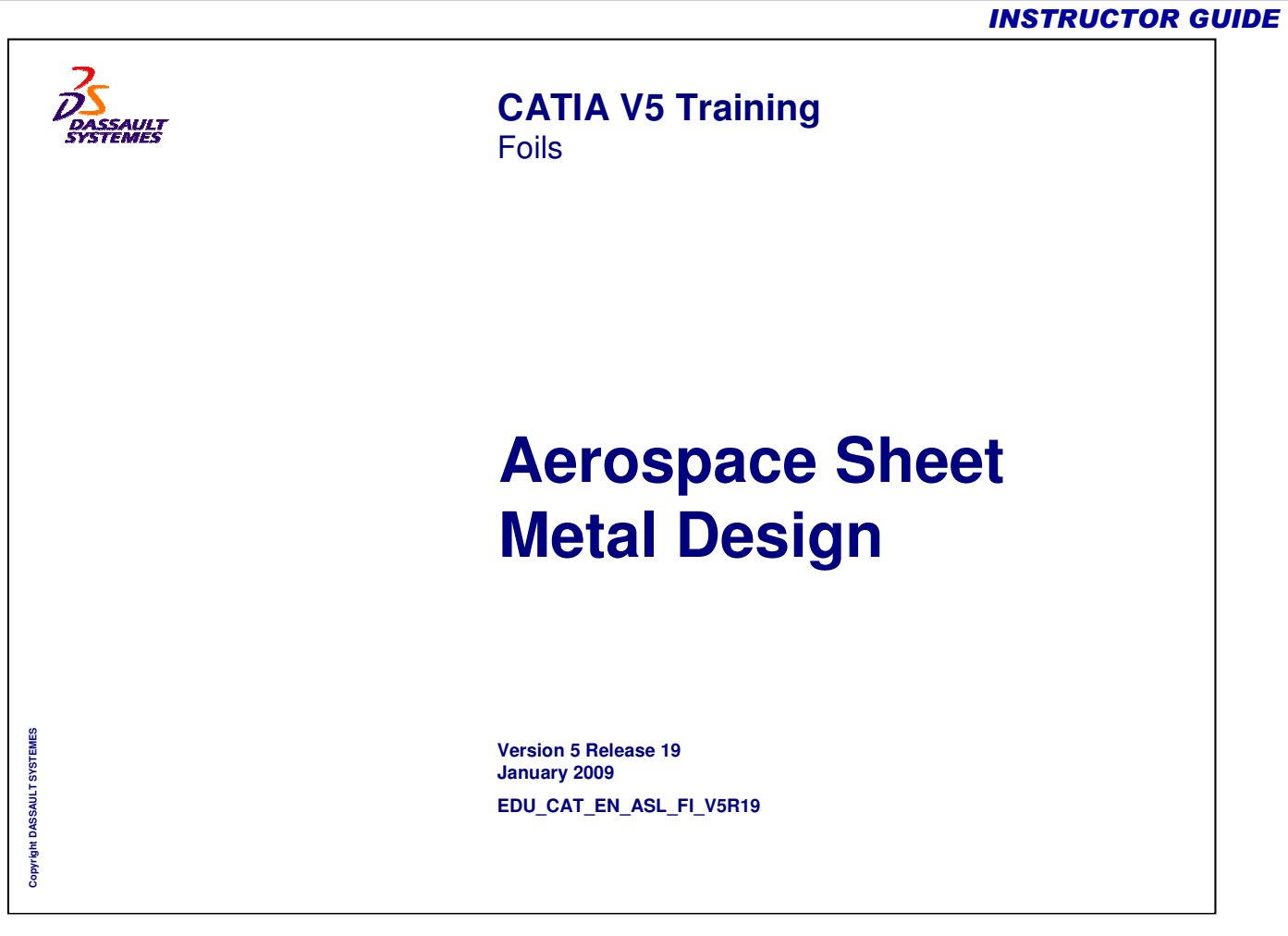

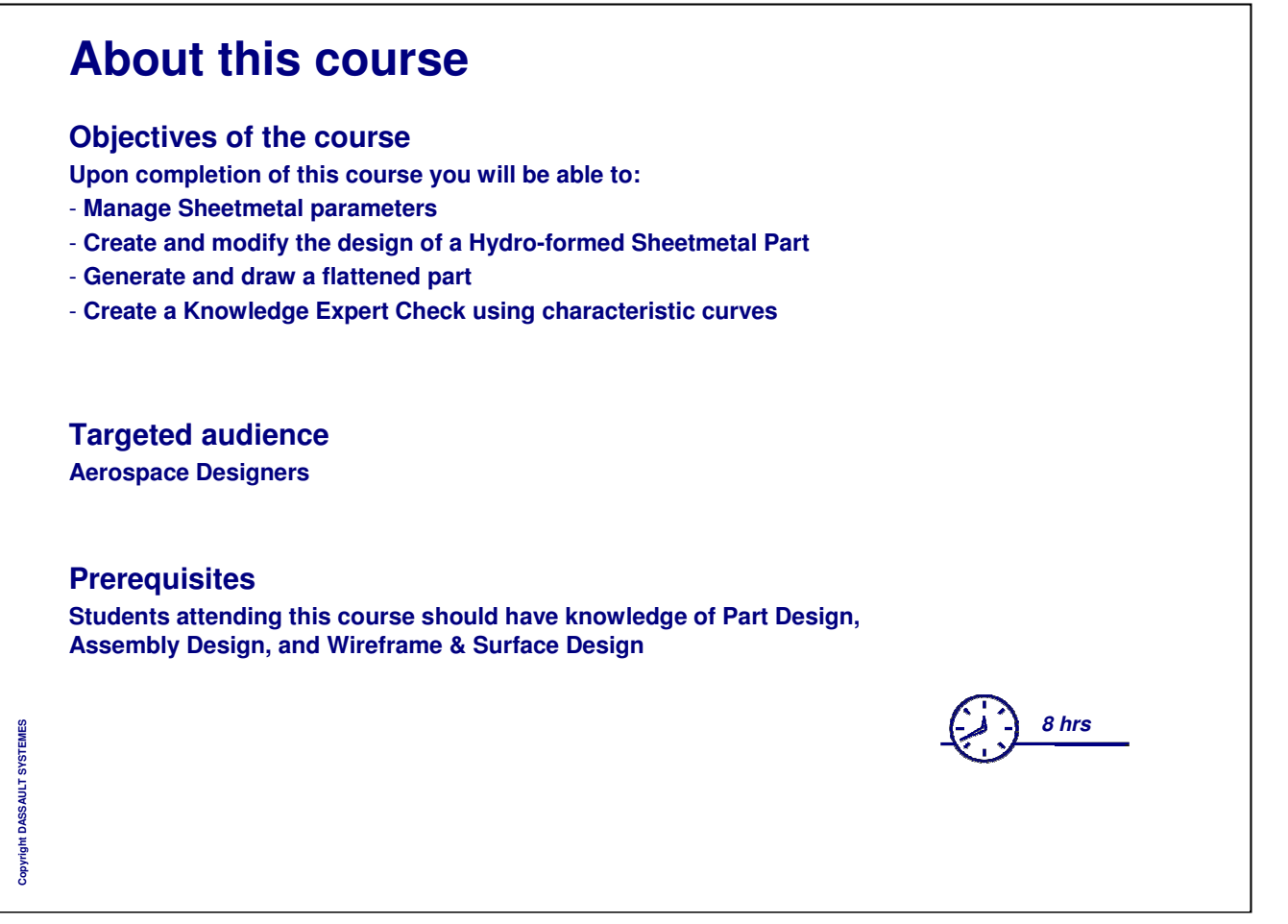

| Introduction to Aerospace Sheet Metal Design            | 8  |
|---------------------------------------------------------|----|
| ASL Workbench Presentation                              | 9  |
| Master Exercise Presentation                            | 13 |
| Master Exercise Step 1: Setting an Environment          | 14 |
| ASL Parameters                                          | 15 |
| Loading Data                                            | 16 |
| Modifying Default Thickness and Bend Radius             | 18 |
| Modifying Default Bend Allowance                        | 19 |
| Choosing Joggle Compensations                           | 20 |
| Runout Formulas                                         | 21 |
| Master Exercise Step 2: Setting Default Part Parameters | 23 |
| Creating the Web                                        | 24 |
| Creating the Web                                        | 25 |
| Creating a Surfacic Web                                 | 27 |
| Modifying the Web                                       | 29 |
| Master Exercise Step 3: Creating the Web                | 30 |
| Creating a Surfacic Flange                              | 31 |
| Creating a Surfacic Flange                              | 32 |

Copyright DASSAULT SYSTEMES

| Intersecting Surfacic Flanges on a Web            | 39 |
|---------------------------------------------------|----|
| Modifying a Surfacic Flange                       | 40 |
| Master Exercise Step 4: Creating Surfacic Flanges | 41 |
| Creating a Corner Relief                          | 42 |
| Creating a Corner Relief                          | 43 |
| Modifying a Corner Relief                         | 45 |
| Create Corner or Chamfer on Sharp Edges           | 46 |
| Master Exercise Step 5: Creating a Corner Relief  | 47 |
| Creating a Joggle                                 | 48 |
| Creating a Joggle by Depth                        | 49 |
| Creating a Joggle with an Input Surface           | 52 |
| Joggle Run out Formulas                           | 54 |
| Modifying a Joggle                                | 55 |
| Master Exercise Step 6: Creating a Joggle         | 56 |
| Creating Flanges other than Surfacic Flanges      | 57 |
| Creating a Flange                                 | 58 |
| Create a Hem                                      | 59 |
| Create a Tear Drop                                | 60 |

Copyright DASSAULT SYSTEMES

### Table of Contents (3/5)

|   | Create a User Flange                                     | 61 |
|---|----------------------------------------------------------|----|
|   | Modifying Flanges other than Surfacic Flanges            | 62 |
| ¢ | Creating a Cutout                                        | 63 |
|   | Creating a Cutout                                        | 64 |
|   | Modifying a Cutout                                       | 69 |
|   | Master Exercise Step 7: Creating a Cutout                | 70 |
| • | Creating Stamps                                          | 71 |
|   | Creating a Flanged Hole                                  | 72 |
|   | Creating a Bead                                          | 73 |
|   | Creating a Circular Stamp                                | 74 |
|   | Creating a Surface Stamp                                 | 75 |
|   | Creating a Flanged Cutout                                | 76 |
|   | Creating a Stiffening Rib                                | 77 |
|   | Creating a Curve Stamp                                   | 78 |
|   | Creating a User Stamps                                   | 79 |
|   | Modifying a Stamp                                        | 81 |
|   | Master Exercise Step 8: Creating a Flanged Hole and Bead | 82 |
|   | Creating a Hole                                          | 83 |
|   |                                                          |    |
|   |                                                          |    |
|   |                                                          |    |

Instructor Notes:

Copyright DASSAULT SYSTEMES

### Table of Contents (4/5)

|   | Creating a Hole                                   | 84  |
|---|---------------------------------------------------|-----|
| ¢ | Creating a Circular Cutout                        | 88  |
|   | Creating a Circular Cutout                        | 89  |
|   | Modifying a Circular Cutout                       | 90  |
|   | Point or Curve Mapping                            | 91  |
|   | Duplicate ASL Feature by applying a Pattern       | 92  |
|   | Master Exercise Step 9: Creating Circular Cutouts | 93  |
| ¢ | Modifying a Feature                               | 94  |
|   | Modifying a Feature                               | 95  |
|   | Master Exercise Step 10: Modifying Features       | 98  |
| ¢ | Generating Folded and Flattened parts             | 99  |
|   | Folding / Unfolding the Part                      | 100 |
|   | Using Multi-View                                  | 101 |
|   | Flat Solid linked to ASL Designed Part            | 102 |
|   | Master Exercise Step 11: Flattening the Part      | 103 |
| ¢ | Drawing Generation                                | 104 |
|   | Drawing Generation                                | 105 |
|   | Master Exercise Step 12: Drawing Generation       | 106 |
|   |                                                   |     |
|   |                                                   |     |

Copyright DASSAULT SYSTEMES

¢

¢,

### **INSTRUCTOR GUIDE**

### Table of Contents (5/5)

| Administration                                      | 107 |
|-----------------------------------------------------|-----|
| About Standards                                     | 108 |
| Setting Standard Parameters                         | 109 |
| Setting Parameters for a Designer                   | 110 |
| Customizing Standards Files to define Design Tables | 111 |
| How to use Knowledge Expert                         | 112 |
| Additional Exercises                                | 114 |
| Additional Exercise: Aerostructure                  | 115 |
| Additional Exercise: Bracket                        | 116 |
| Additional Exercise: Fighter Web Structure          | 117 |
| Additional Exercise: Rib                            | 118 |
| Additional Exercise: Fairing Linking                | 119 |

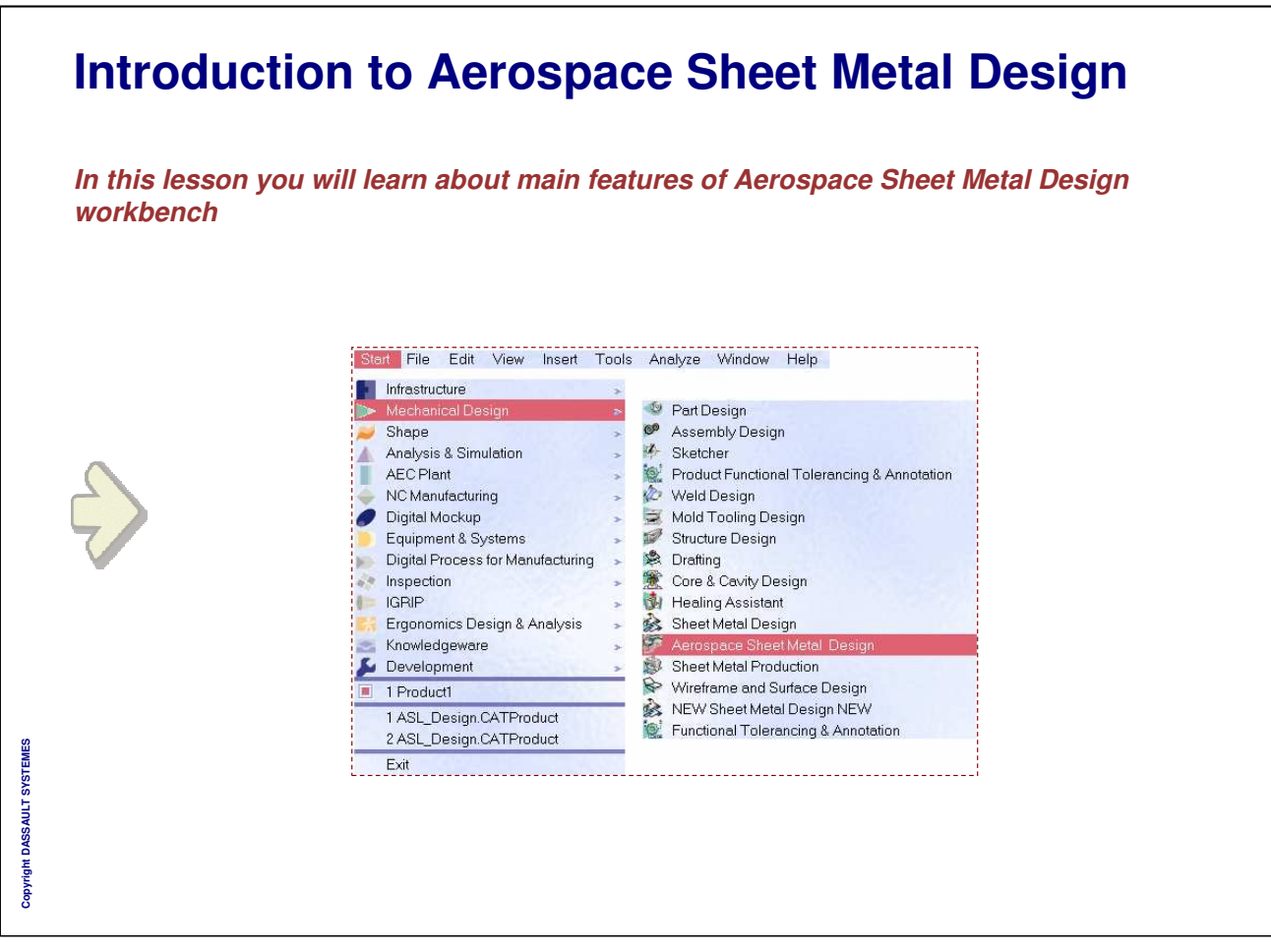

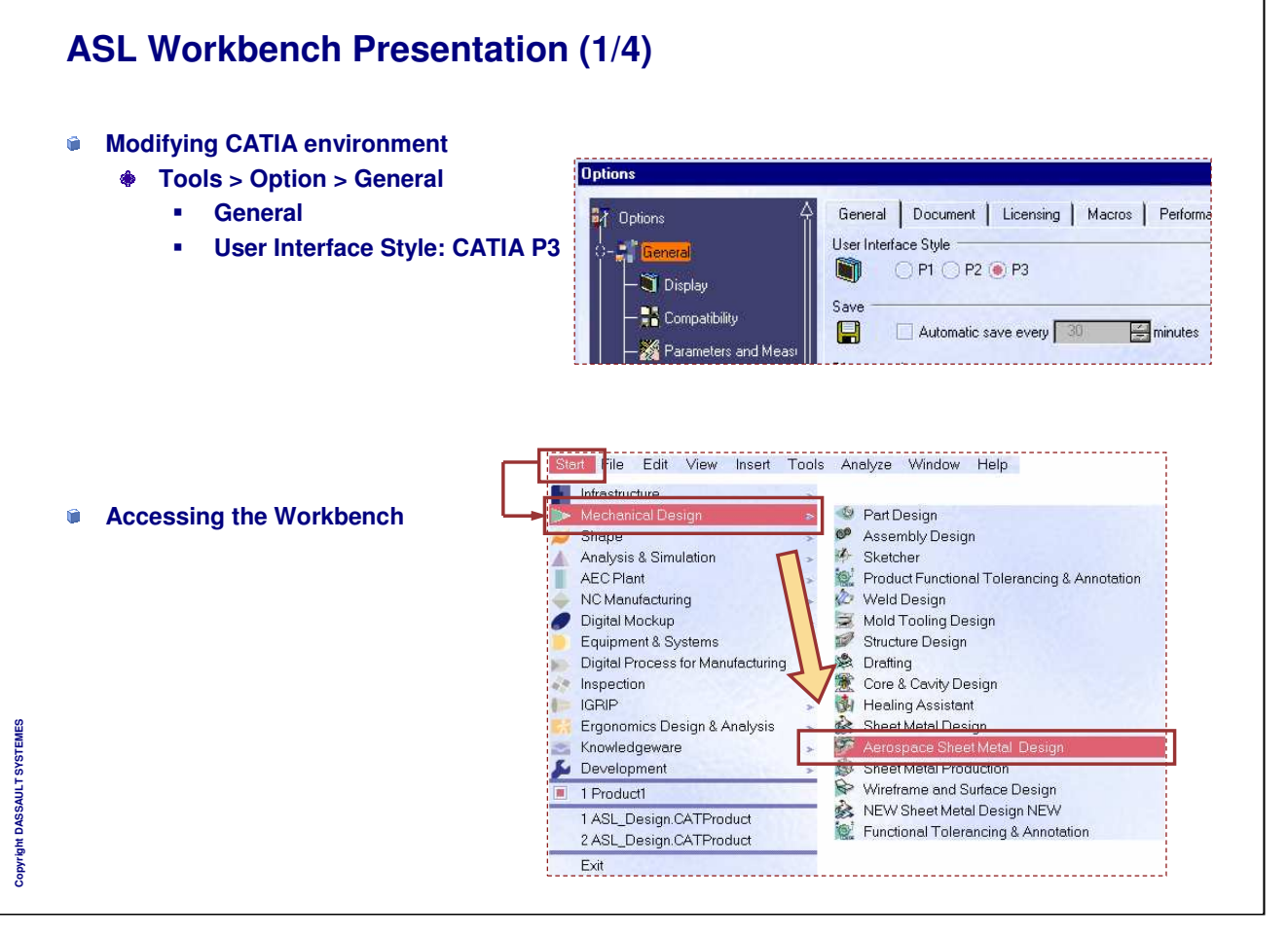

# <section-header><section-header><section-header><text>

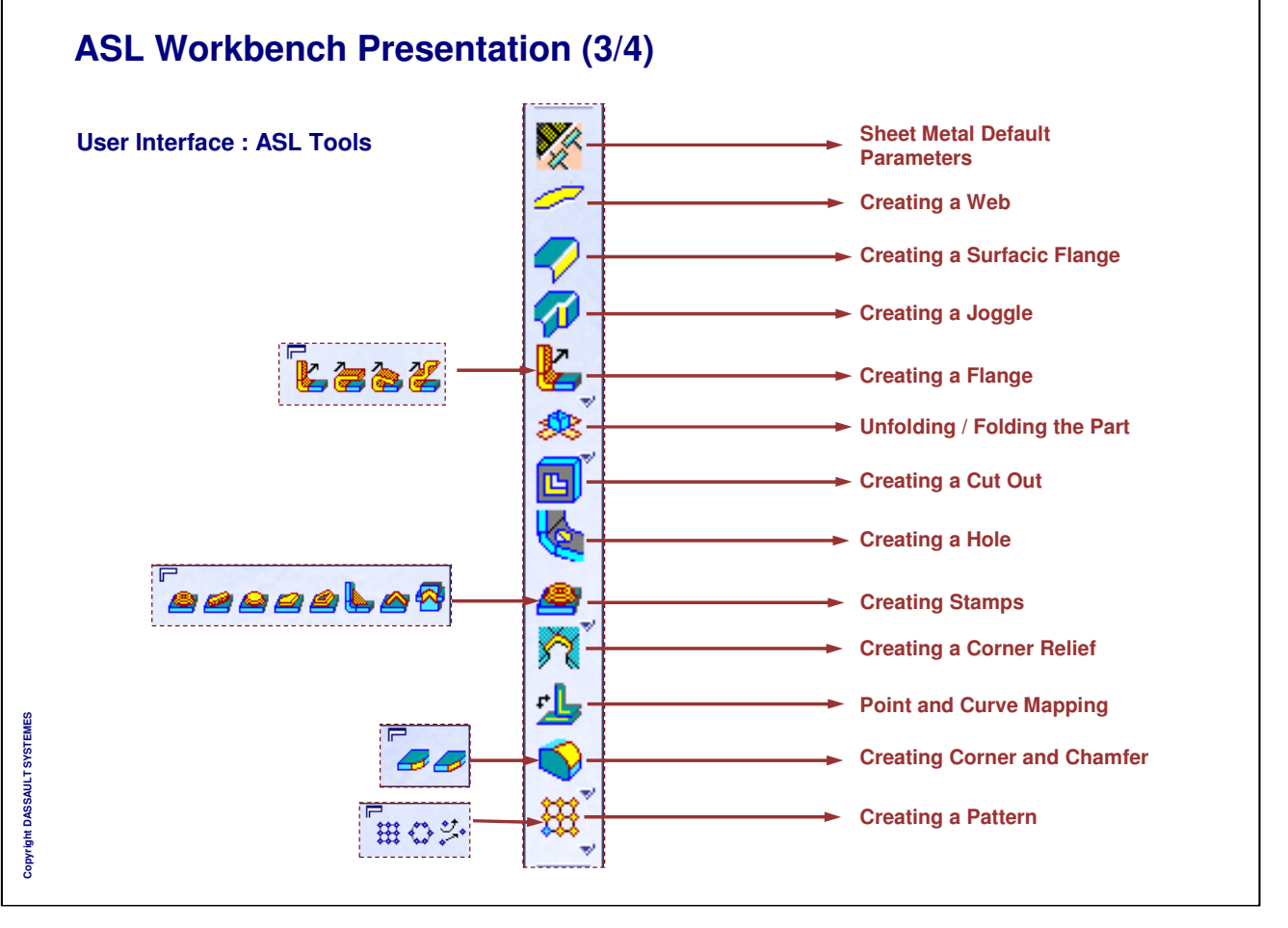

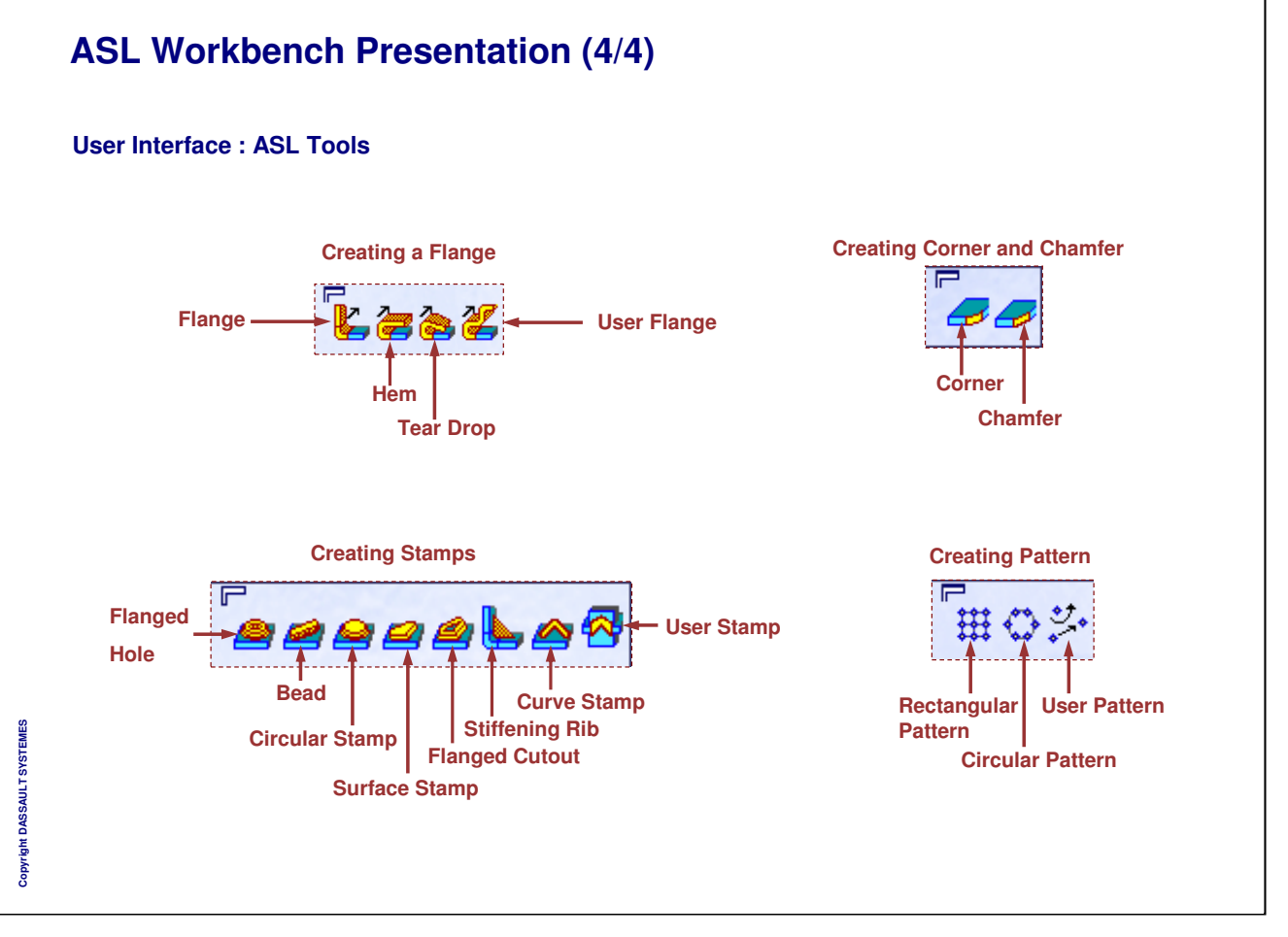

## Master Exercise: Fighter Airframe

**Exercise Presentation** 

In this step you will see :

- Design Intent: Fighter Airframe
- Design Process: Fighter Airframe

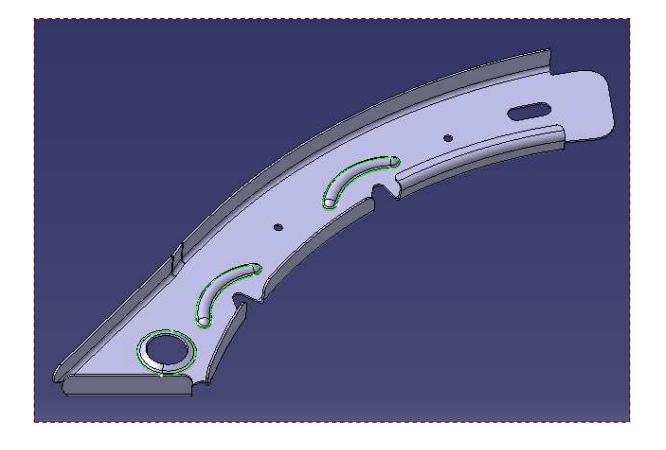

Copyright DASSAULT SYSTEMES

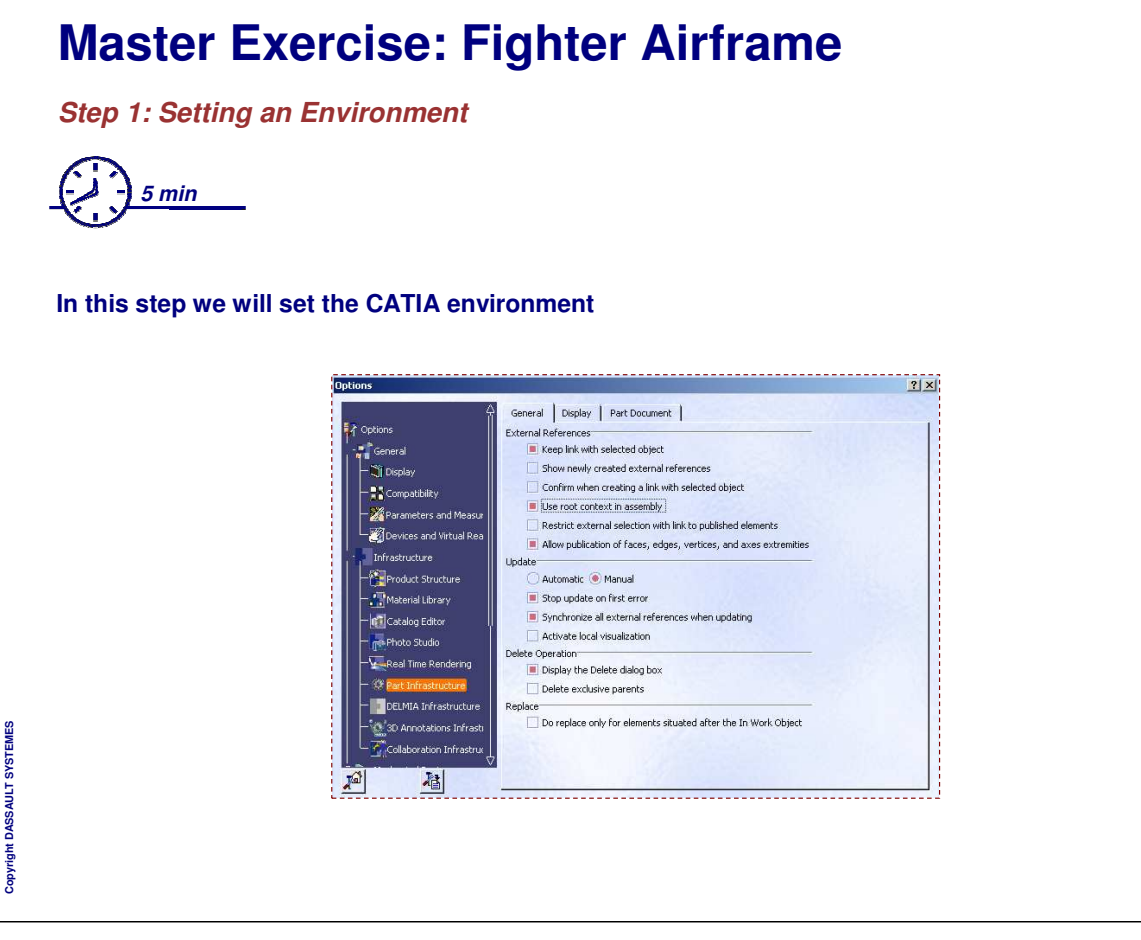

### **ASL Parameters**

In this lesson you will learn the setting parameters of an Aerospace Sheet Metal part

ę

| Jogge                |
|----------------------|
| FigWethod2Thk1.xls   |
| Flg\Method2Thk16.xls |
| FigWethod2Thk2.xls   |
| Flg\Method2Thk25.xls |
|                      |

# Copyright DASSAULT SYSTEMES

### Loading Data (1/2)

You can link parameters table files such as Extruded Hole Std or Bead Std for example as well as Joggle Compensation Methods to the Sheet Standard . xls file, just by indicating their name in the corresponding column.

| SheetMetalStandard | Thickness (mm) | RadiusTable     | ExtrudedHoleStd       | BeadStd                  | IndexHoleStd           | ManufacturingHoleStd           | ClearanceHoleStd           | FastenerHoleStd           | CircularStampStd      | JoggleCompensationMethod1 | JoggleCompensationMethod2 | JoggleCompensationOnFlange |
|--------------------|----------------|-----------------|-----------------------|--------------------------|------------------------|--------------------------------|----------------------------|---------------------------|-----------------------|---------------------------|---------------------------|----------------------------|
| Aluminum           | 1.2            | RadAl12<br>.xls | ExtrudedHoles<br>.xls | Stiffening_Beads<br>.xls | IndexHole<br>Table.xls | ManufacturingHole<br>Table.xls | ClearanceHole<br>Table.xls | FastenerHole<br>Table.xls | CircularStamp<br>.xls | Jog_Comp_<br>Method1.xls  | Jog_Comp_<br>Method2.xls  | FigWethod2Thk1.xls         |
| Aluminum           | 1.6            | RadAl16<br>.xls | ExtrudedHoles<br>.xls | Stiffening_Beads<br>.xls | IndexHole<br>Table.xls | ManufacturingHole<br>Table.xls | ClearanceHole<br>Table.xls | FastenerHole<br>Table.xls | CircularStamp<br>.xls |                           |                           | FlgWethod2Thk16.xls        |
| Aluminum           | 2              | RadAl20<br>.xls | ExtrudedHoles<br>.xls | Stiffening_Beads<br>.xls | IndexHole<br>Table.xls | ManufacturingHole<br>Table.xls | ClearanceHole<br>Table.xls | FastenerHole<br>Table.xls | CircularStamp<br>.xls |                           |                           | FlgWethod2Thk2.xls         |
| Aluminum           | 2.5            | RadAl25<br>.xls | ExtrudedHoles<br>.xls | Stiffening_Beads<br>.xls | IndexHole<br>Table.xls | ManufacturingHole<br>Table.xls | ClearanceHole<br>Table.xls | FastenerHole<br>Table.xls | CircularStamp<br>.xls |                           |                           | FlgWethod2Thk25.xls        |

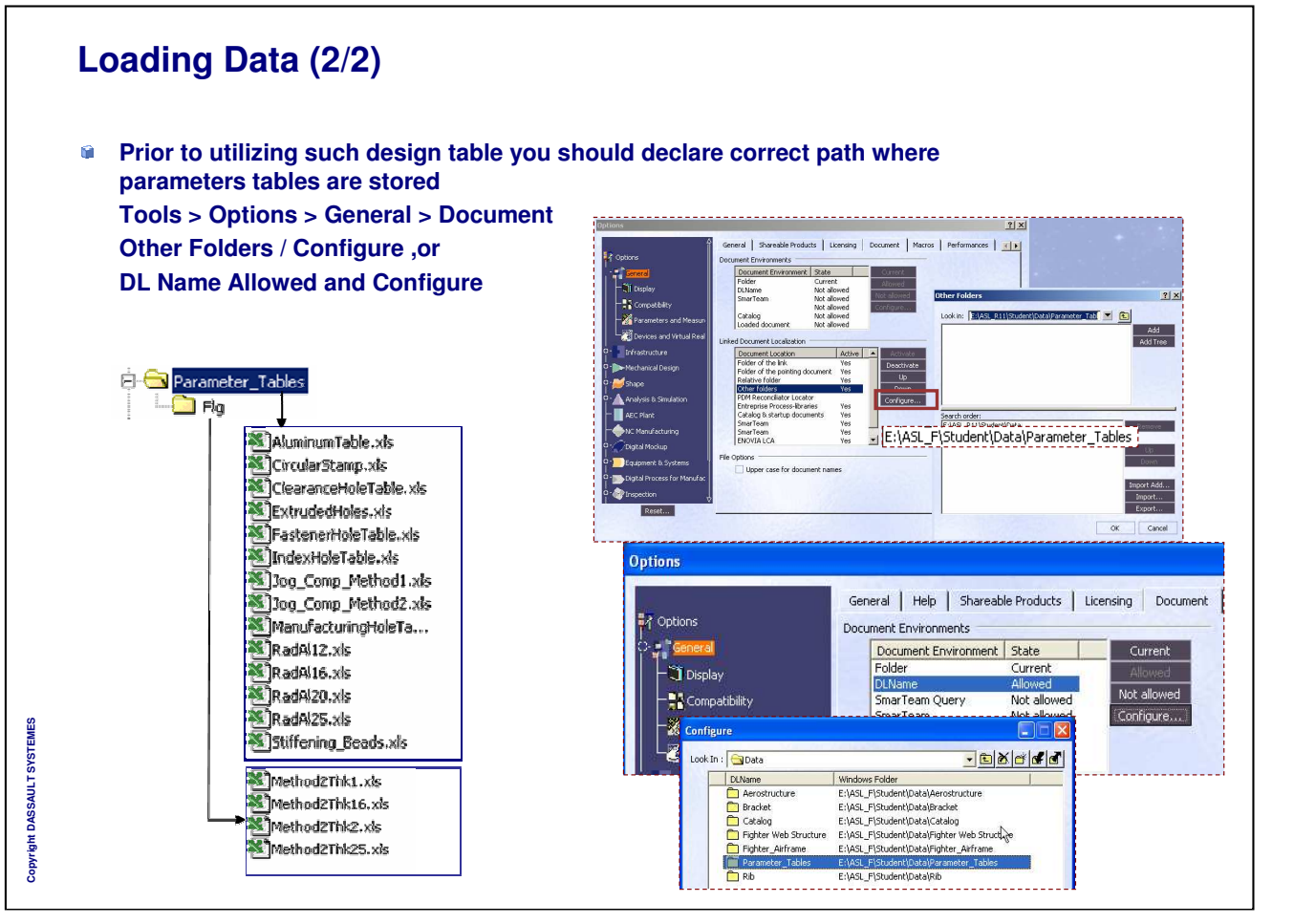

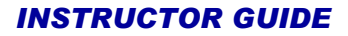

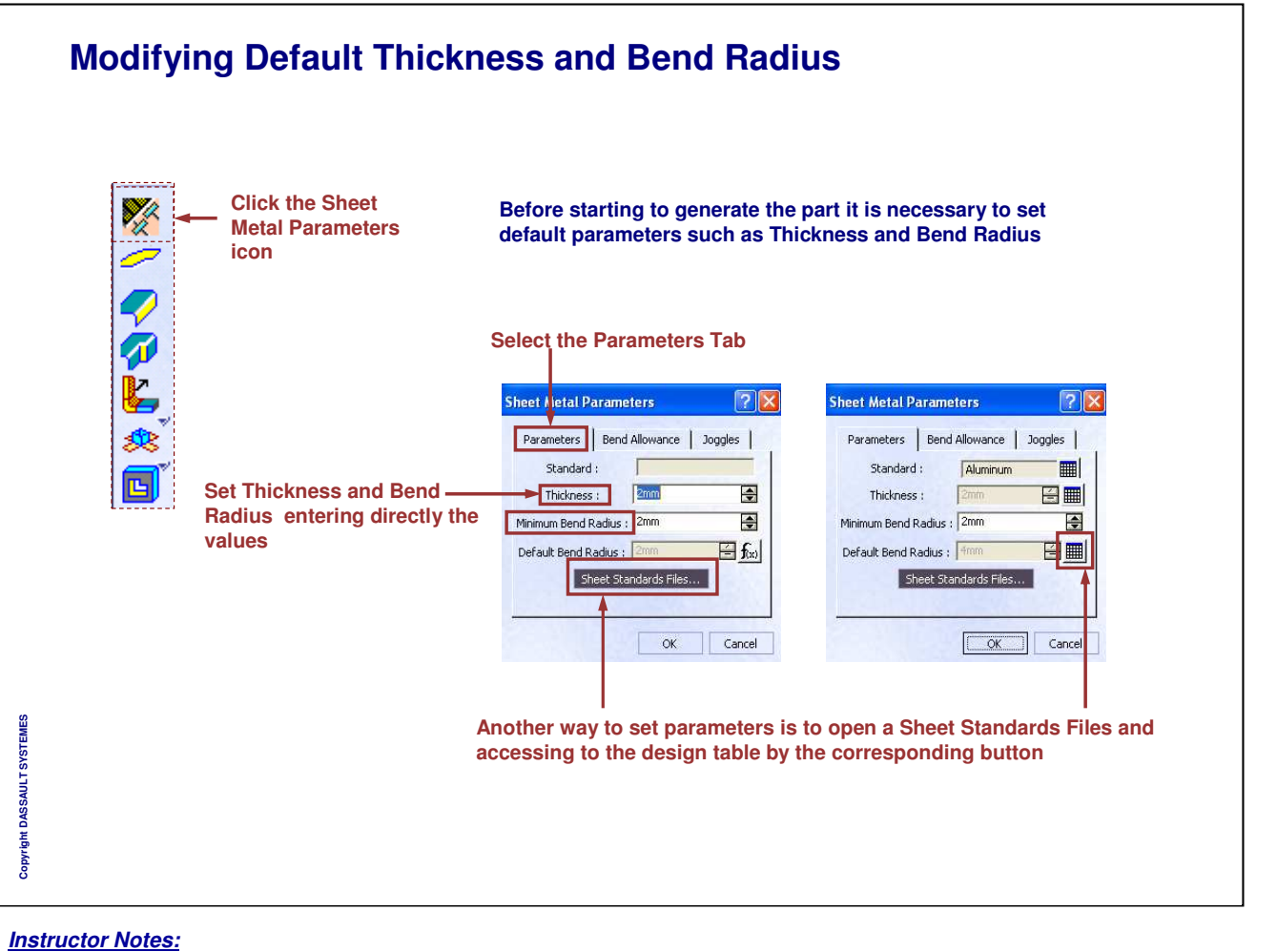

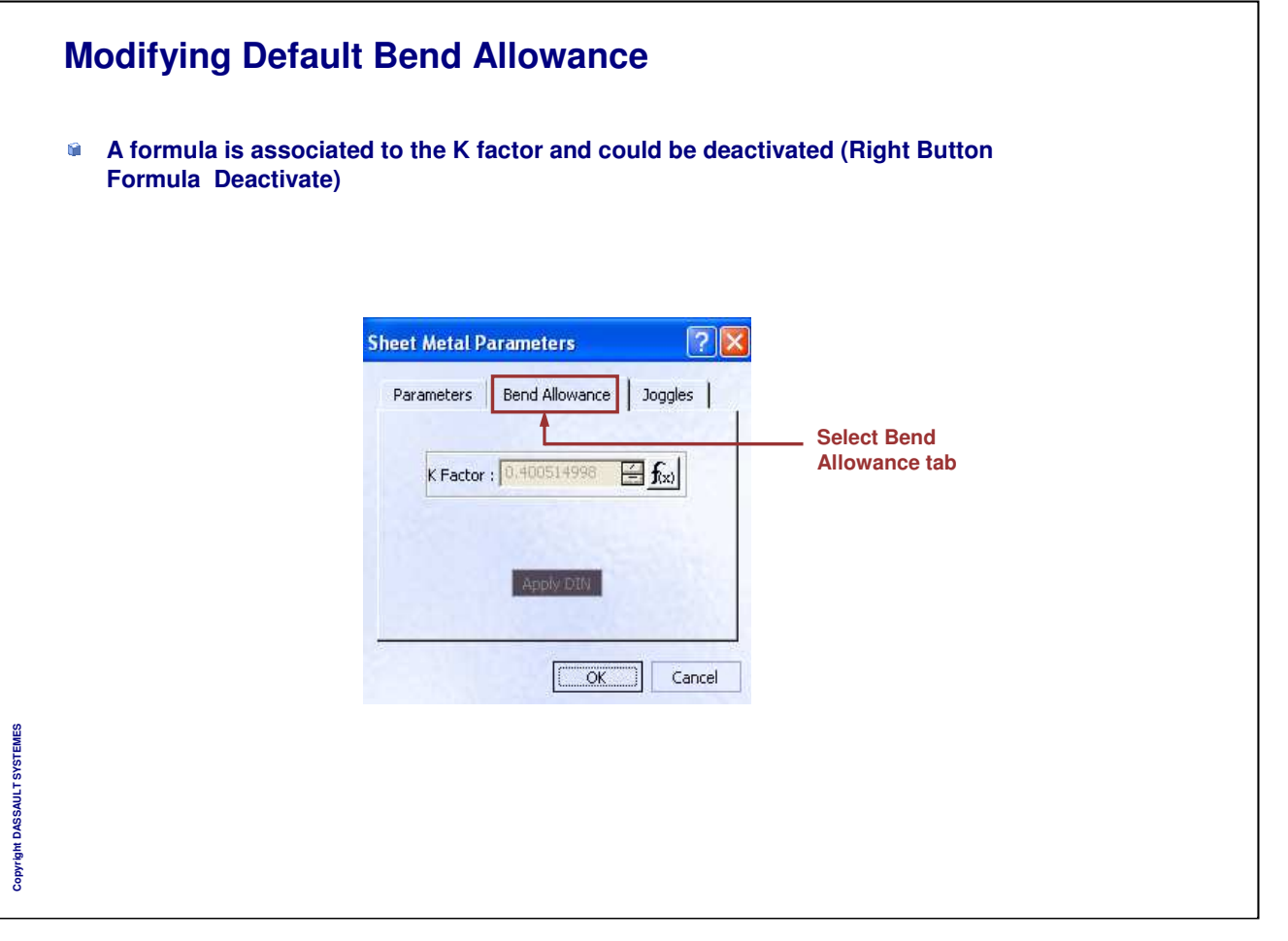

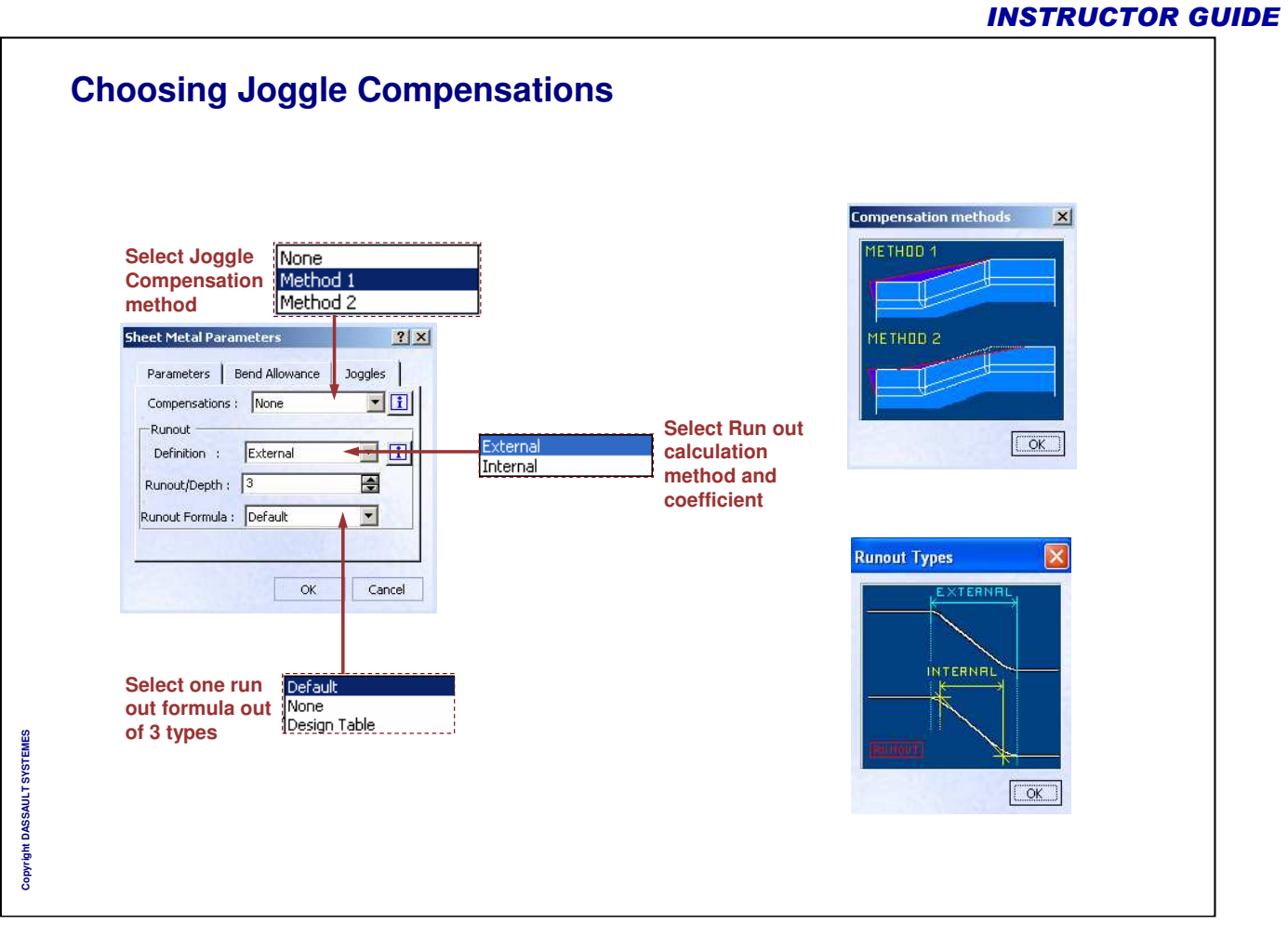

Instructor Notes:

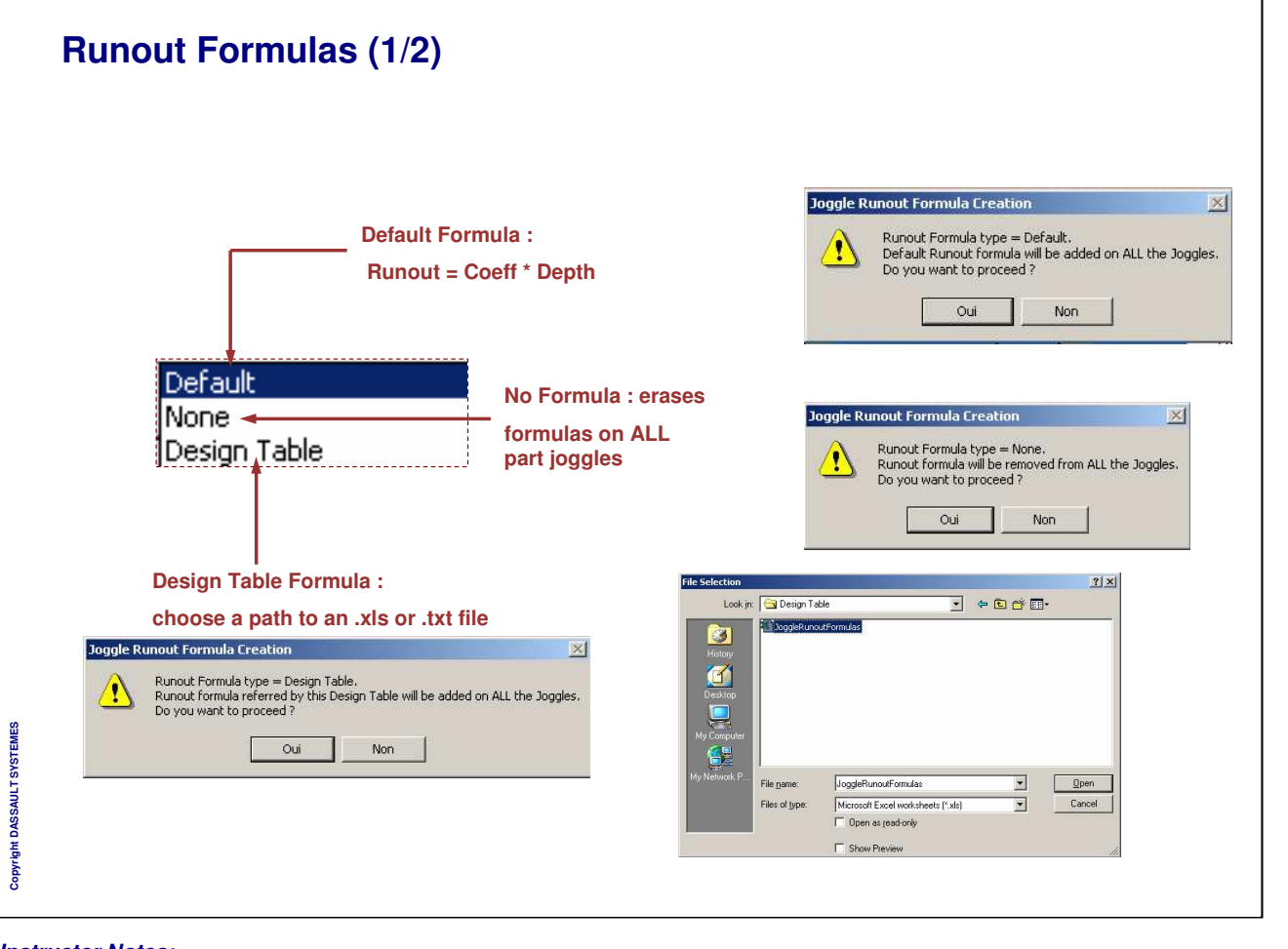

### **Runout Formulas (2/2)**

|   | A                       | В               | С               | D                    | E                                   |
|---|-------------------------|-----------------|-----------------|----------------------|-------------------------------------|
| 1 | JoggleRunoutFormulaName | JoggleRunout_a1 | JoggleRunout_a2 | JoggleRunout_a3 (mm) | JoggleRunoutFormulaBody             |
| 2 | Formula 1               | 1.5             | 2.5             | 0.5                  | a1*DEPTH+a2*THICKNESS+a3            |
| 3 | Formula 2               | 2               | 0.5             | 0                    | a1*DEPTH+a2*(STARTRADIUS+ENDRADIUS) |
| 4 | Formula 3               | 3               | 0.5             | Ó                    | a1*THICKNESS+a2*DEFAULTBENDRADIUS   |
| 5 | Formula 4               | 0.5             | 0               | 4.5                  | a1*DEPTH+a3                         |

- There is a particular syntax to use in order to create the design table.
- As you can see on the picture, it can be described as follows :
  - The A Column (Formula Names) contains String Parameters
  - The B and C Columns contain Real Parameters (no unit)
  - The D Column contains Length Parameters (unit)
  - The E Column (Formula Bodies) uses previous Real & Length parameters (a1, a2, a3) for its own

formulas (as you can see, not all existing parameters must be used in the formula)

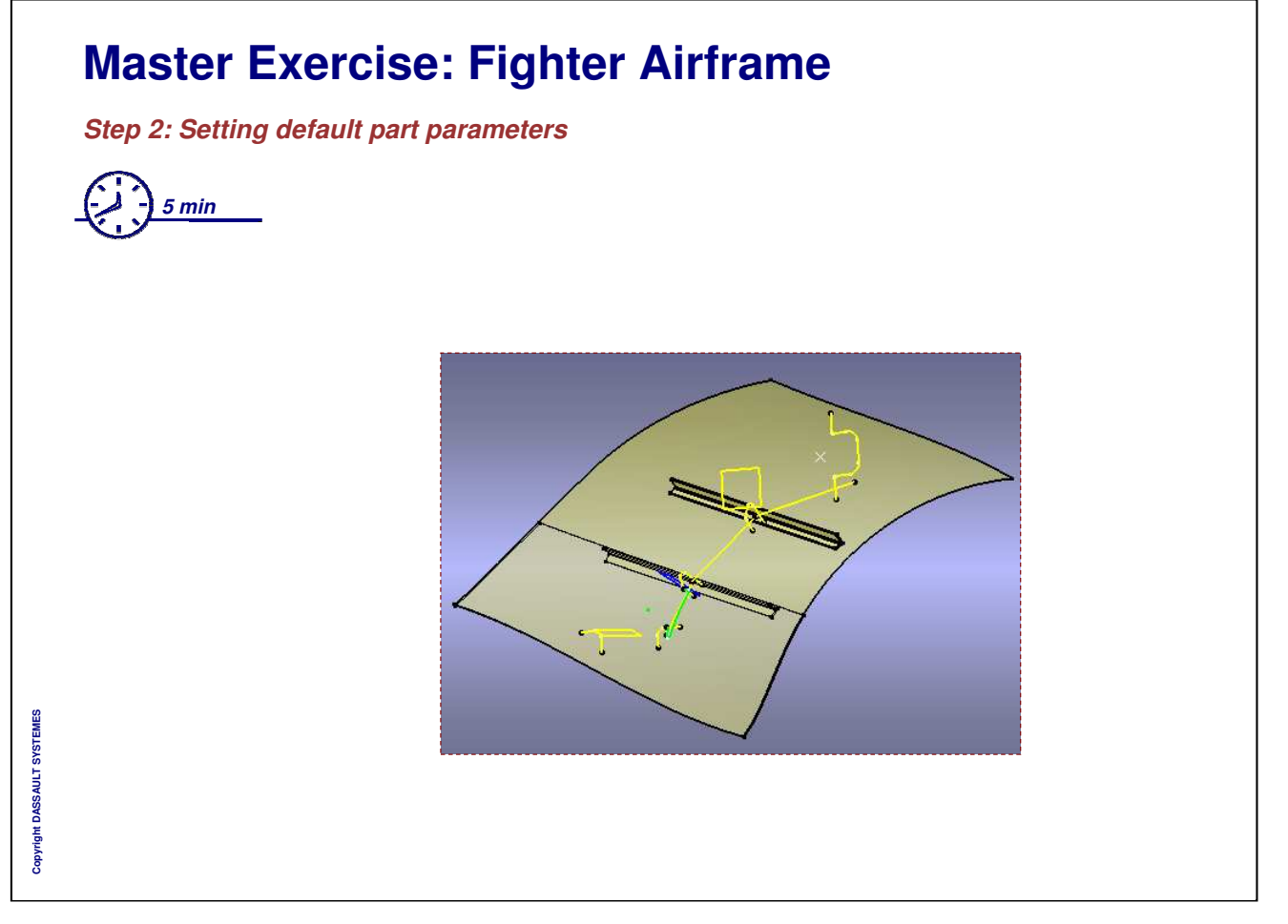

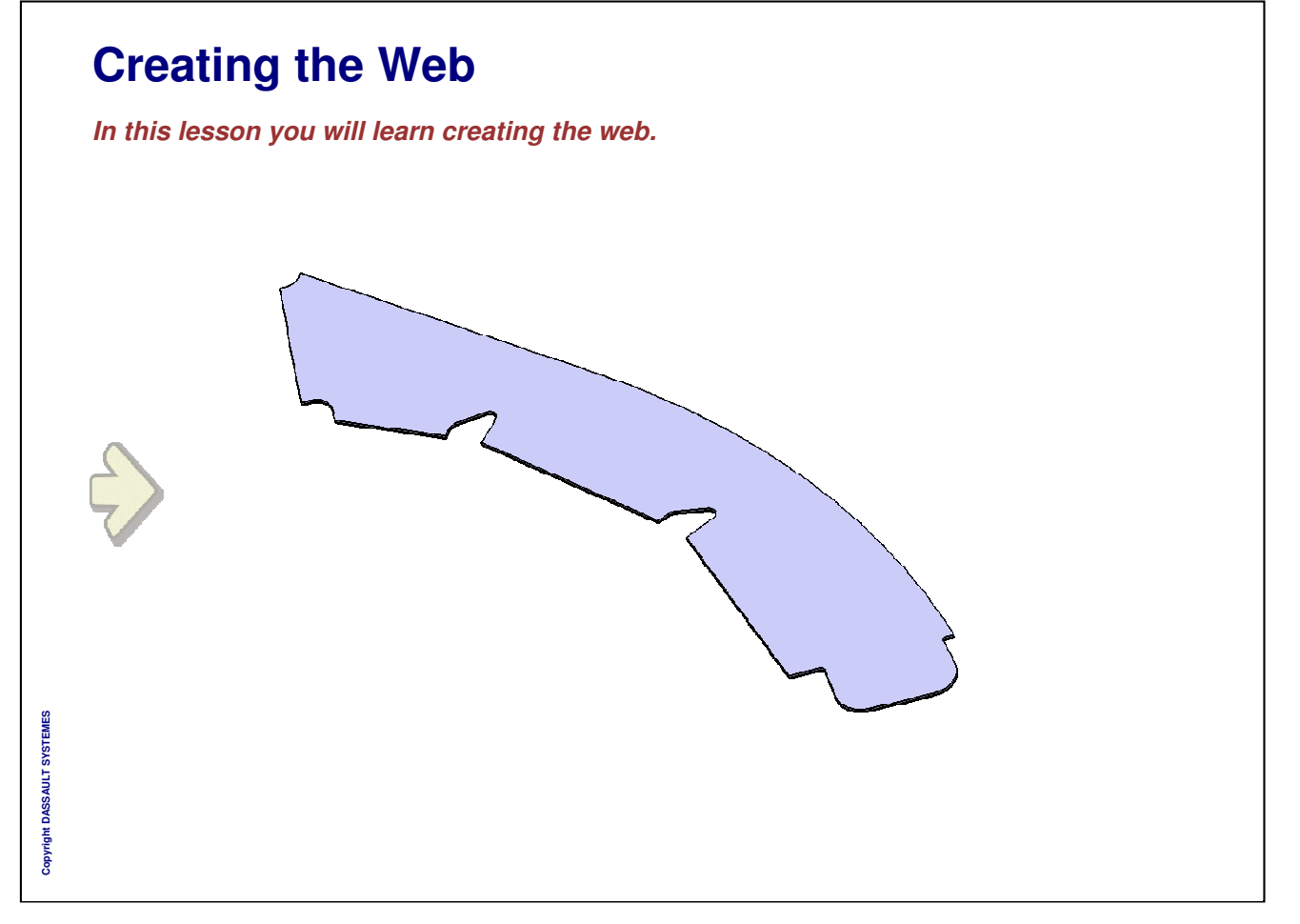

| e web is the fix feature when we unfold the part                   | Web Definition                                                                                                    |
|--------------------------------------------------------------------|----------------------------------------------------------------------------------------------------|
| Click the Web icon                                                 | Support         Plane.1           Invert Material Dir.           Boundary           N°         Limits           No Selection                                                  |
| Select a plane or a close<br>sketch which support the<br>web       | Add After Replace Insert Multiple Sel.<br>Add Before Remove Edit Remove All                                                                                                   |
| Select curves, planes or surfaces to define the limits of the web. | Unfold position Reference wire: No Selection Invariant point: No Selection OK Cancel Preview ? X Sumport: Place 1                                                             |
| The limiting elements must intersect.                              | N°     Limits     Selection View       1     OML     Folded View       2     Curve.39     Folded View       3     Line.1     Folded View       4     Sketch.2     Folded View |
|                                                                    | Add After Replace Insert Multiple Sel<br>Add Before Remove Edit Remove All<br>Unfold position<br>Reference wire: [No Selection<br>Invariant point: [No Selection              |

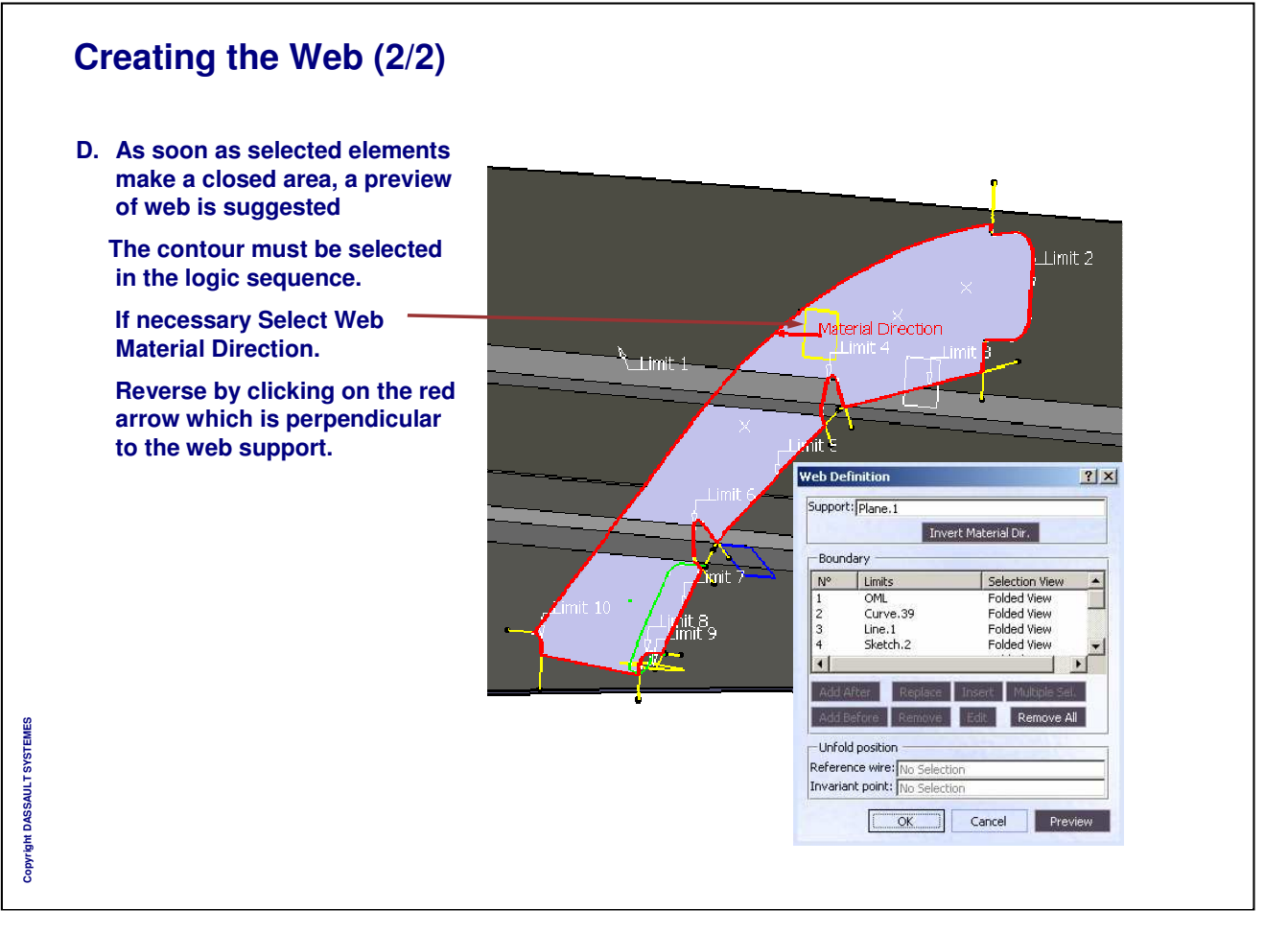

٦

|                                                                                                    | Web Definition ? X                                                                                                    |
|----------------------------------------------------------------------------------------------------|----------------------------------------------------------------------------------------------------|
| A. Click the Web icon                                                                                                    | Support: Extrude.1<br>Invert Material Dir.<br>Boundary                                                                                                    |
| B. Select a surface that can be developed, even a curved one, which supports the web                                                        | №     Limits     Selection View       No Selection     Image: Selection View       Image: Selection     Image: Selection View       Image: Selection     Image: Selection View       Image: Selection     Image: Selection View       Image: Selection     Image: Selection View       Image: Selection     Image: Selection View       Image: Selection     Image: Selection View |
| C. Select a reference wire and an invariant point as references for the unfolding of the web.                                               | Invariant point: No Selection OK Cancel Preview Web Definition                                                                                                    |
| The reference wire must be located on one of the limits and the invariant point on the reference wire.                                      | Support: Extrude.1<br>Invert Material Dir.<br>Boundary<br>N° Limits Selection View                                                                                                    |
| Select curves, planes or surfaces to define<br>the limits of the web.<br>The limiting elements must intersect.                              | 1 Extrude.4 Folded View<br>2 Project.1 Folded View<br>3 Extrude.2 Folded View<br>4 Extrude.3 Folded View<br>4 Add.ARker Replace Insert Multiple Sel                                                                                                    |
| As soon as selected elements make a<br>closed area, a preview of web is suggested<br>The contour must be selected in the logic<br>sequence. | Acid Before         Remove         Edit         Remove All           Unfold position                                                                                                    |

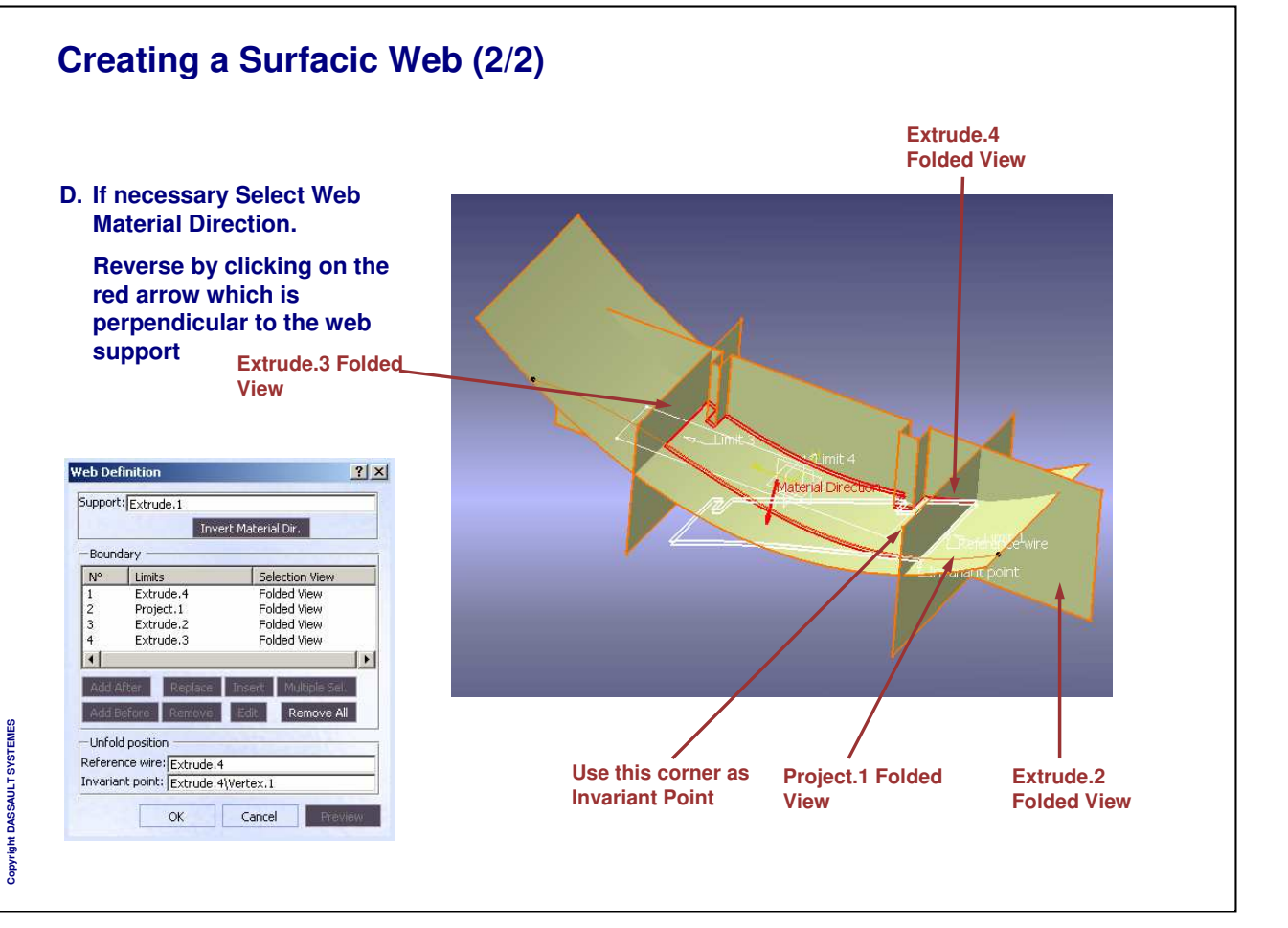

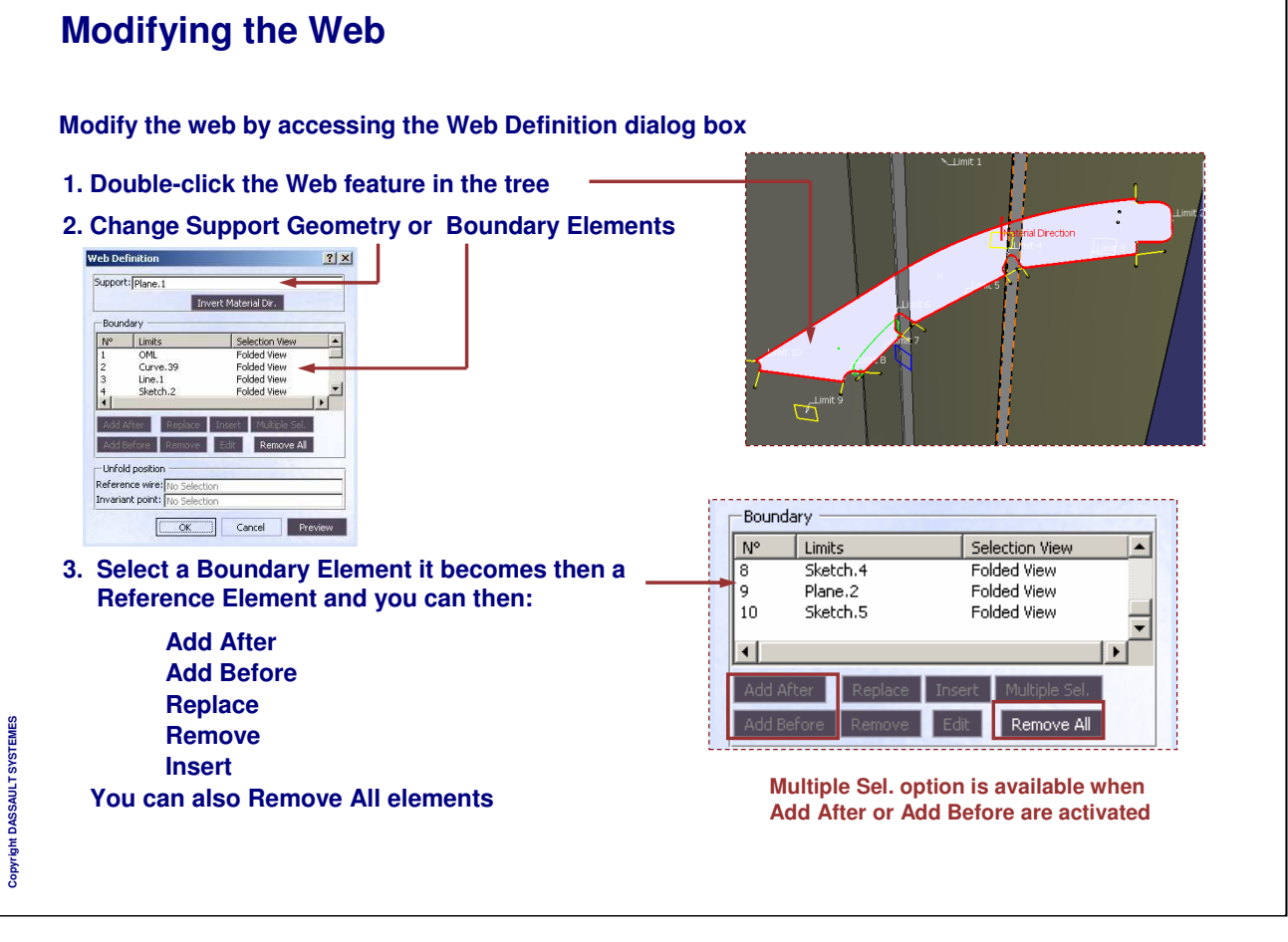

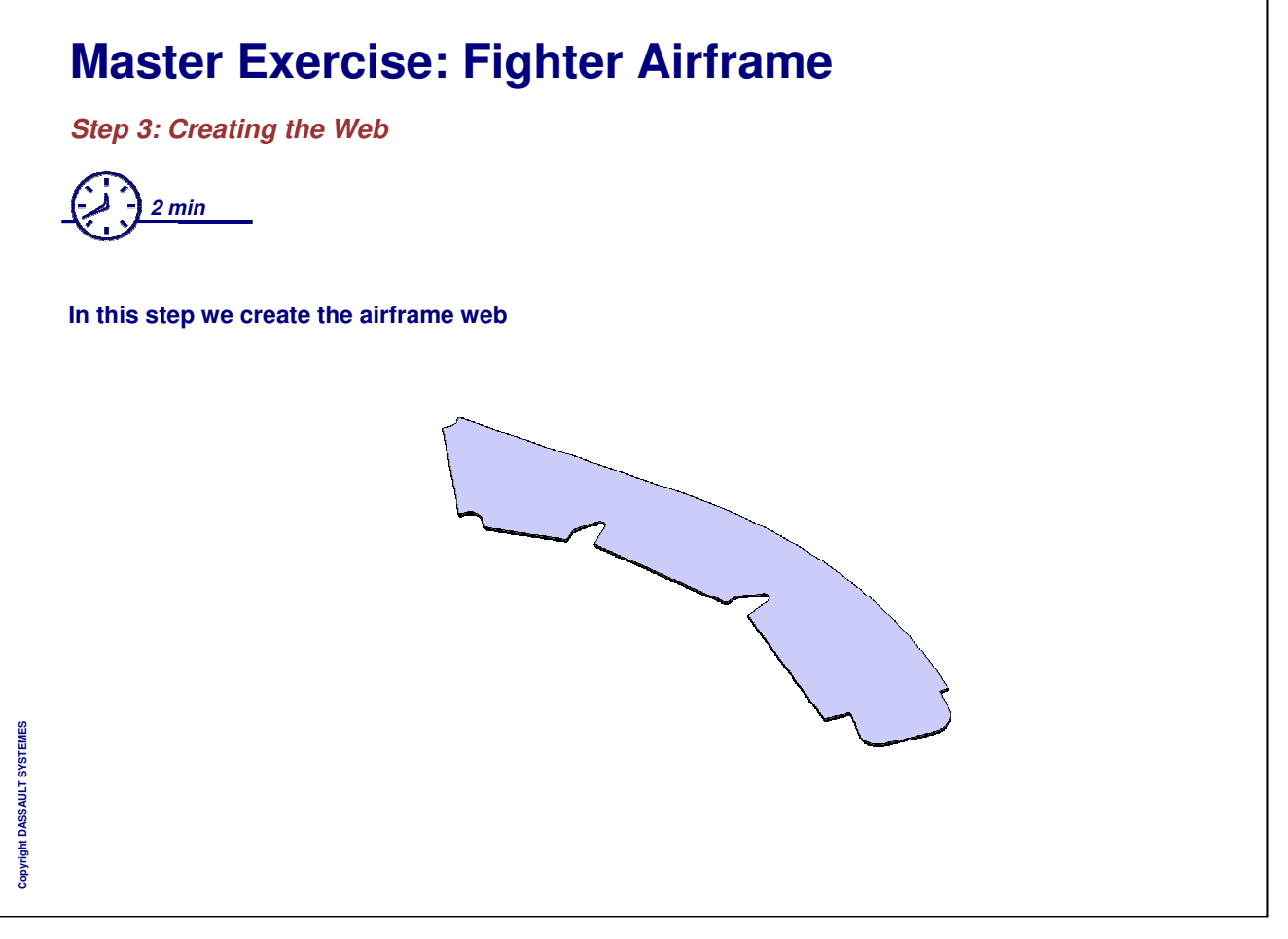

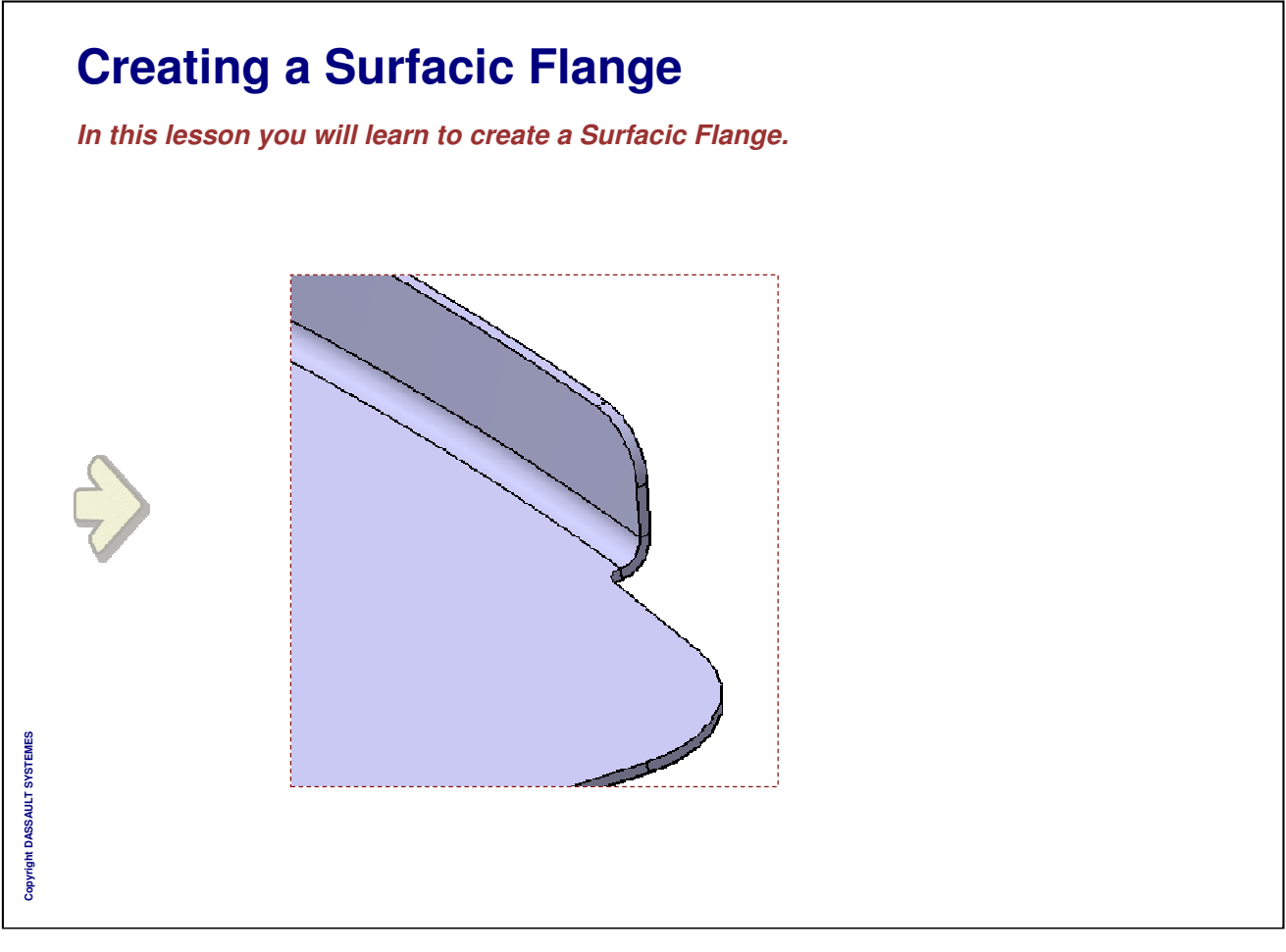

| electing the Base Feature                        |                                                                                                    |
|--------------------------------------------------|----------------------------------------------------------------------------------------------------|
| A. Click the Surfacic Flange icon                |                                                                                                    |
| B. Click the Base Feature tab                    |                                                                                                    |
| C. Select the web or a flange as<br>Base Feature | Surfacic Flange Definition       ? ×         Base Feature       Support       EOP       Sides and Corners       Process       Compensations         Bend Radius |
|                                                  | OK Cancel Preview                                                                                                    |

| Selectir | ng the Support : Support Type                                                                                                    |                 | Select the support type                           |
|----------|----------------------------------------------------------------------------------------------------|-----------------|---------------------------------------------------|
| Suppor   | t type :                                                                                                    | Click the       | Surfacic Flange Definition                        |
| Α.       | Exact : the support is the surface geometry selected                                                                                                    | Support tab     | Base reature Support EUP Sides and Corners Proces |
| В.       | Approximation : the selected surfac<br>approximated into a ruled surface a<br>the maximum deviation can be<br>computed according to an<br>approximation length | e is<br>nd      | Support Length: 100mm                             |
| C.       | Angle : the surface of the flange is<br>defined by a curve an angle and a<br>support length                                                                    | Surfacir Flance | OK Cancel Preview                                 |
| 2        | Support Length: 100mm                                                                                                    | Base Feature    | Support EOP Sides and Corners Proces              |

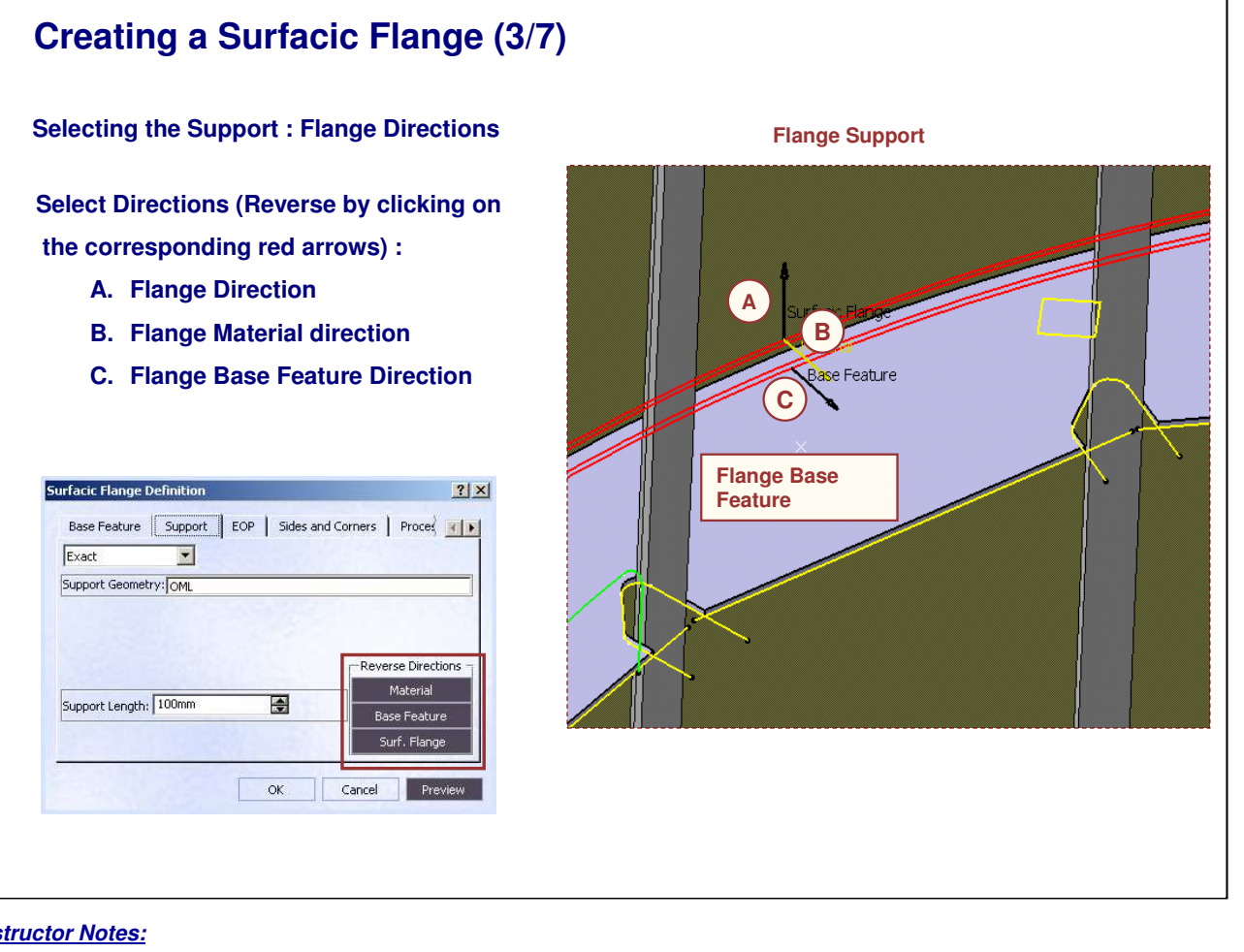

Instructor Notes:

Copyright DASSAULT SYSTEMES

| 5 5 7                                                                                                    |                                                                                                    |
|----------------------------------------------------------------------------------------------------|----------------------------------------------------------------------------------------------------|
| Define the Edge Of Part (EOP)                                                                                                    | Select the type<br>flange length                                                                                                    |
| A. Length From OML : length between the or<br>defining the top of the flange and the Ou<br>Line (OML)                                                  | CUIVE<br>Iter Mold Surfacic Flange Definition Support EOP Sides and Corners Proces Finite Finite |
| B. Element FD (Folded) : Boundary element<br>or a plane which intersects the flange su<br>wire projected on the flange surface                         | t is a surface<br>urface or a                                                                                                    |
| C. Element FP (Flattened) : Boundary eleme<br>surface or a plane which intersects the f<br>flange surface or a wire projected on the<br>flange surface | ent is a<br>flattened<br>e flattened                                                                                                    |
| Surfact Flange Definition     ?       Base Feature     Support     EOP       Bewent FD     B       Boundary Element(s):     Curve.2                    | Surfacic Flange Definition       ? ×         Base Feature       Support       EOP       Sides and Corners       Proces       Image: Constraint of the second second                                                                                                    |
| OK Cancel Preview                                                                                                    | OK Cancel Preview                                                                                                    |

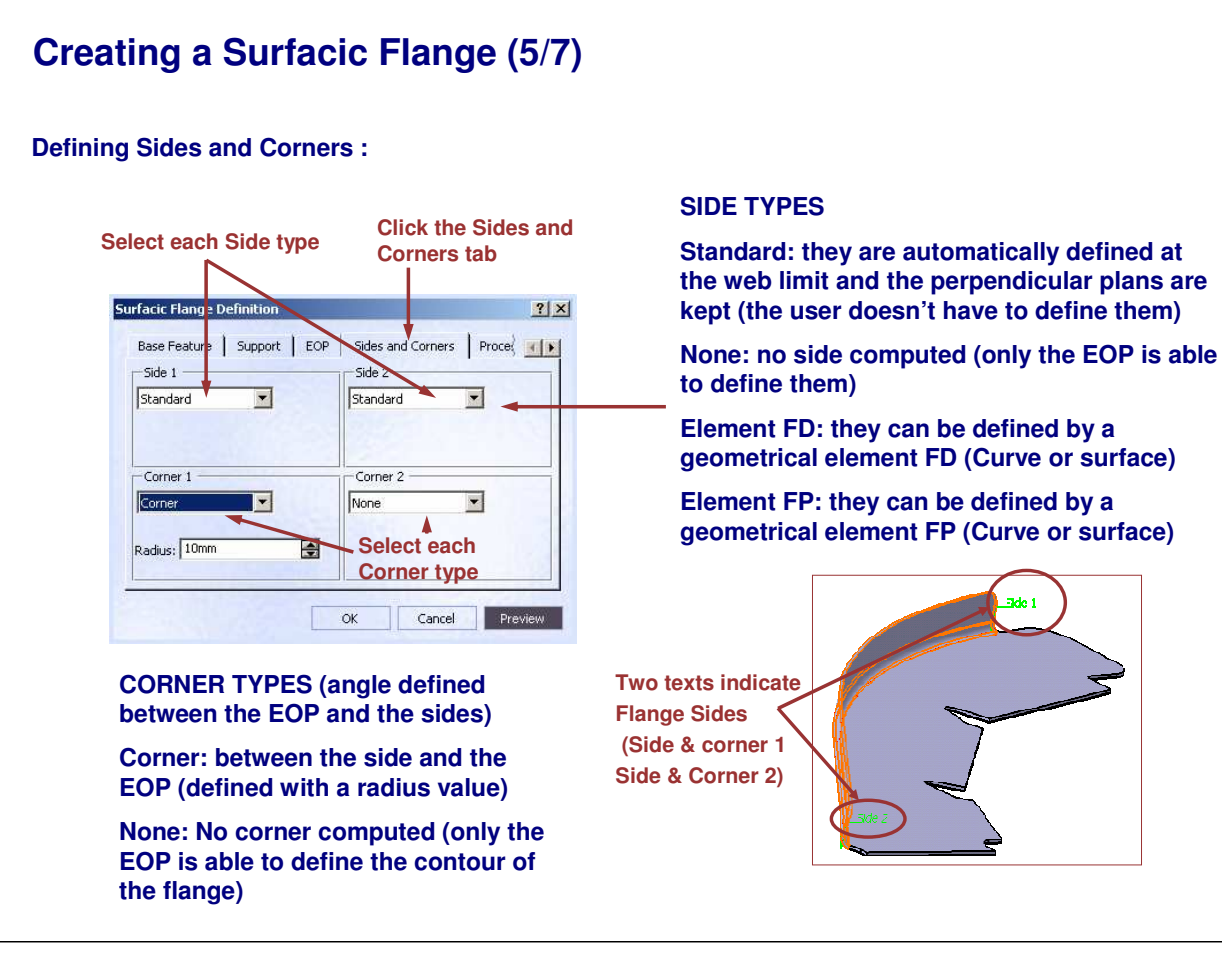

Instructor Notes:

Copyright DASSAULT SYSTEMES
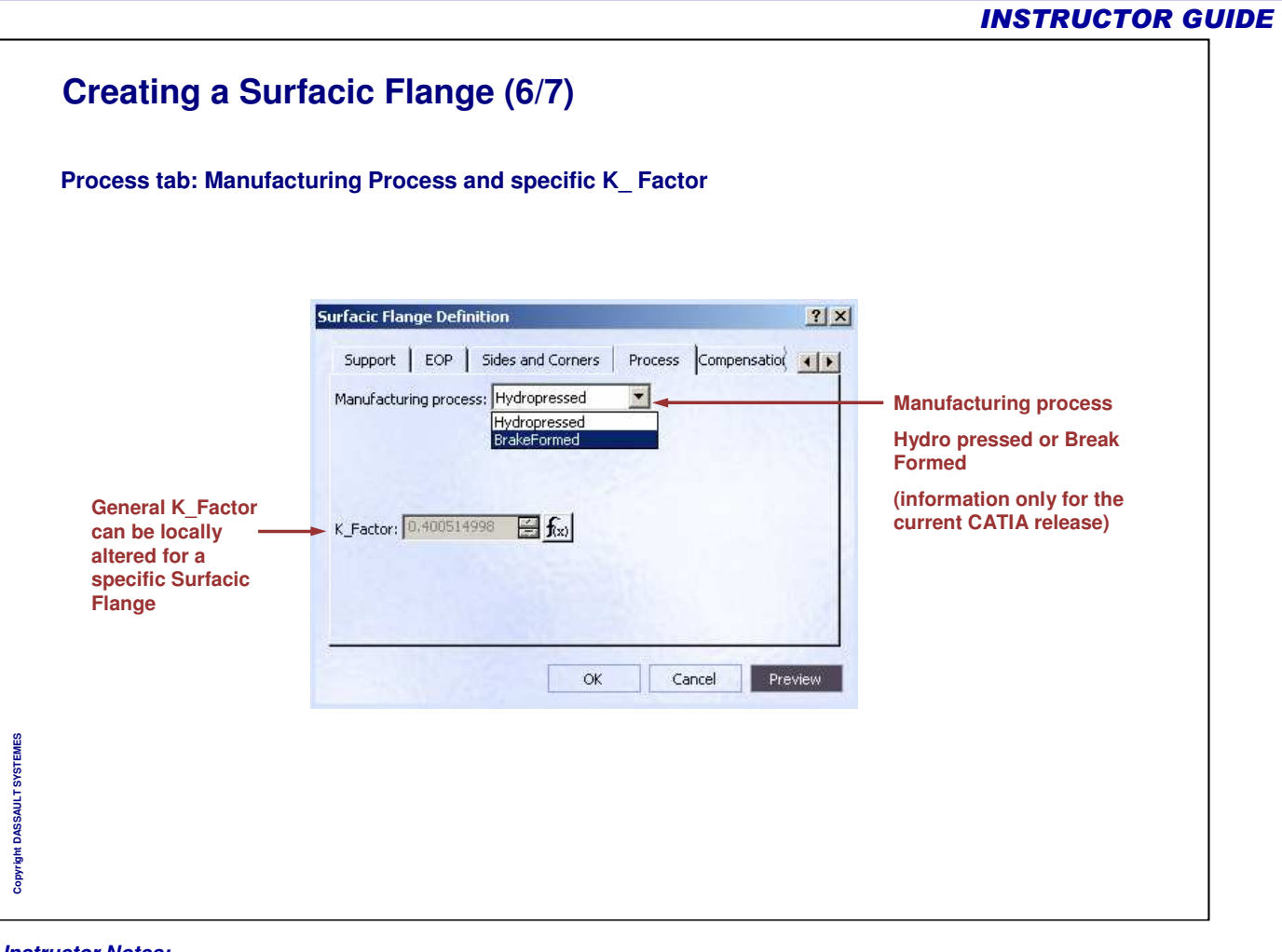

Instructor Notes:

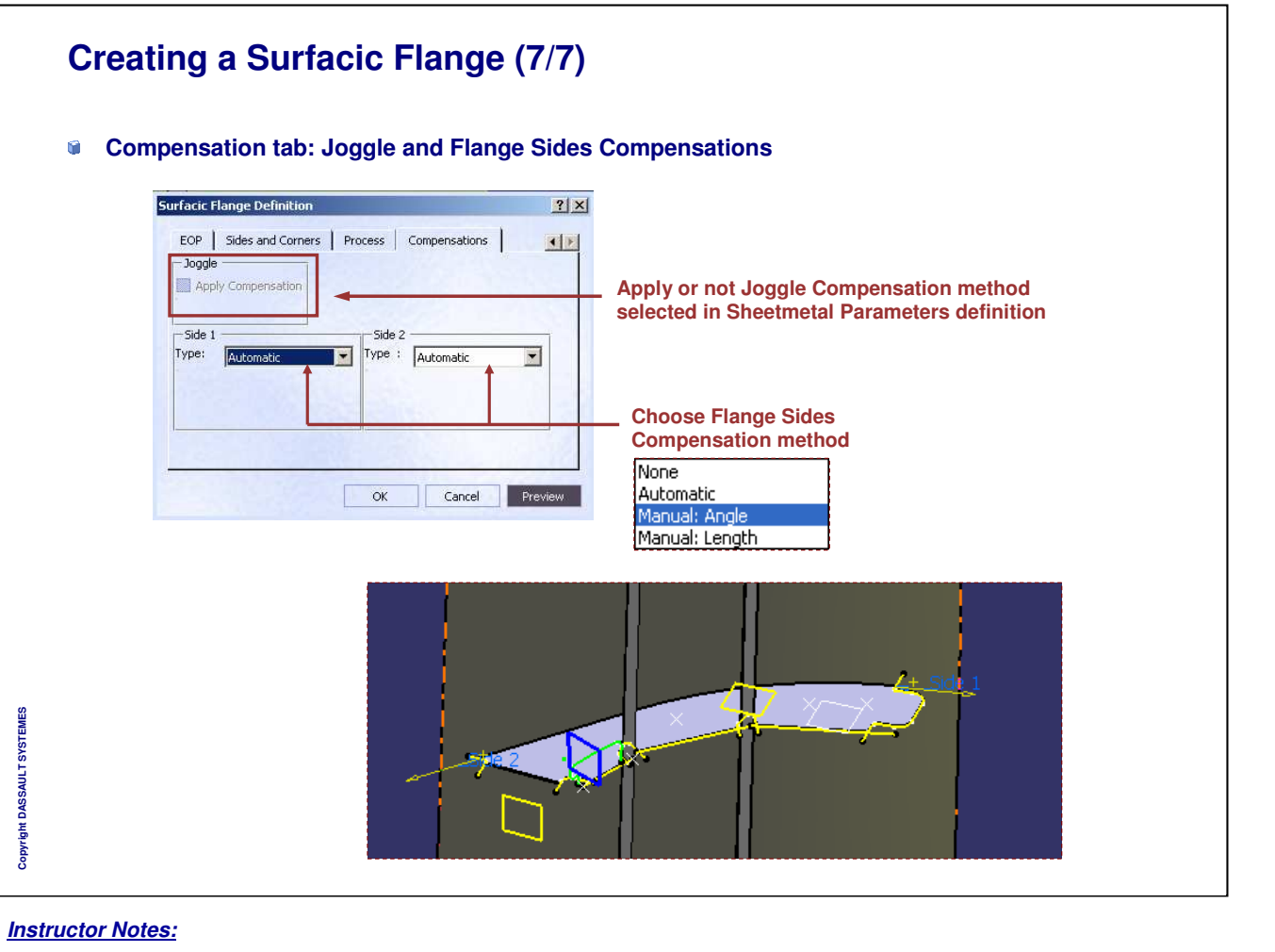

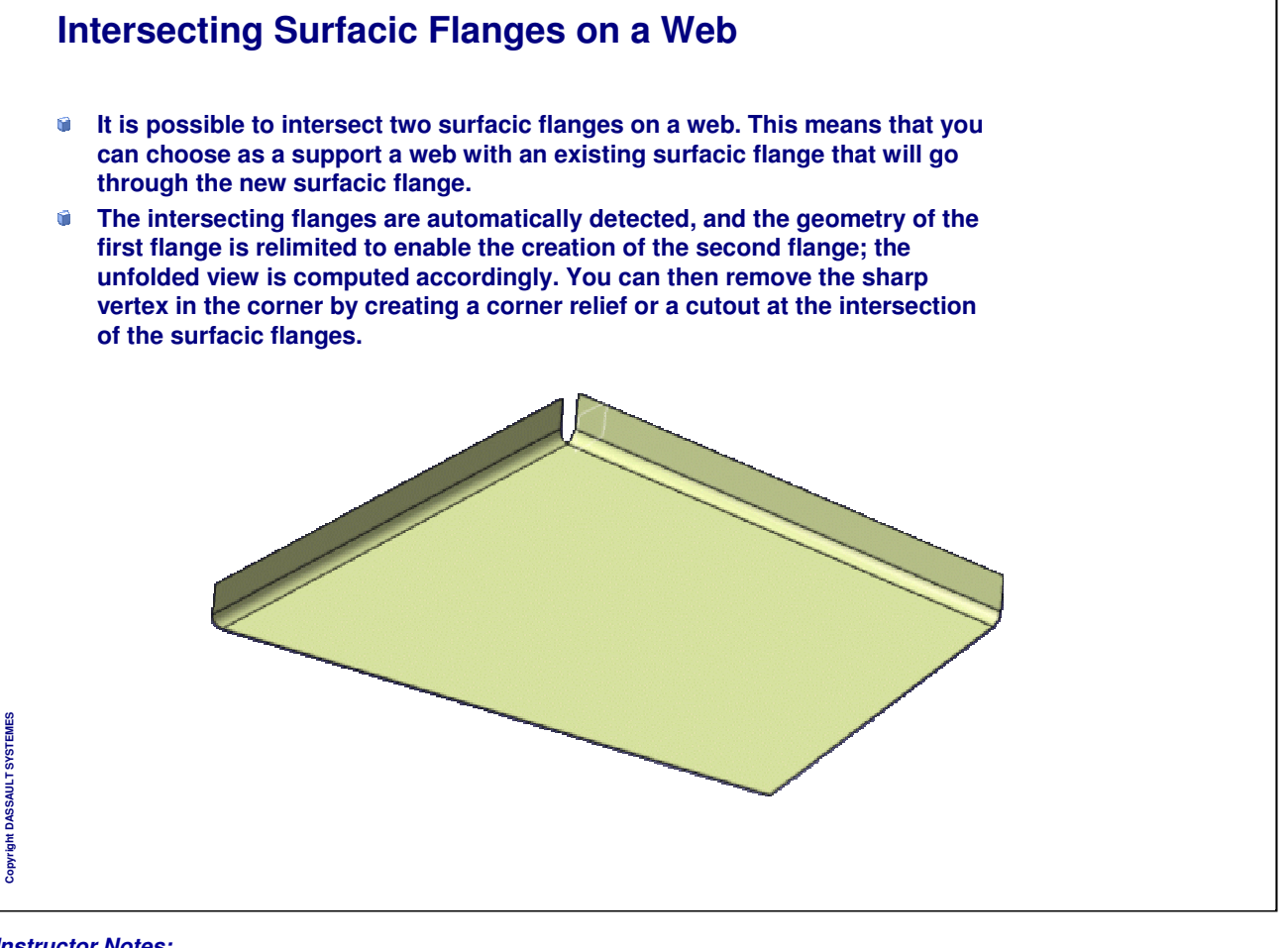

| <ul> <li>Double Click th<br/>dialog box is di</li> </ul> | e Flange in the part or in the tree and the F<br>splayed | lange Definition |
|----------------------------------------------------------|----------------------------------------------------------|------------------|
| 3. Modify desired                                        | parameters and click OK to validate                      |                  |
|                                                          | Surfacic Flance definition                               | ?  x             |
|                                                          | Support EOP Sides and Corners Process                    | Compensati       |
|                                                          | B OK Canc                                                | el Preview       |

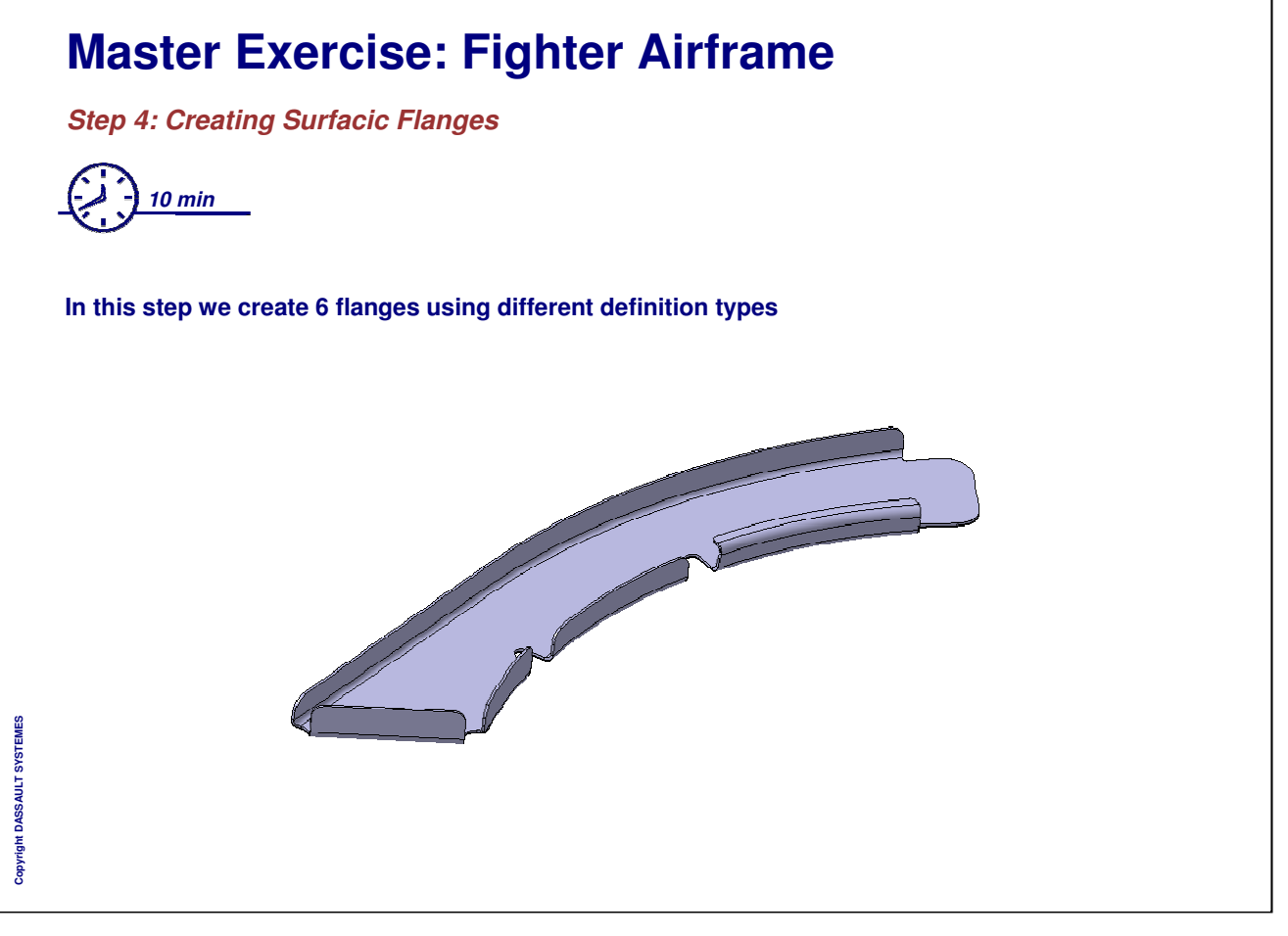

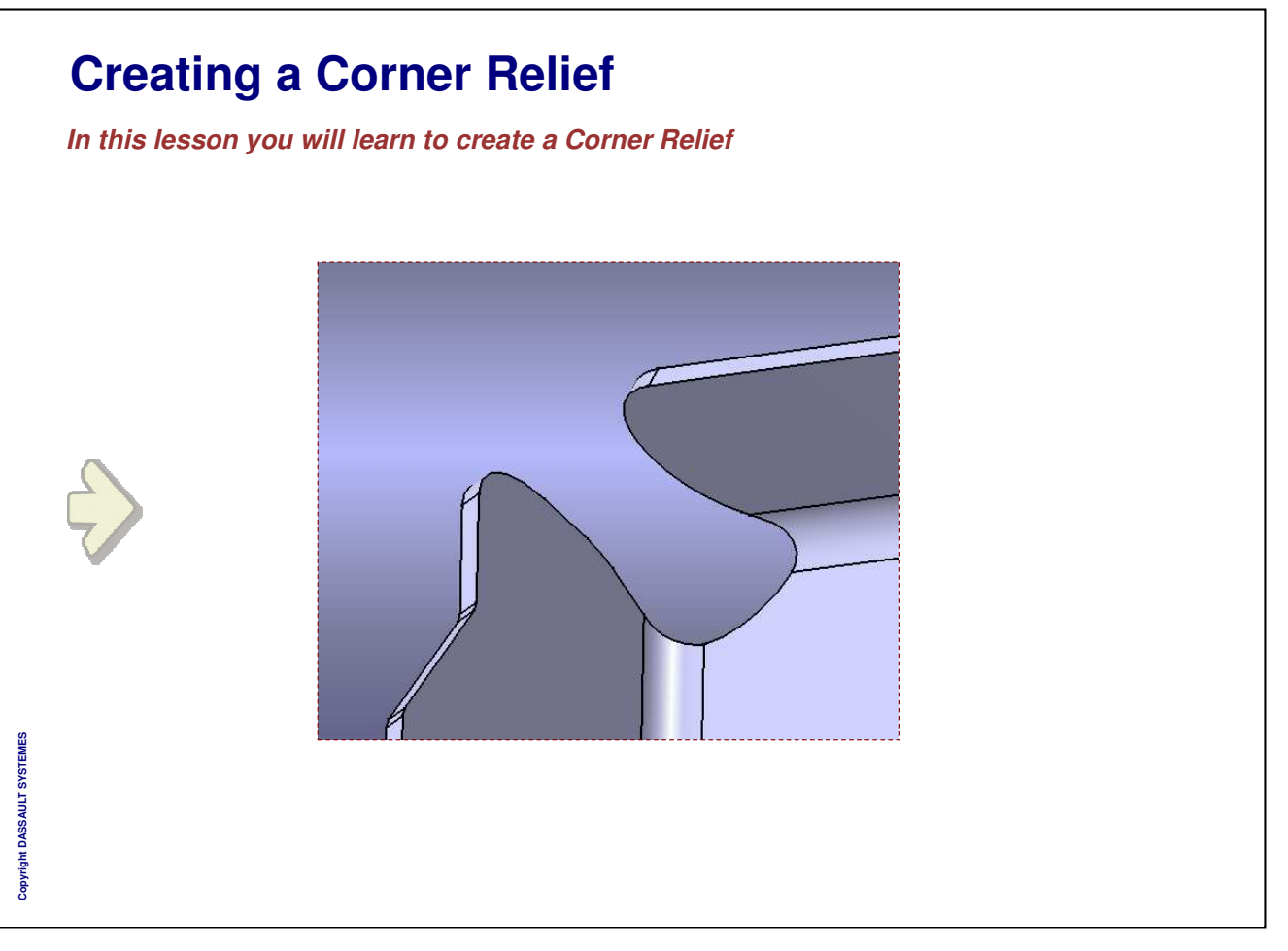

**INSTRUCTOR GUIDE** 

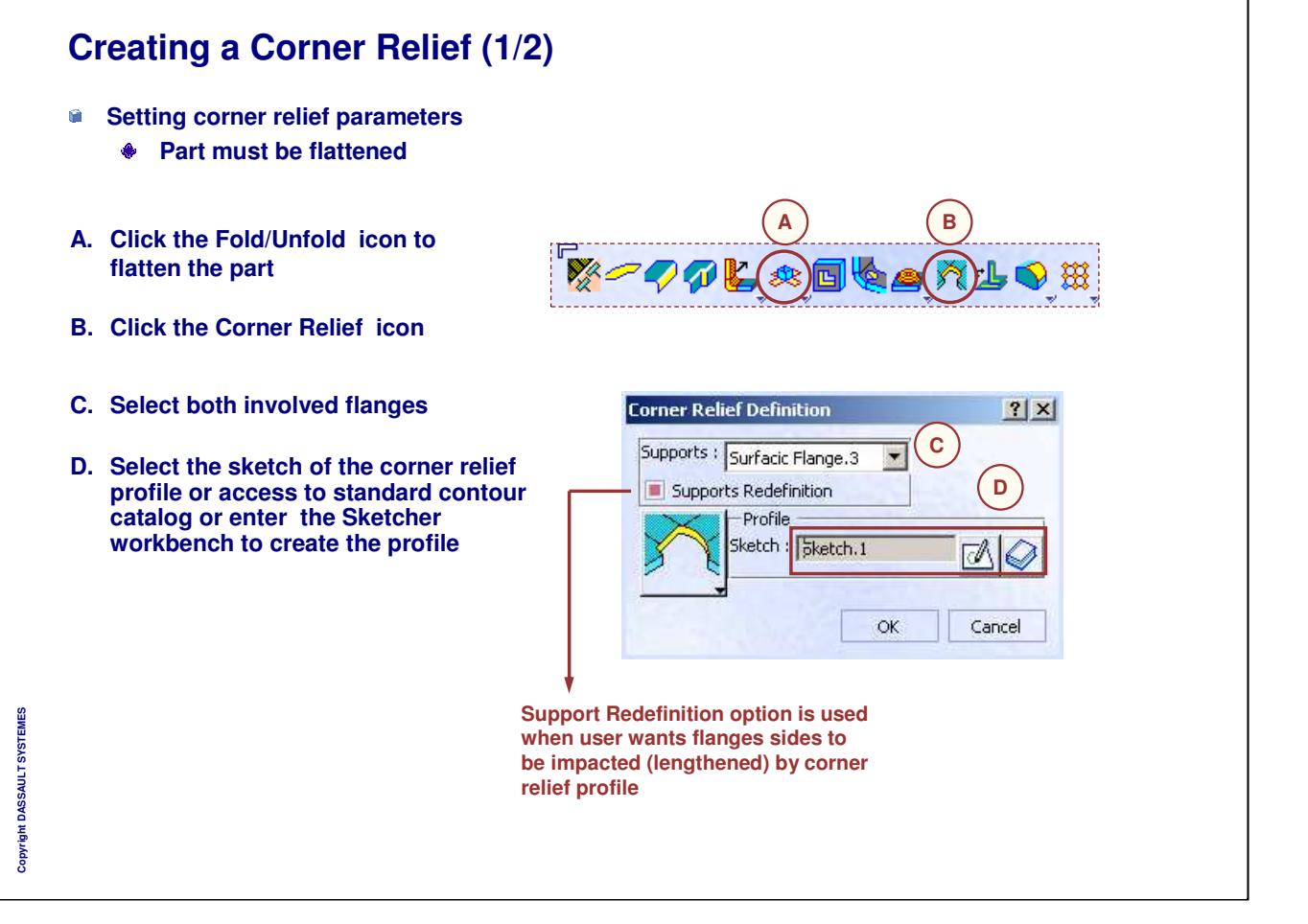

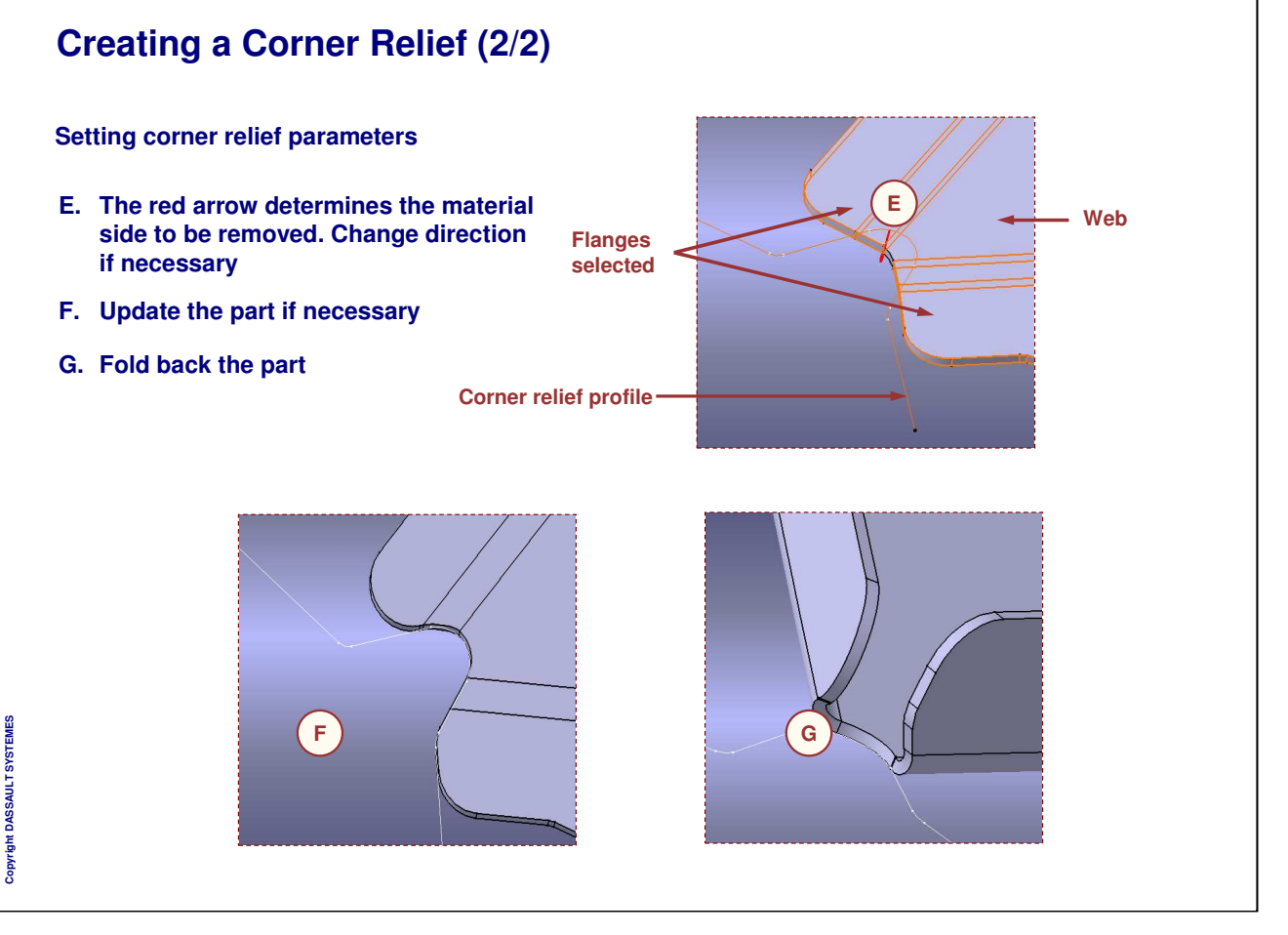

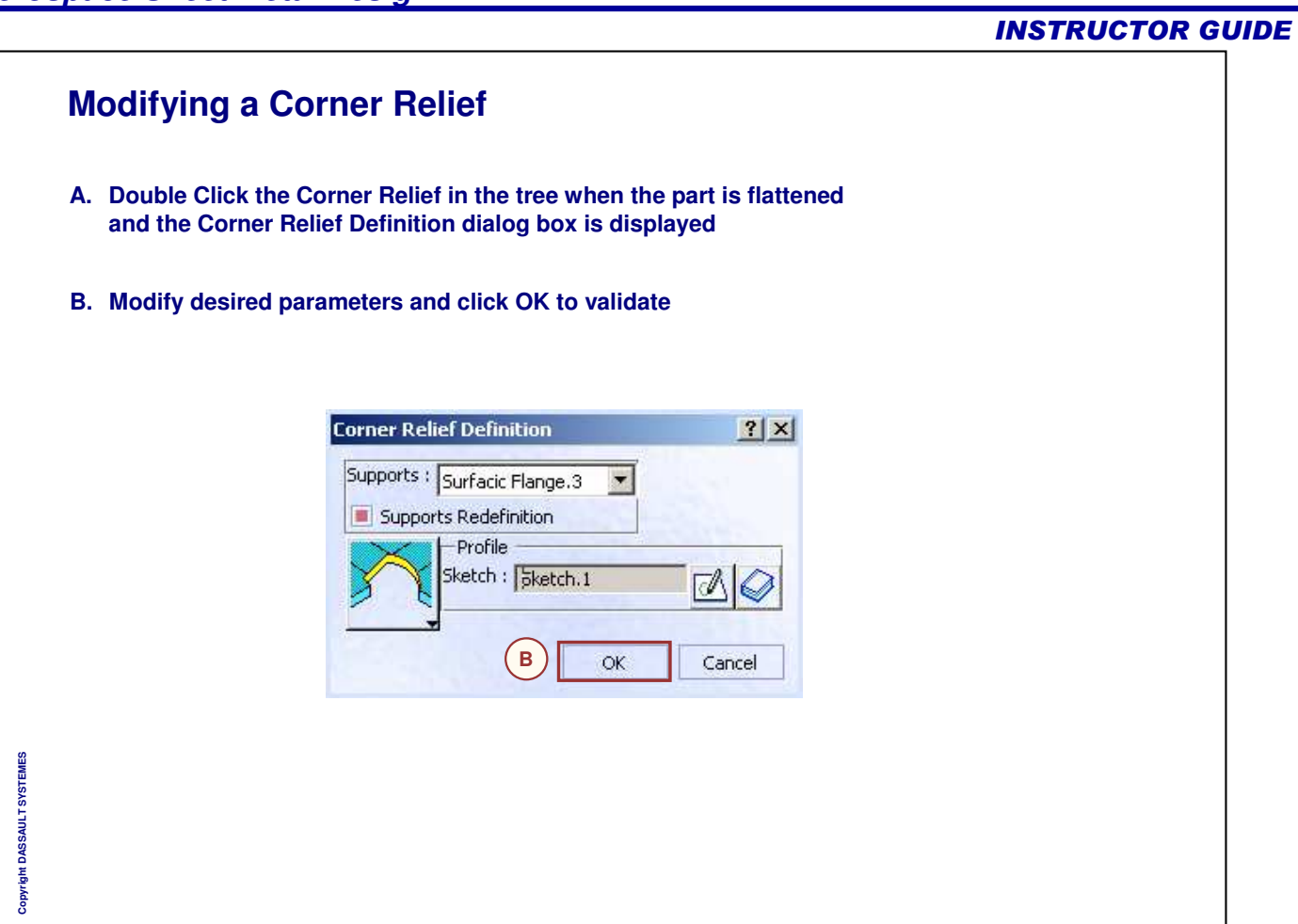

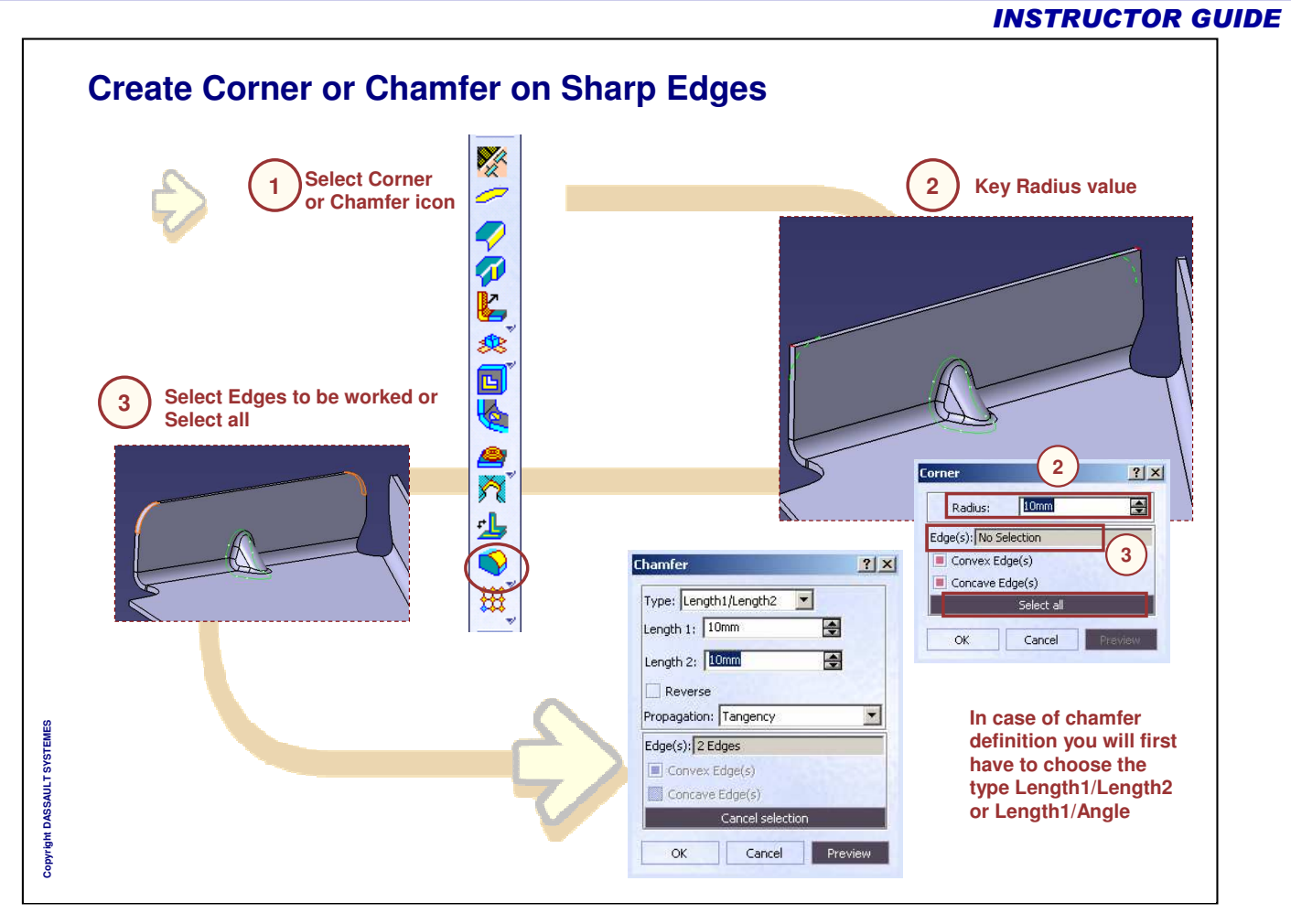

# Master Exercise: Fighter Airframe

Step 5: Creating a Corner Relief

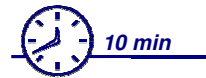

In this step we will create a corner relief

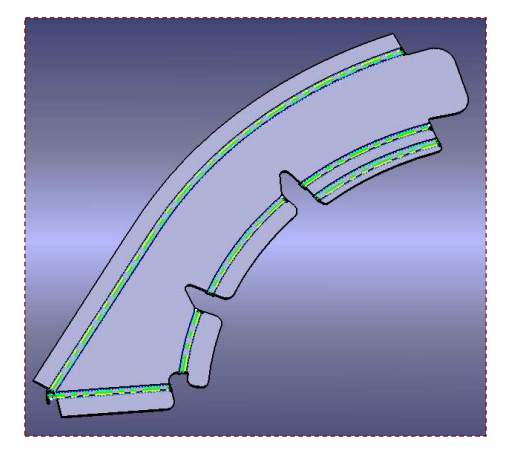

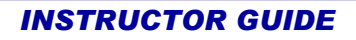

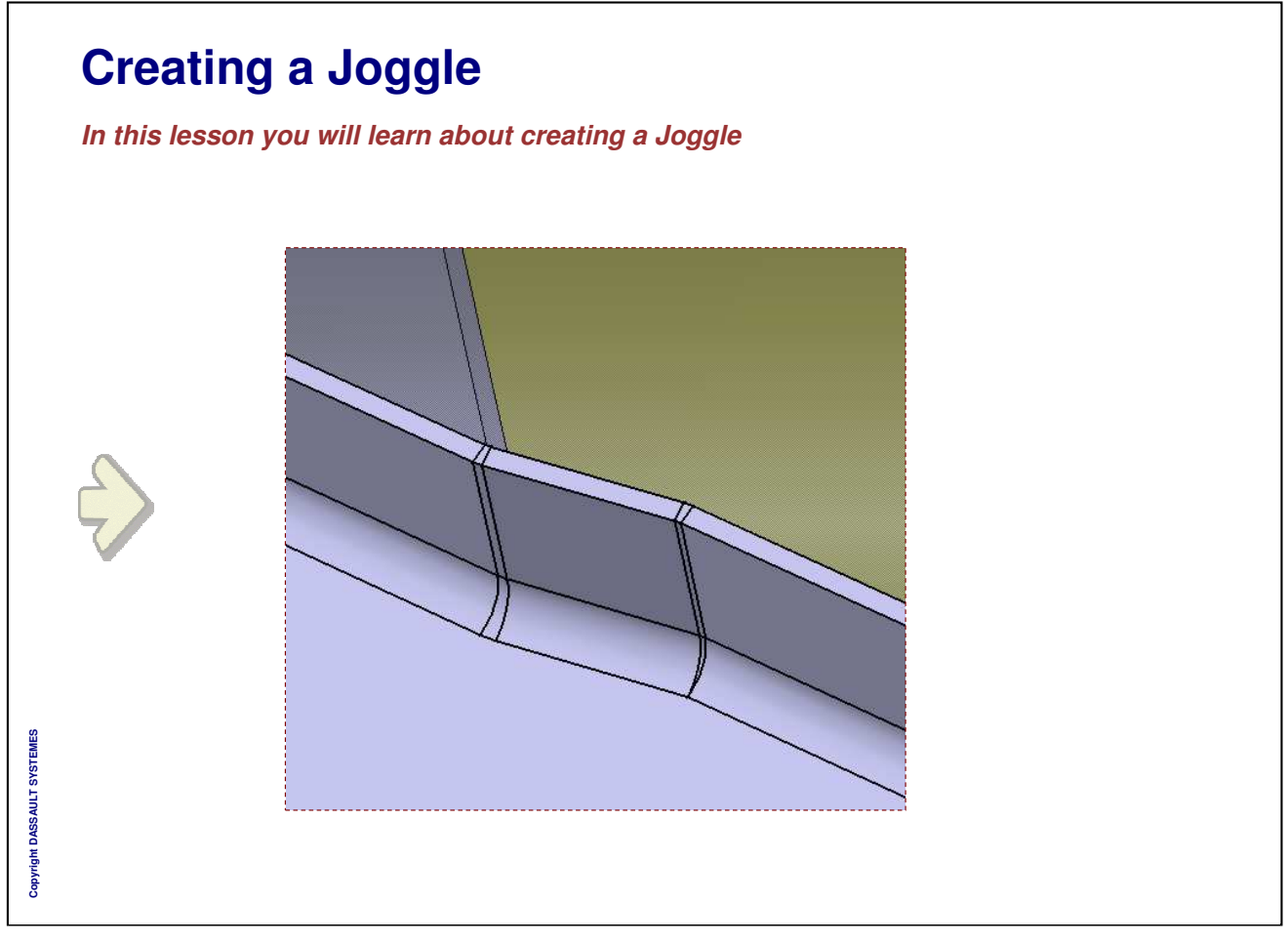

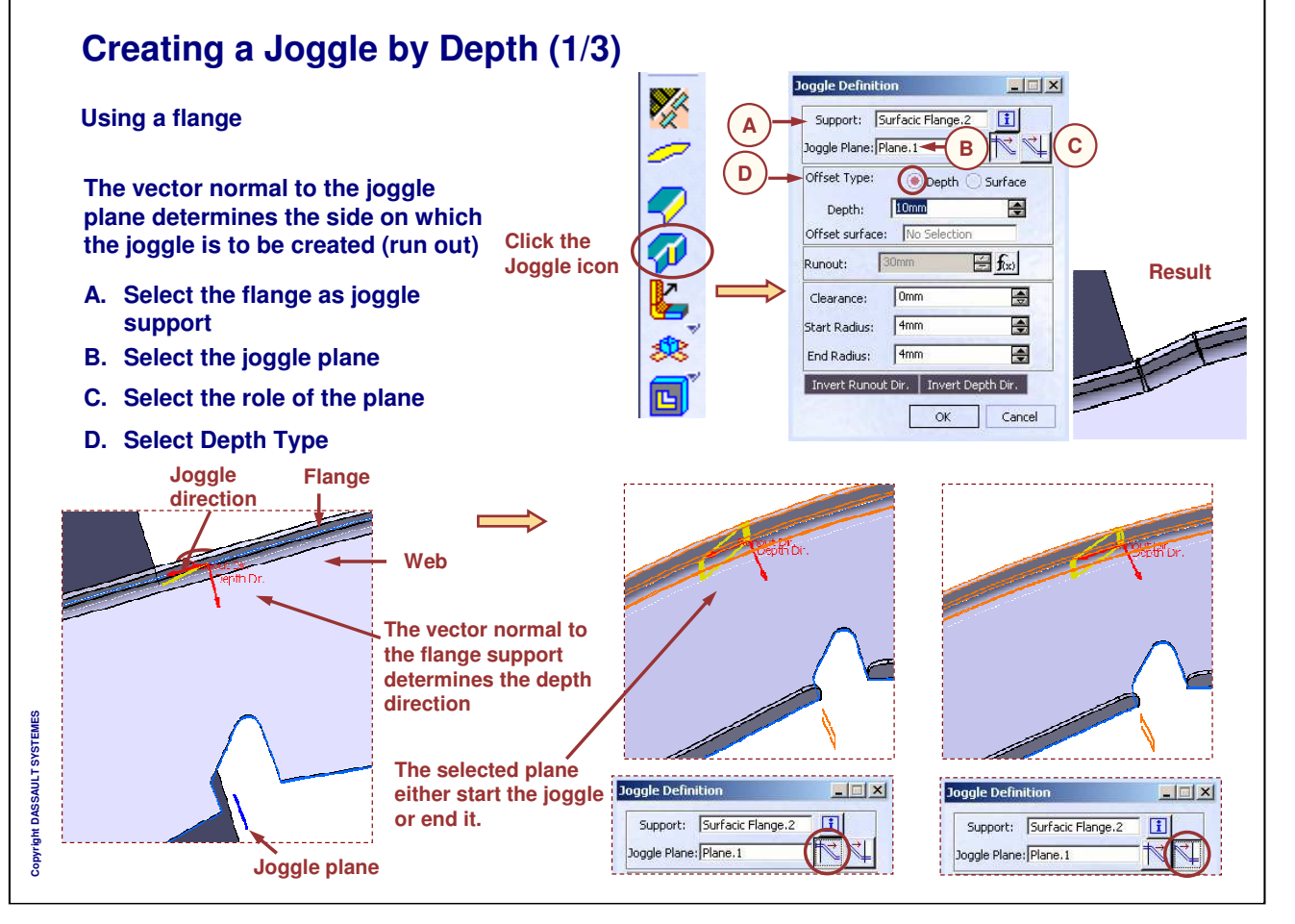

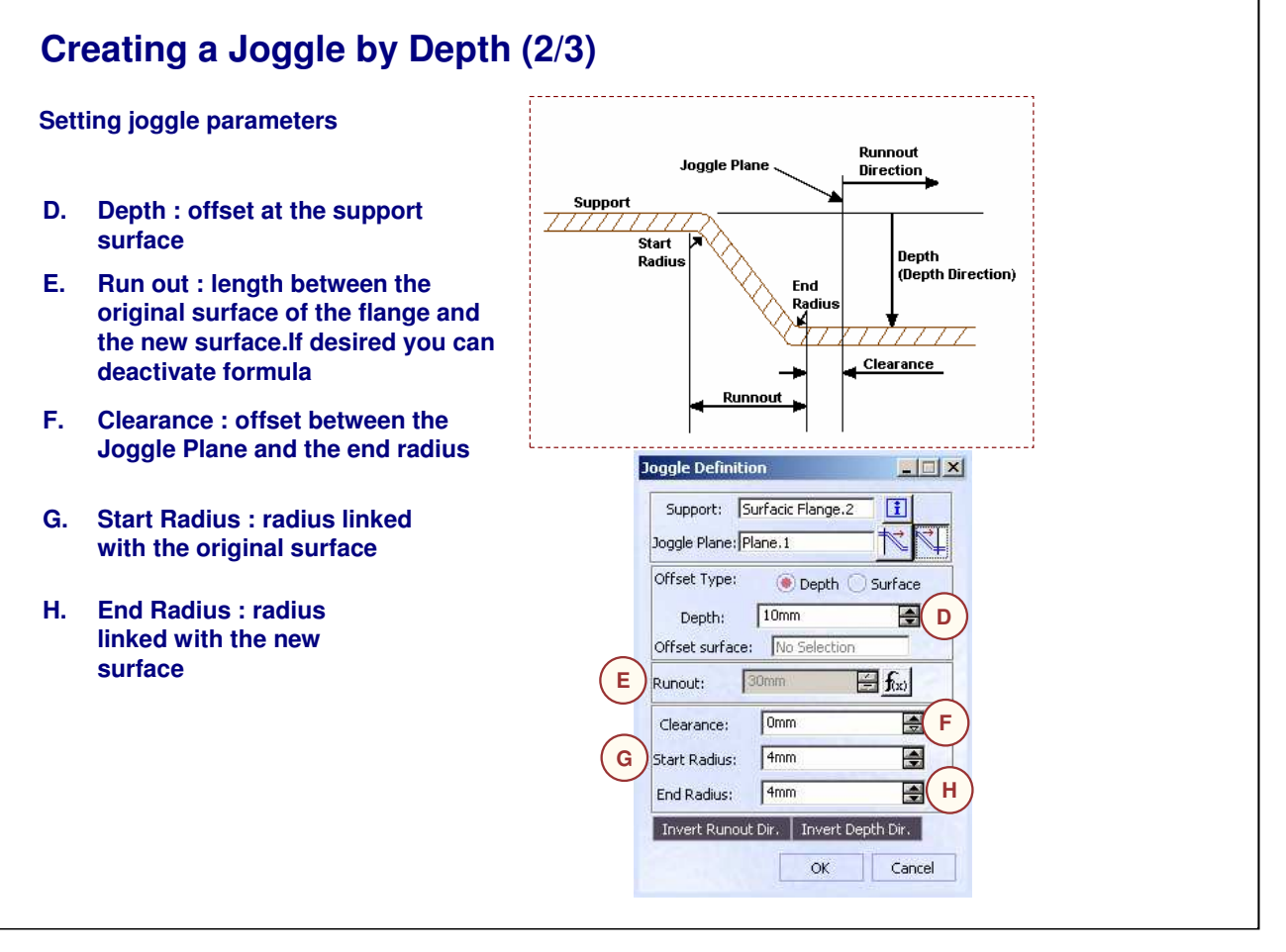

Instructor Notes:

Copyright DASSAULT SYSTEMES

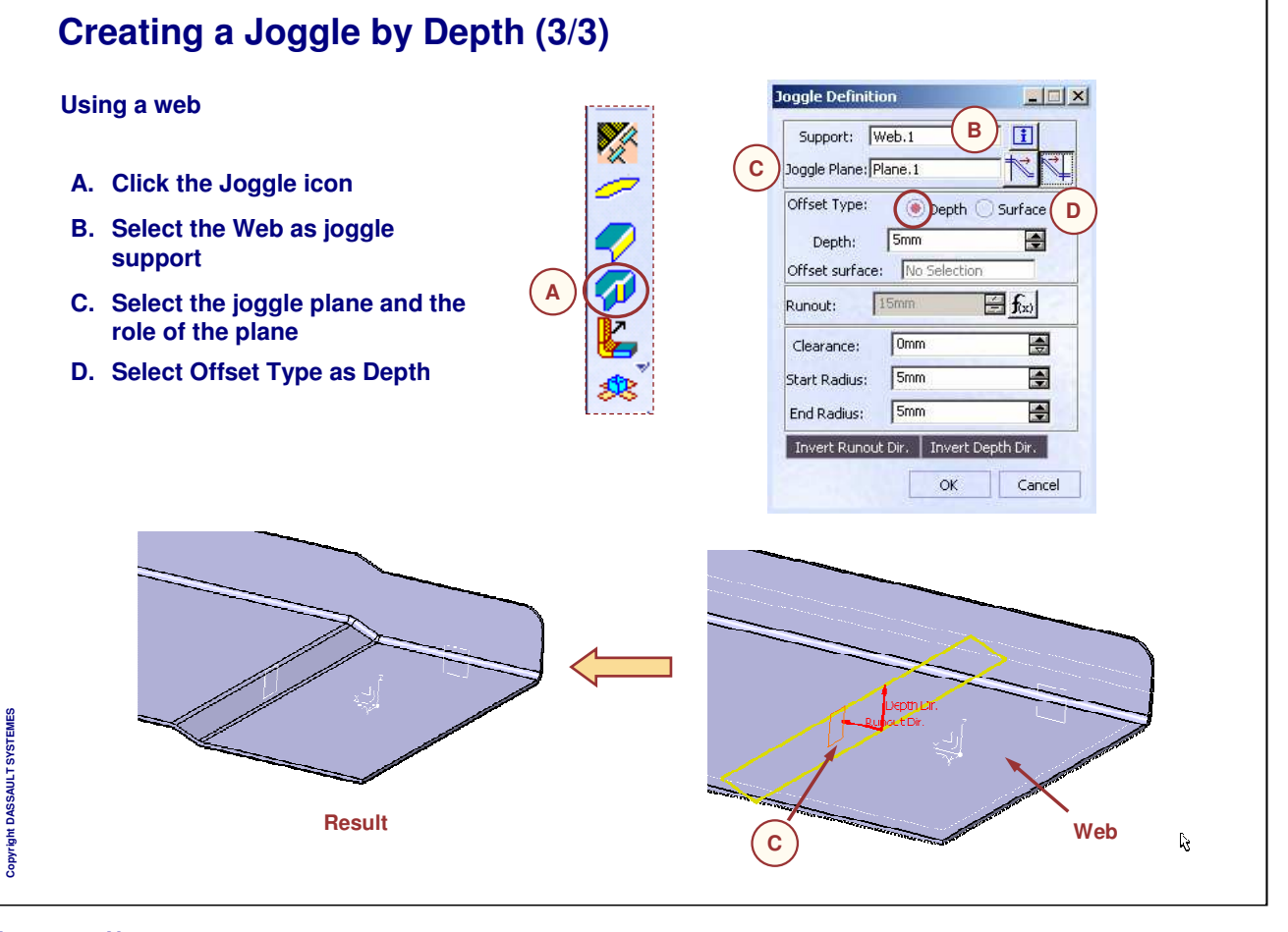

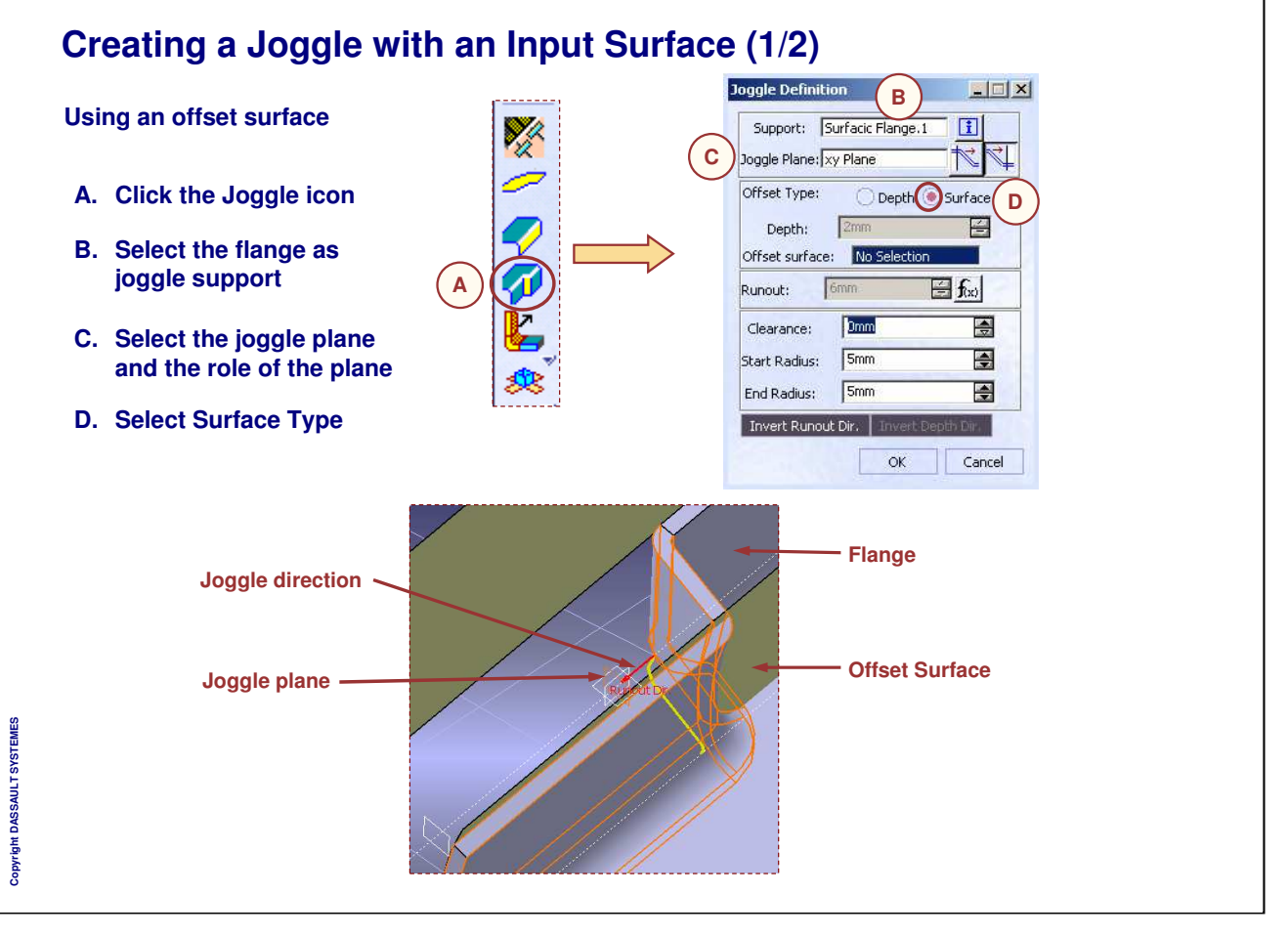

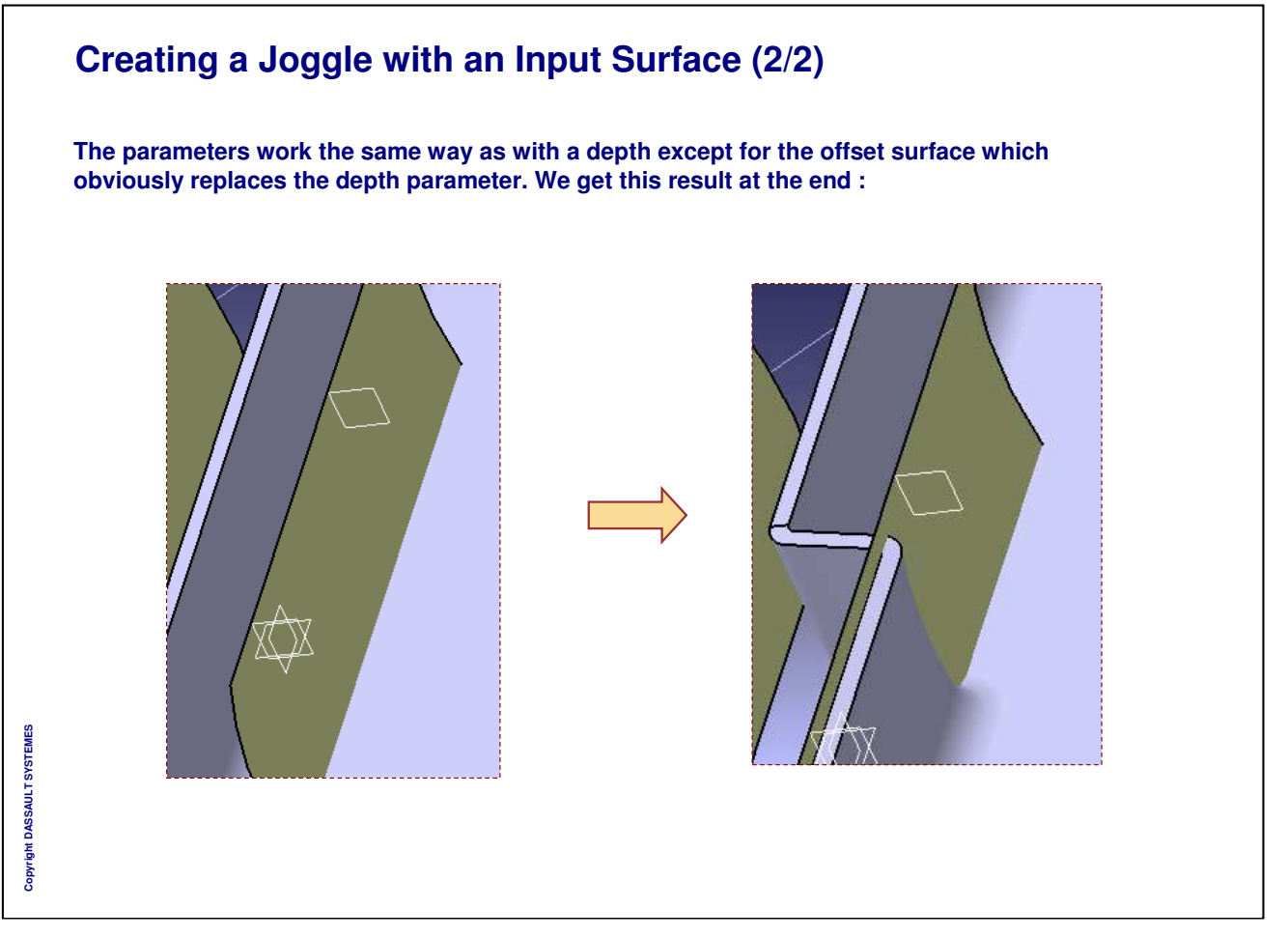

Instructor Notes:

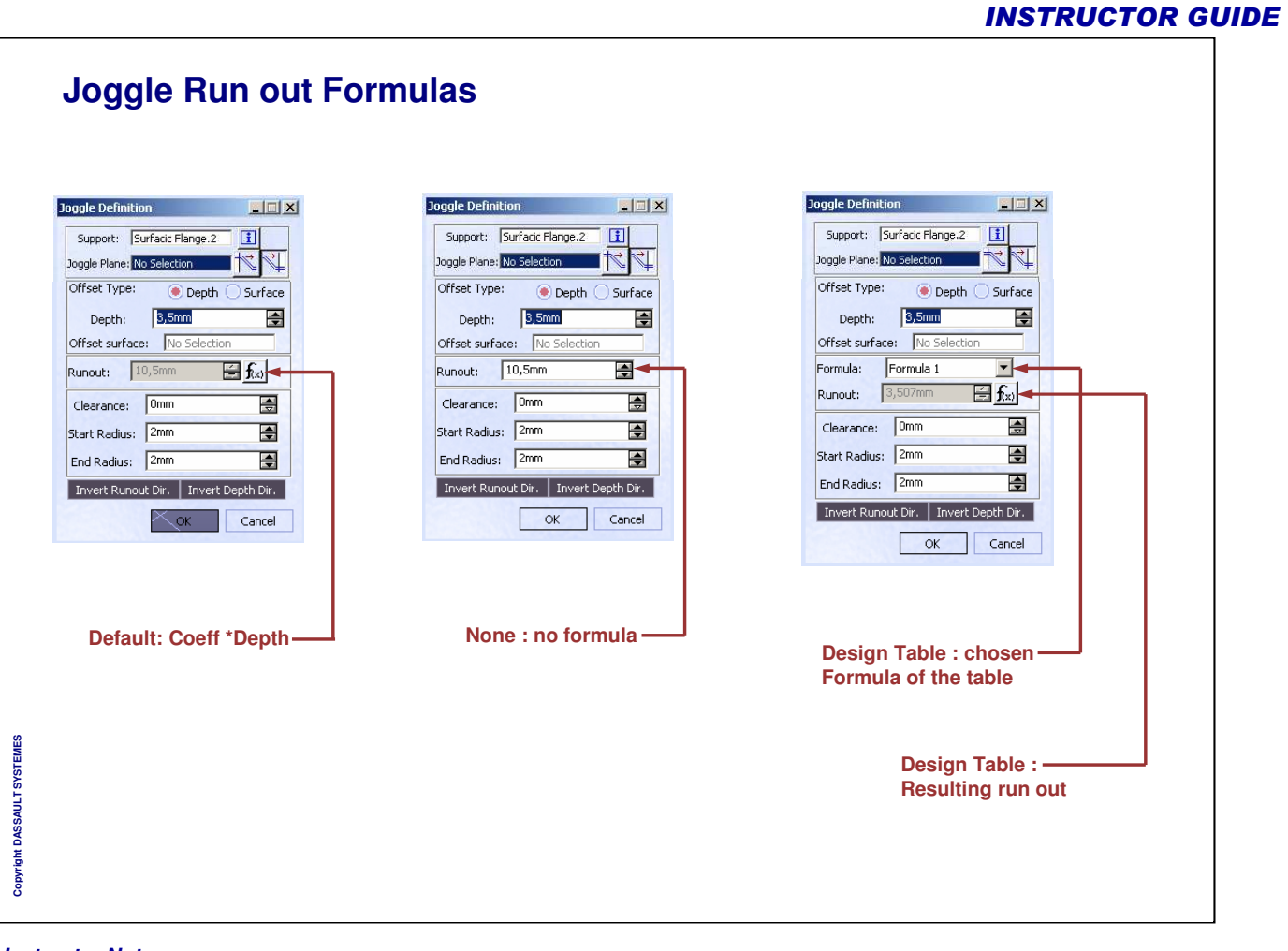

|                                                | J                                                 |  |
|------------------------------------------------|---------------------------------------------------|--|
| A. Double Click the Jo<br>Definition dialog bo | ggle in the tree and the Joggle<br>x is displayed |  |
| B. Modify desired para validate                | meters and click OK to                            |  |
|                                                | Joggle Definition                                 |  |
|                                                | Support: Surfacic Flange.2                        |  |
|                                                | Offset Type:   Depth  Surface                     |  |
|                                                | Offset surface: No Selection                      |  |
|                                                | Runout: 30mm 🔄 fix)                               |  |
|                                                | Start Radius: 4mm                                 |  |
|                                                | End Radius:                                       |  |
|                                                | B OK Cancel                                       |  |
|                                                |                                                   |  |

# Master Exercise: Fighter Airframe

Step 6: Creating a Joggle

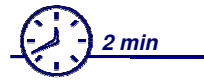

In this step you will create a joggle on a surfacic flange

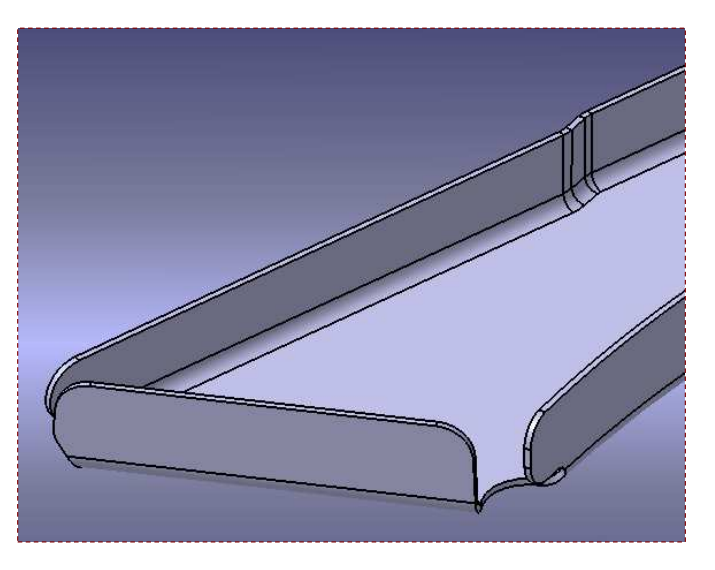

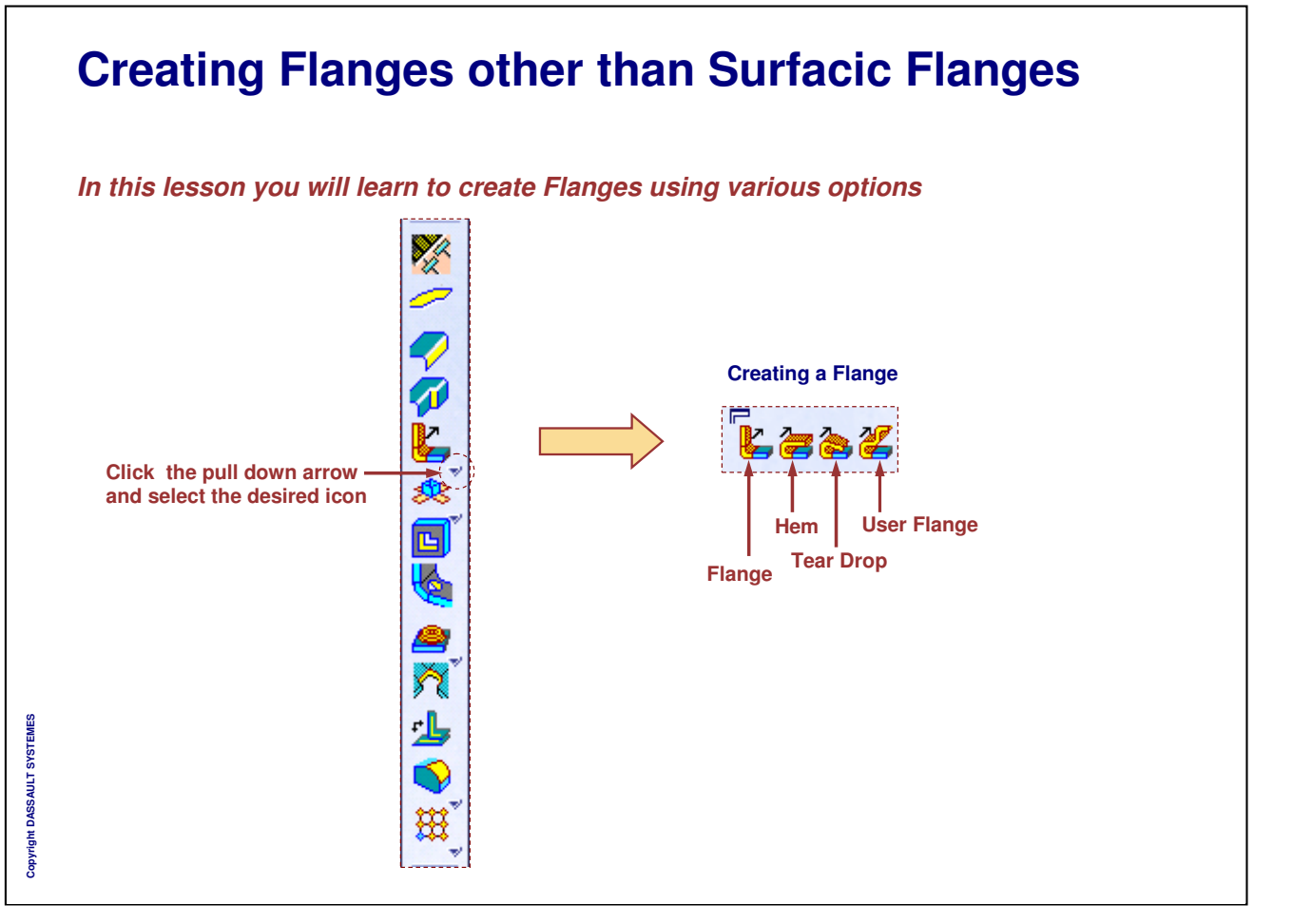

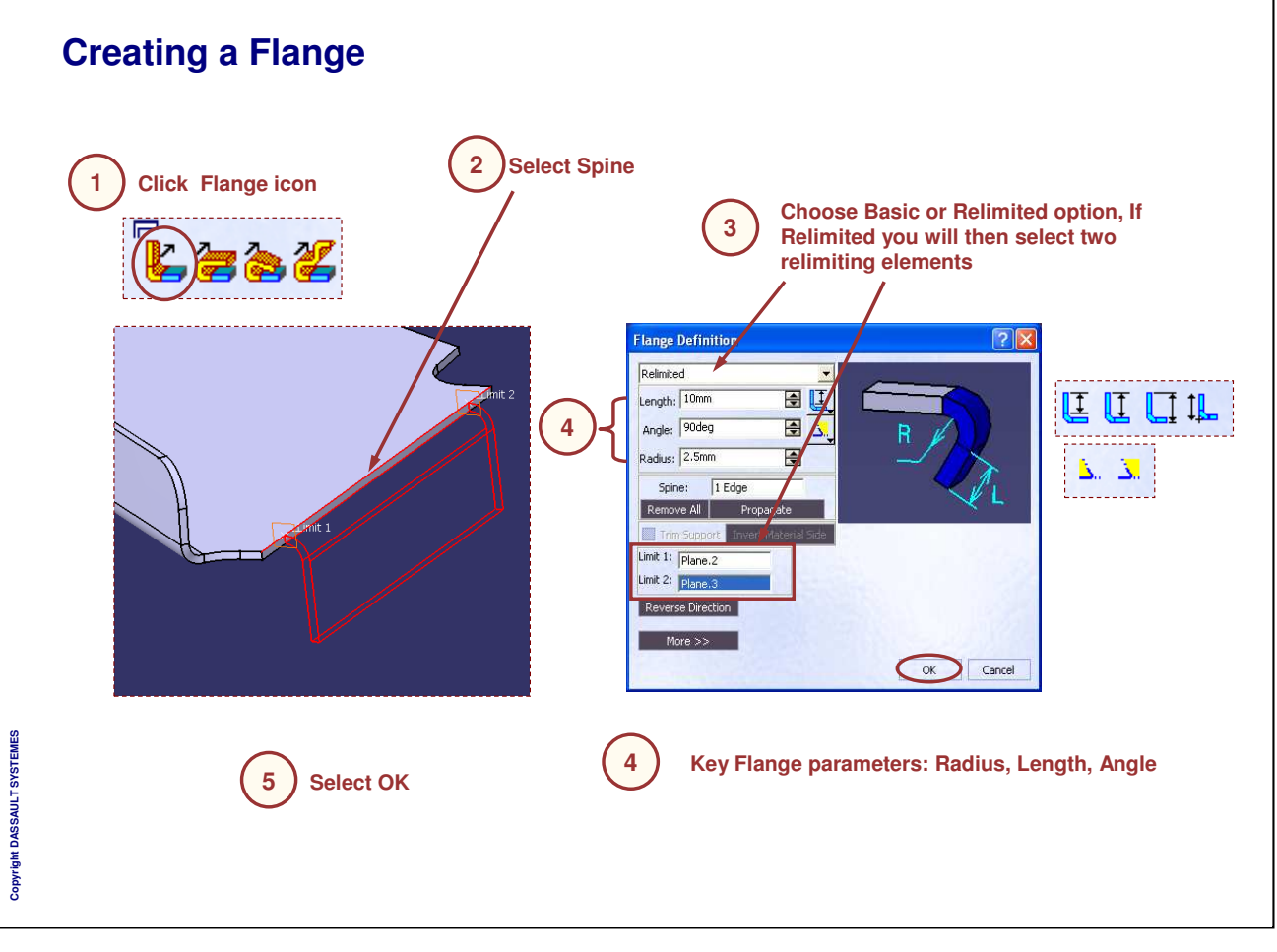

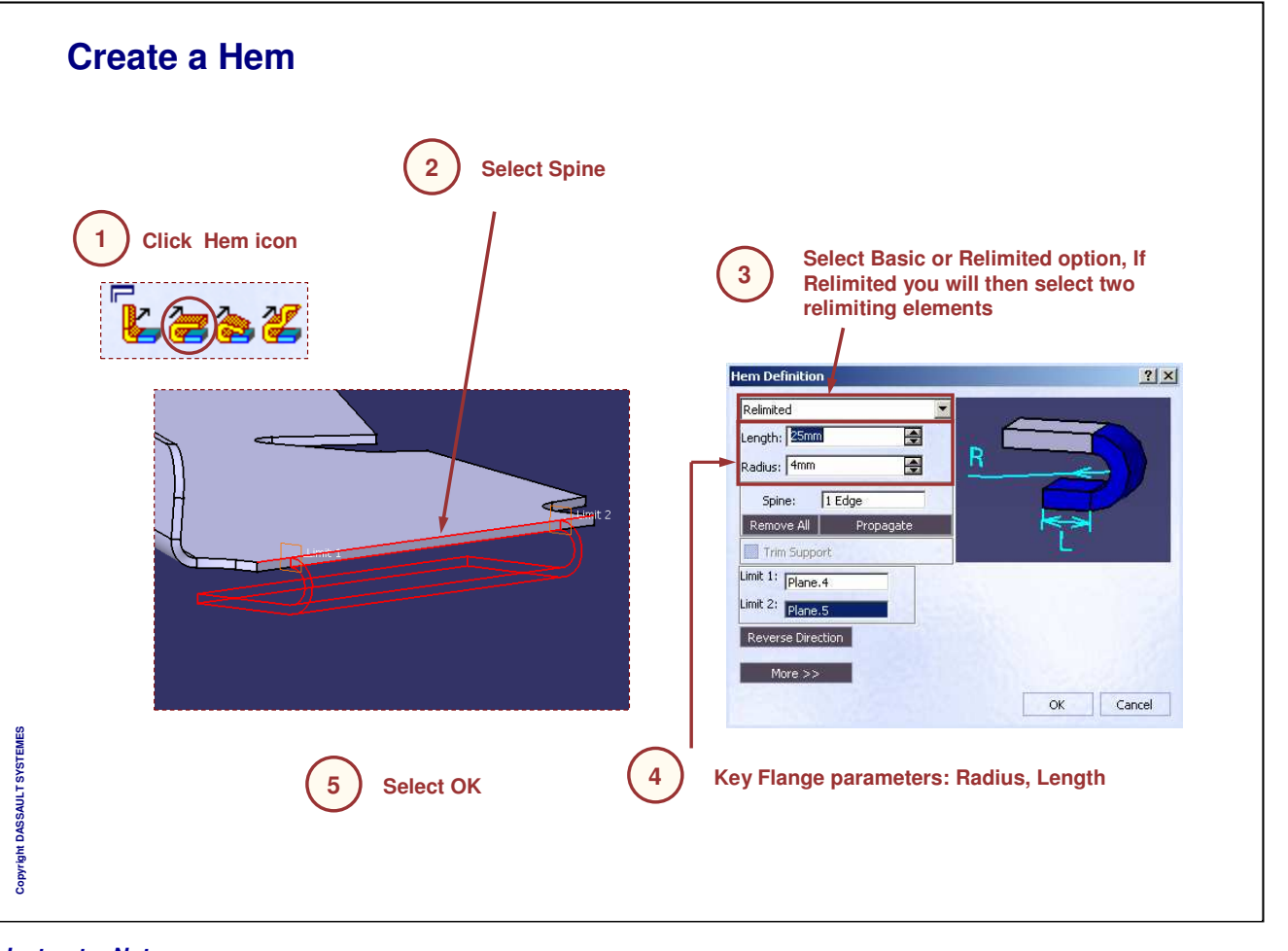

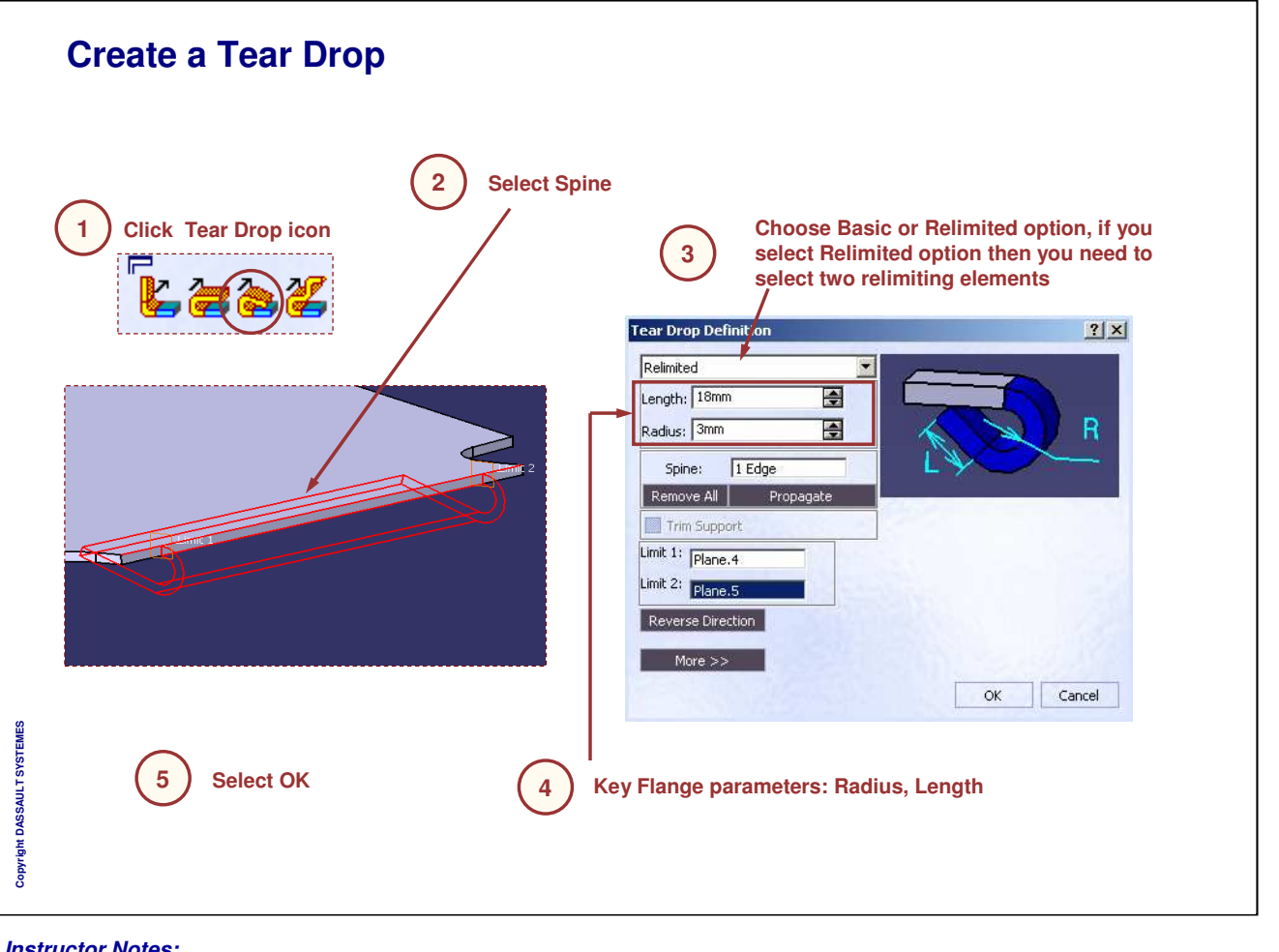

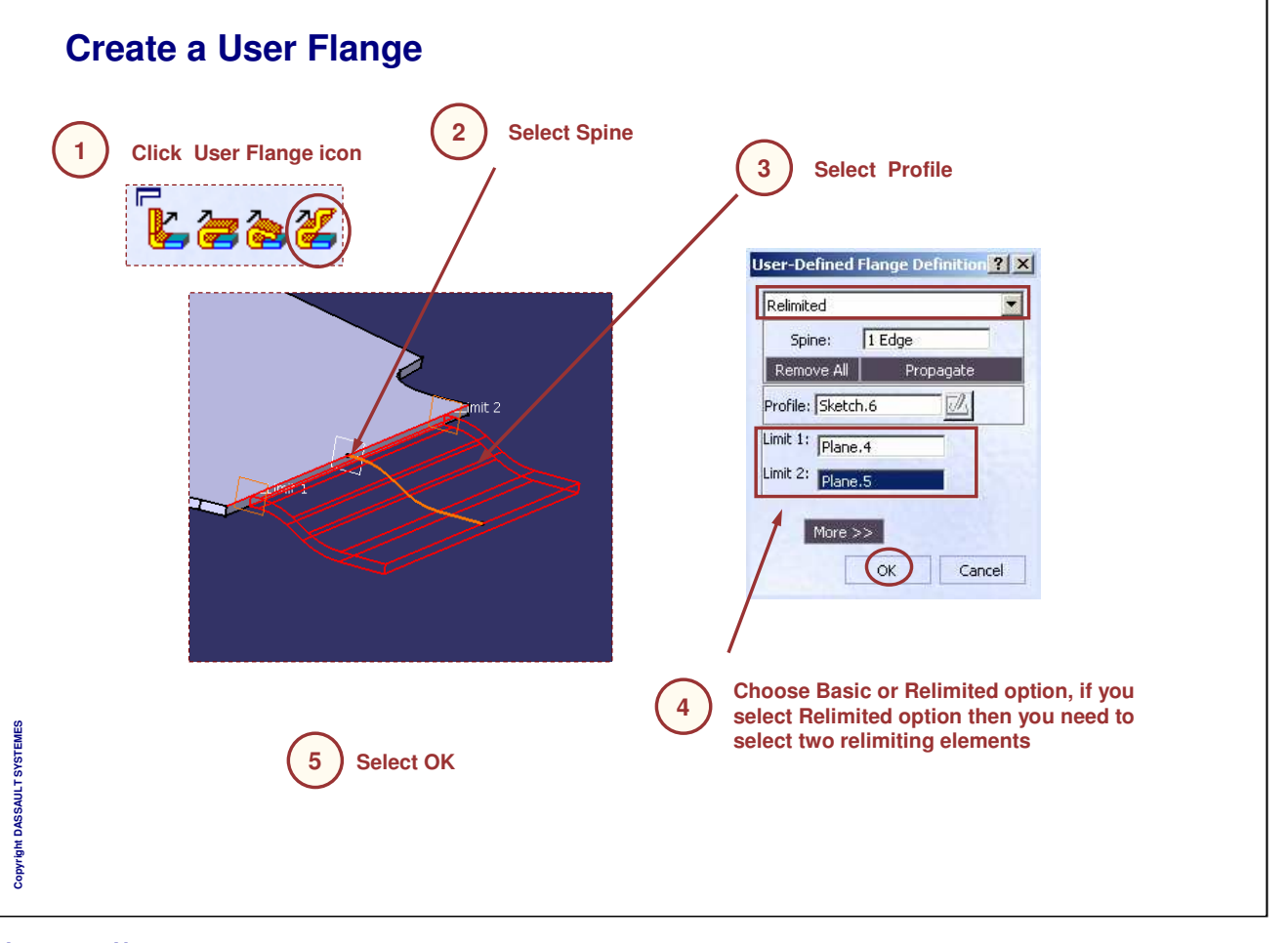

Instructor Notes:

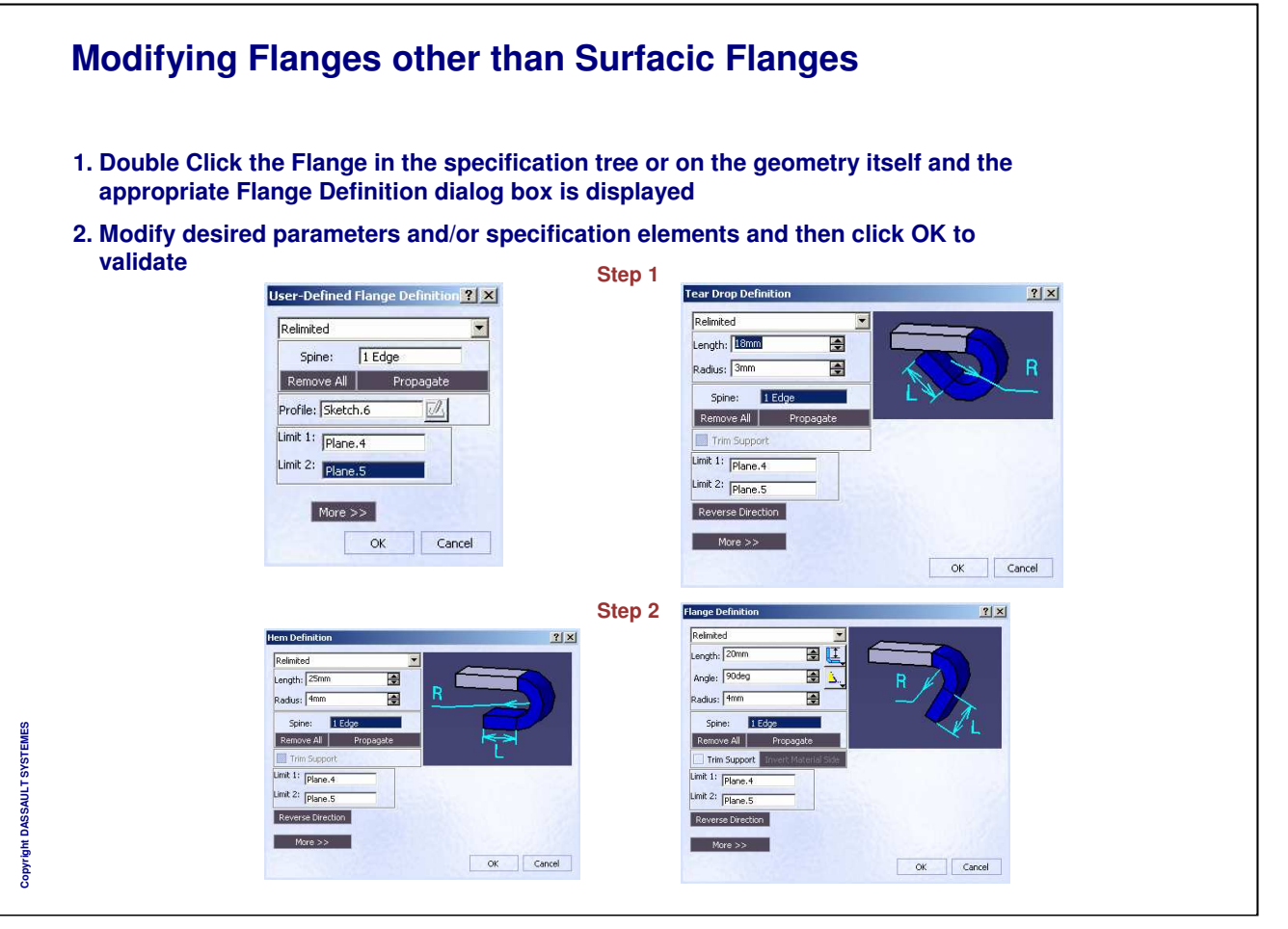

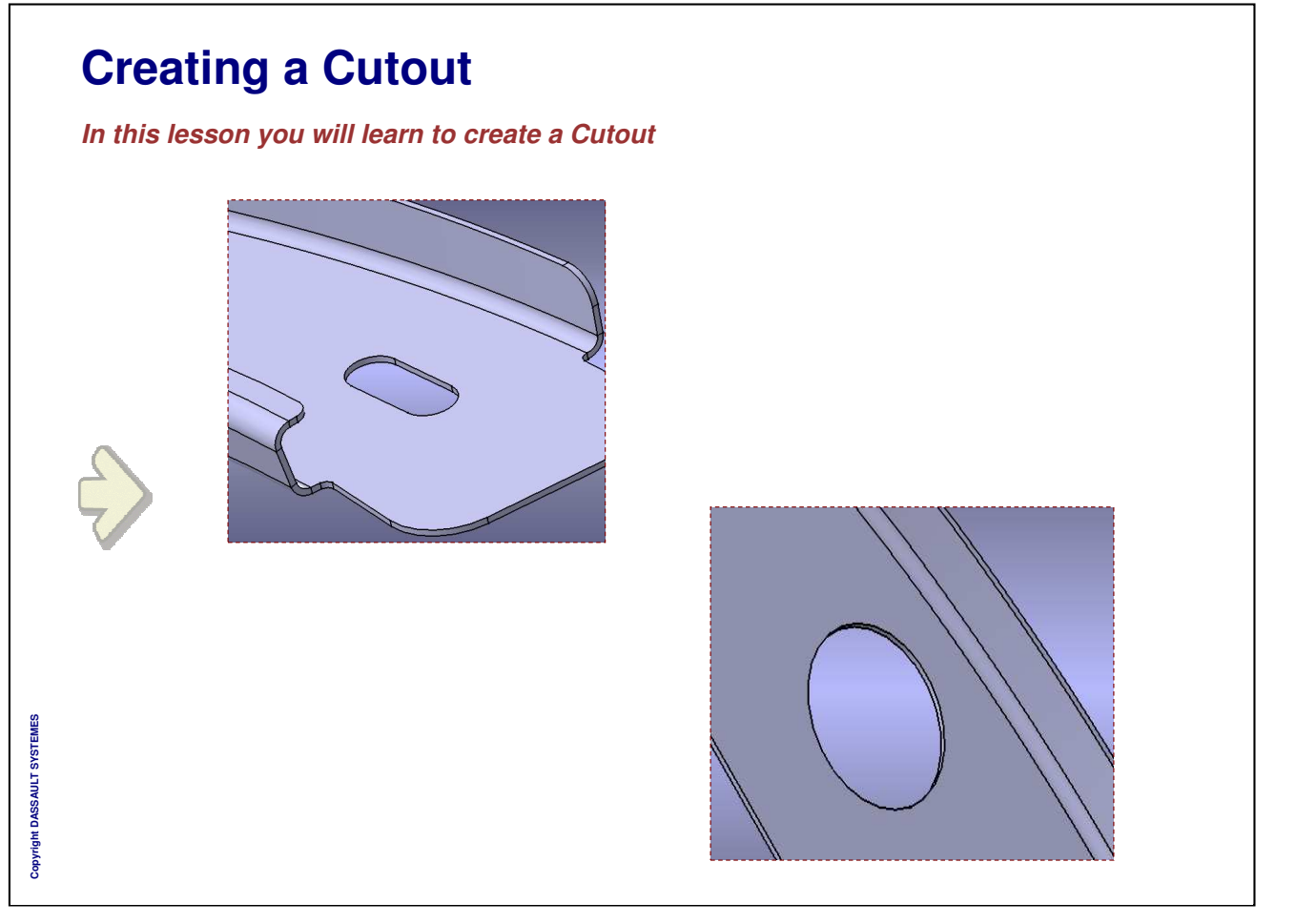

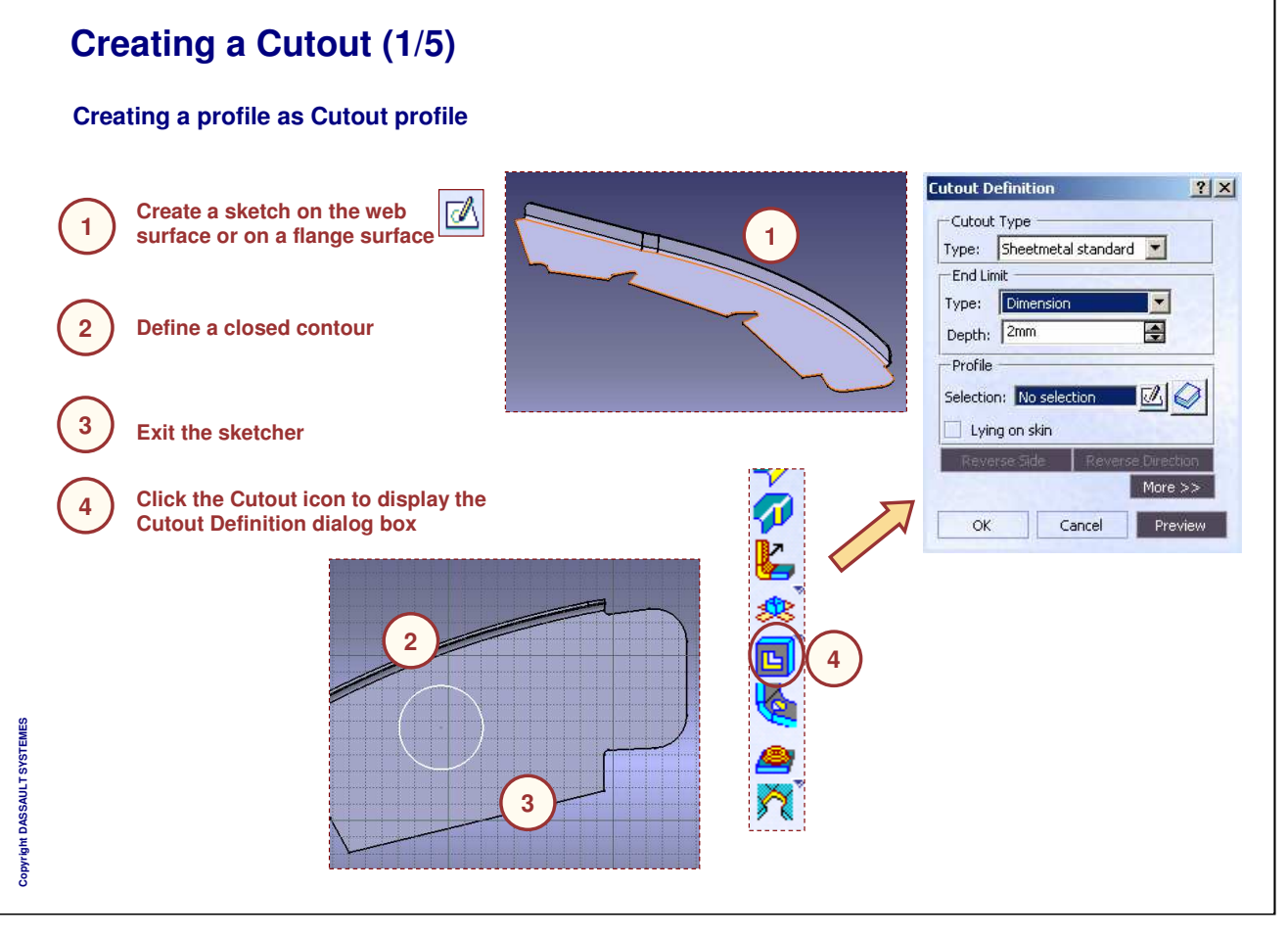

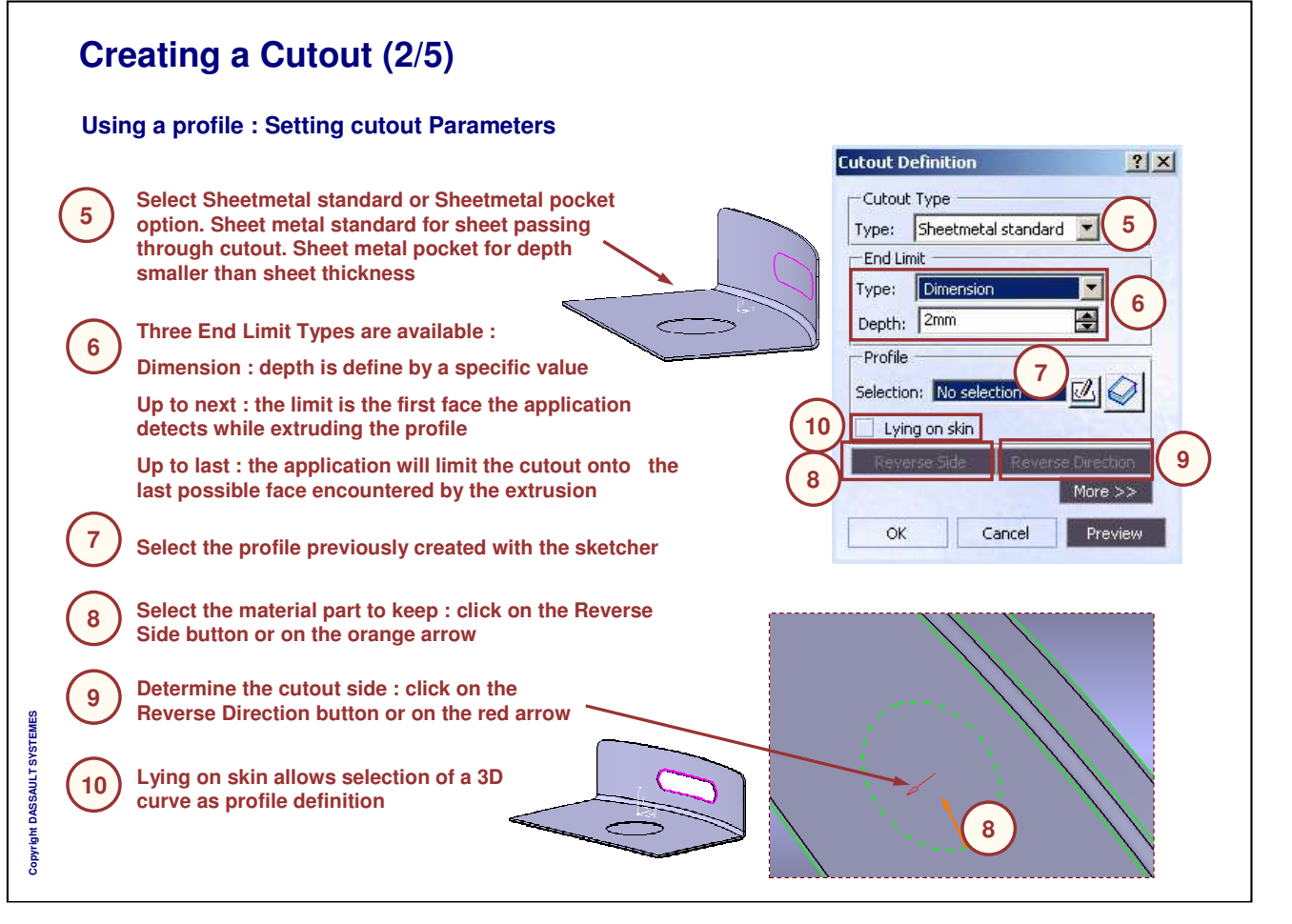

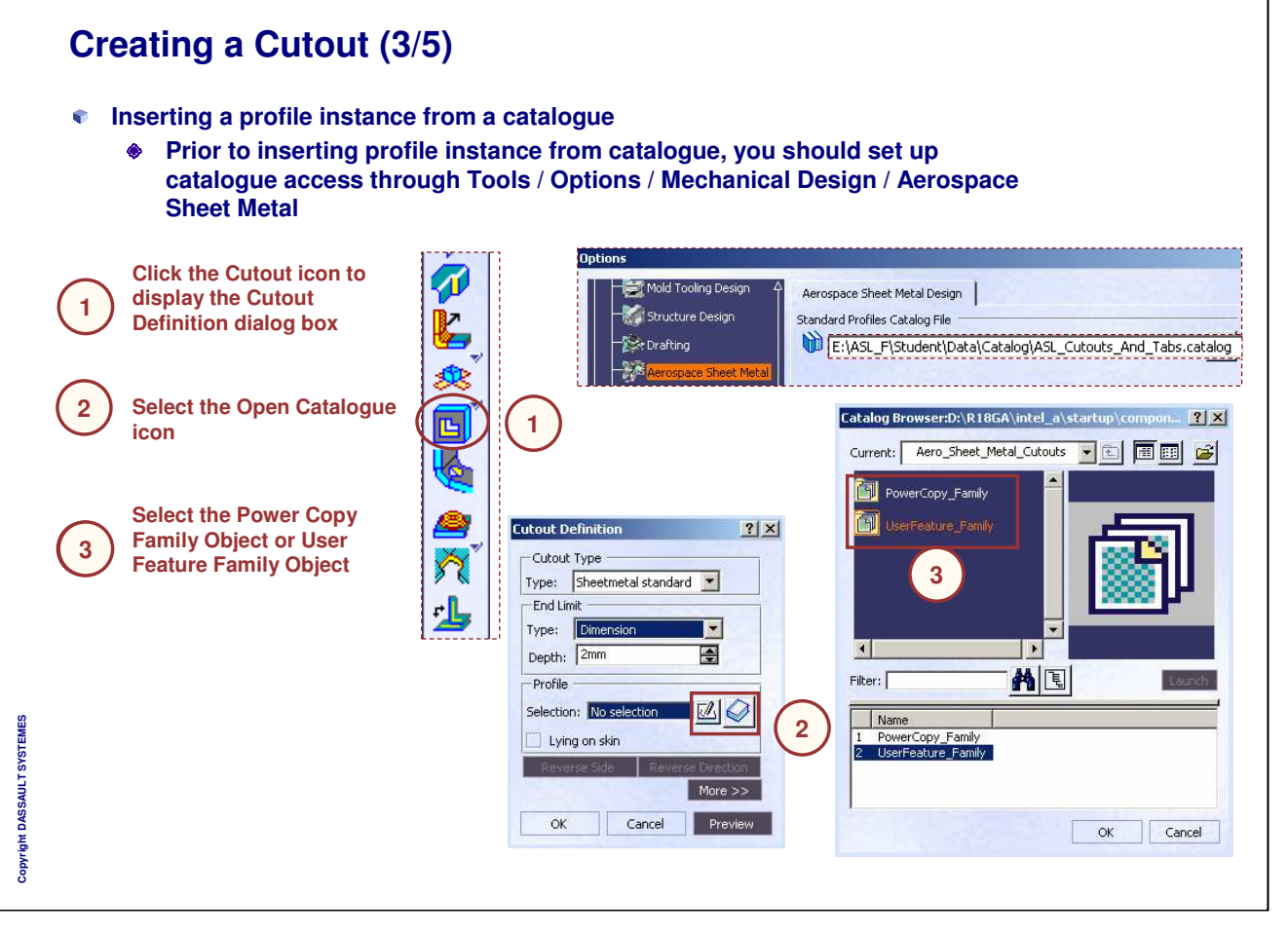

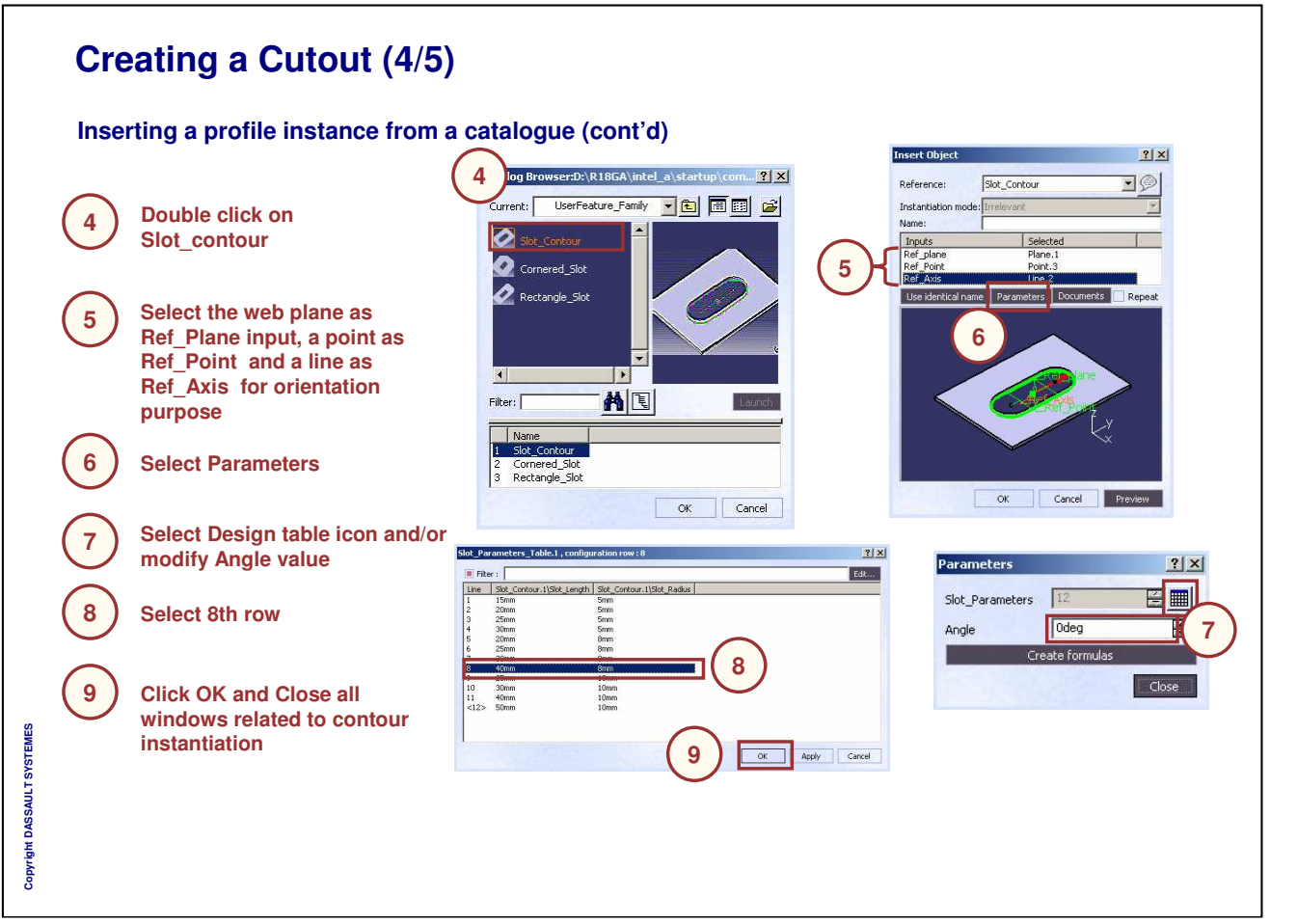

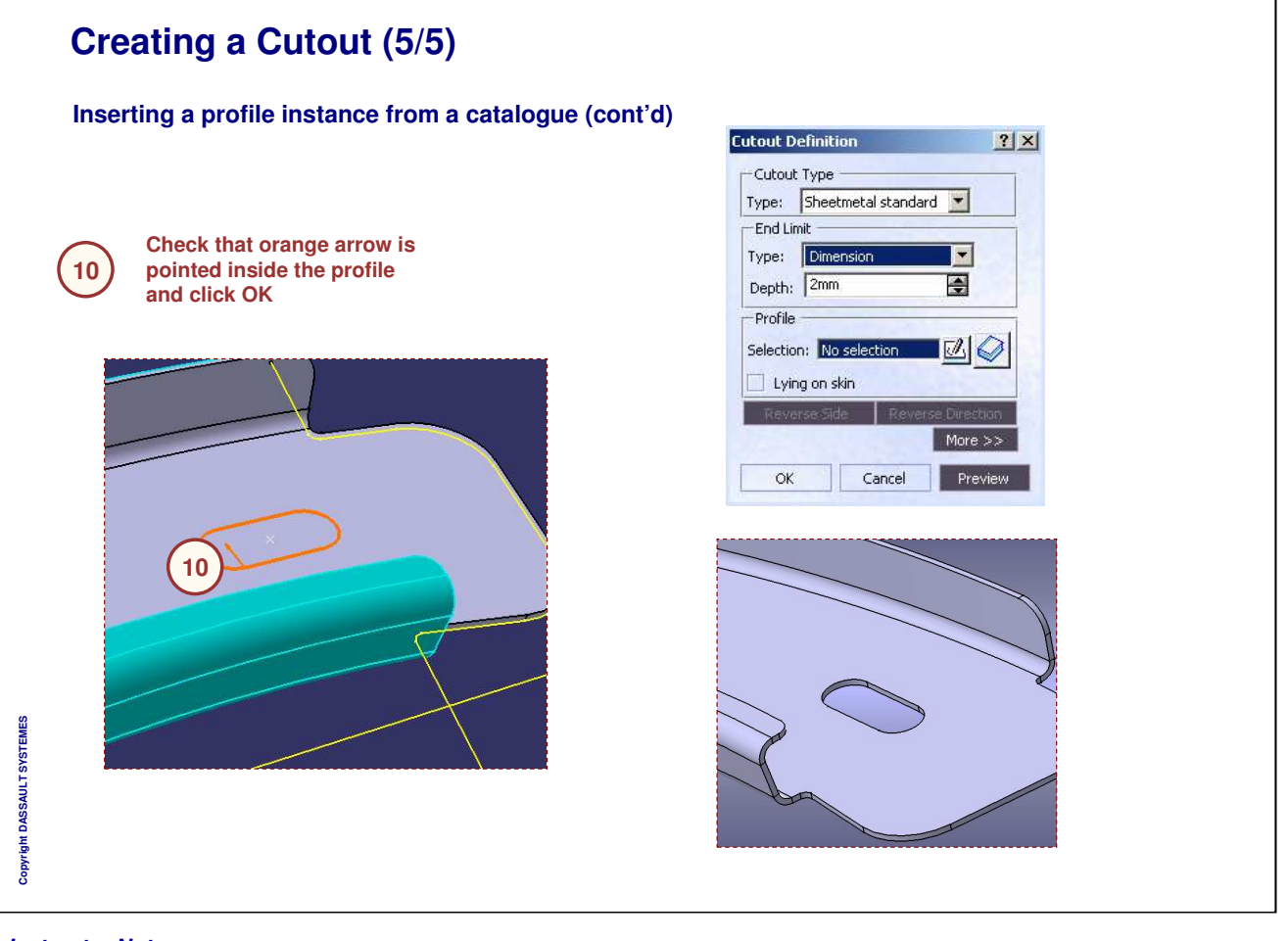

| A. Double Click the Cutout on the part or in the tree and the Cutout Definition dialog box is displayed. |                                                                                                    |  |
|----------------------------------------------------------------------------------------------------|----------------------------------------------------------------------------------------------------|--|
| B. Modify desired paramet                                                                                | ers and click OK to validate.                                                                                  |  |
|                                                                                                    | Cutout Definition                                                                                              |  |
|                                                                                                    | End Limit<br>Type: Dimension<br>Depth: 2mm                                                                     |  |
|                                                                                                    | Selection: No selection Delta Selection Delta Selection: Lying on skin Reverse Side Reverse Direction Mare >>> |  |
|                                                                                                    | B OK Cance                                                                                                    |  |

# Master Exercise: Fighter Airframe

Step 7: Creating a Cutout

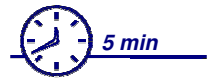

In this step we create a cut out on the web

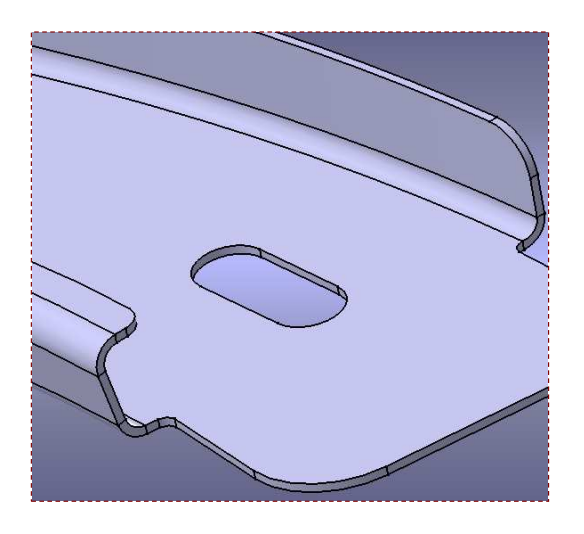

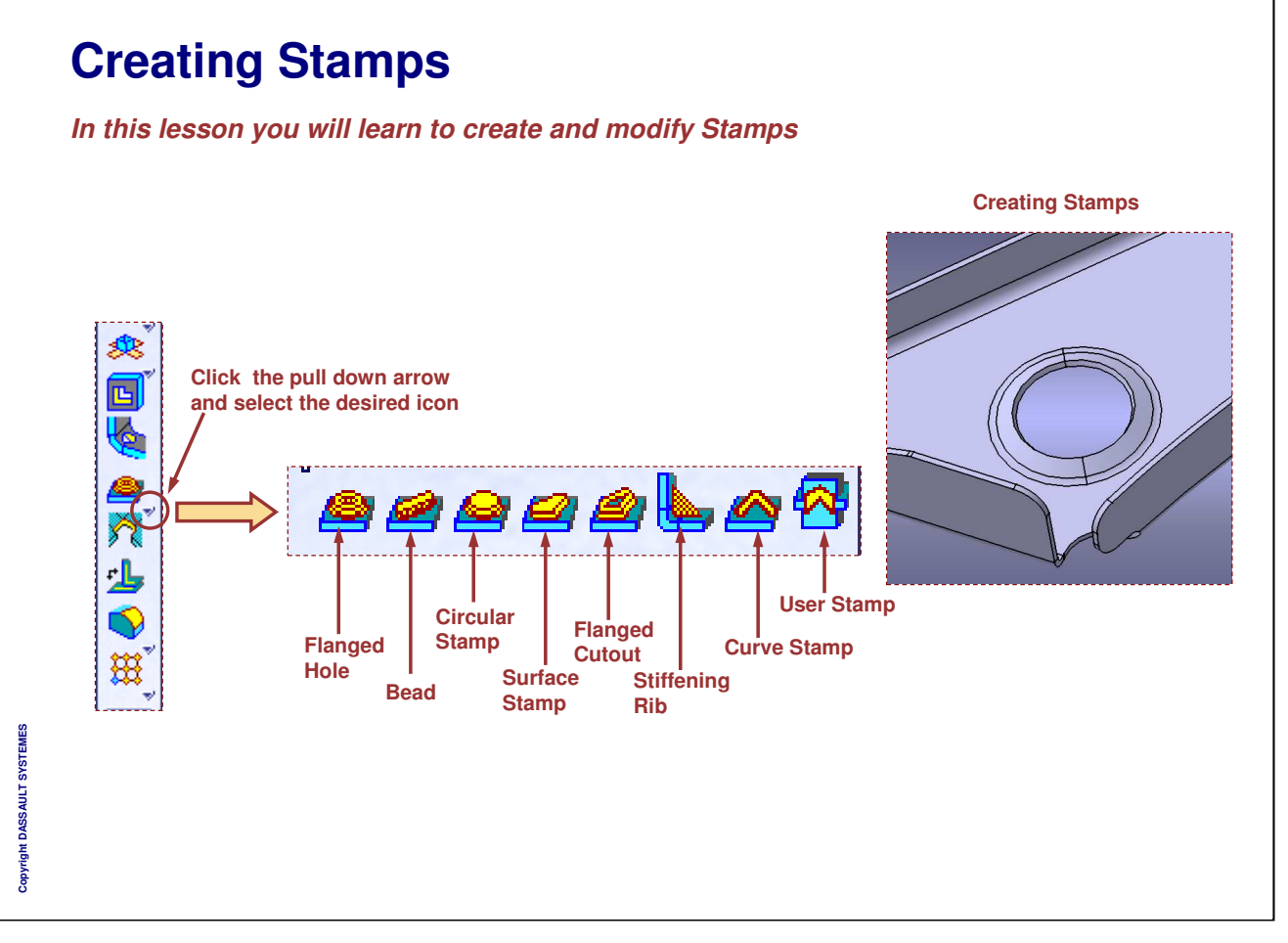

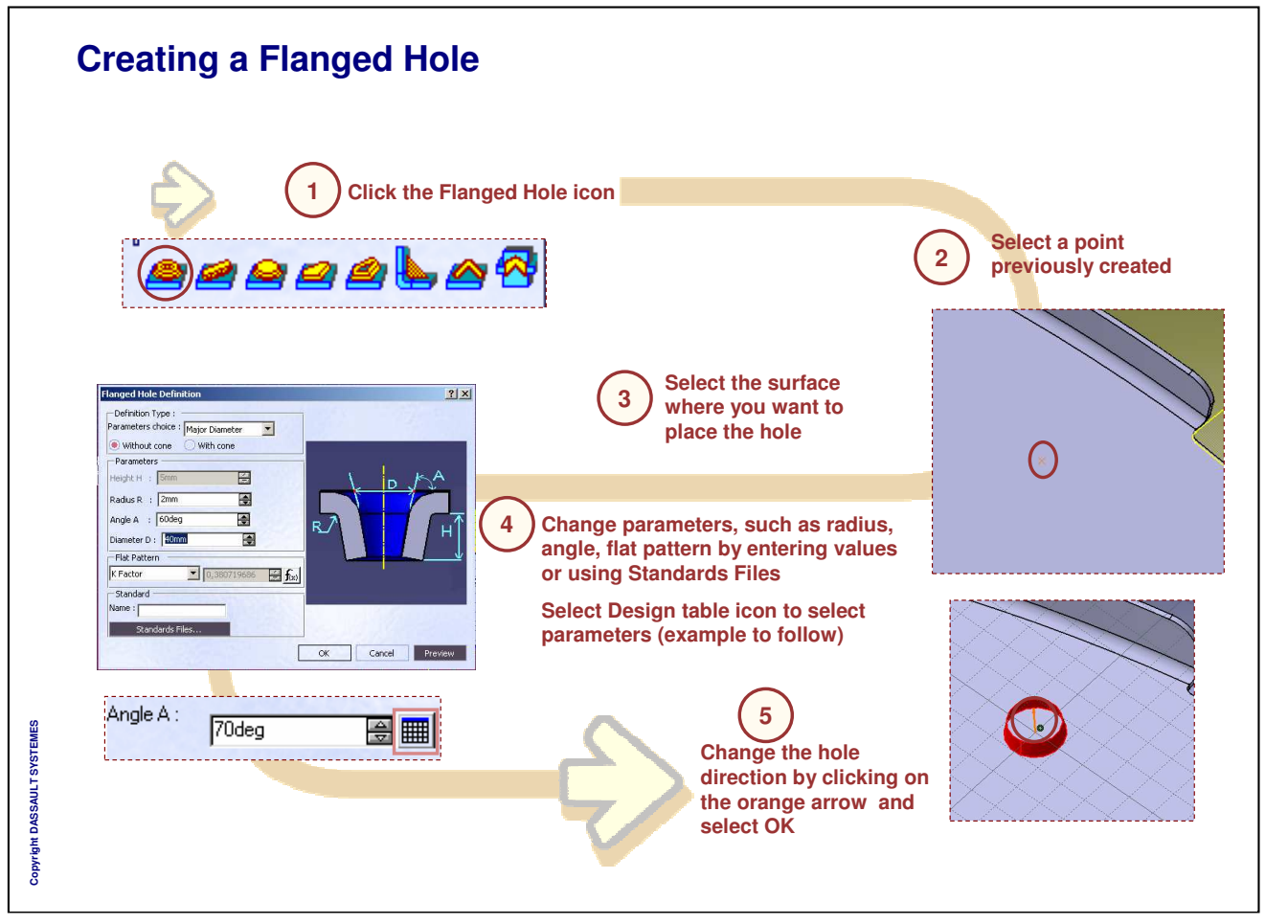
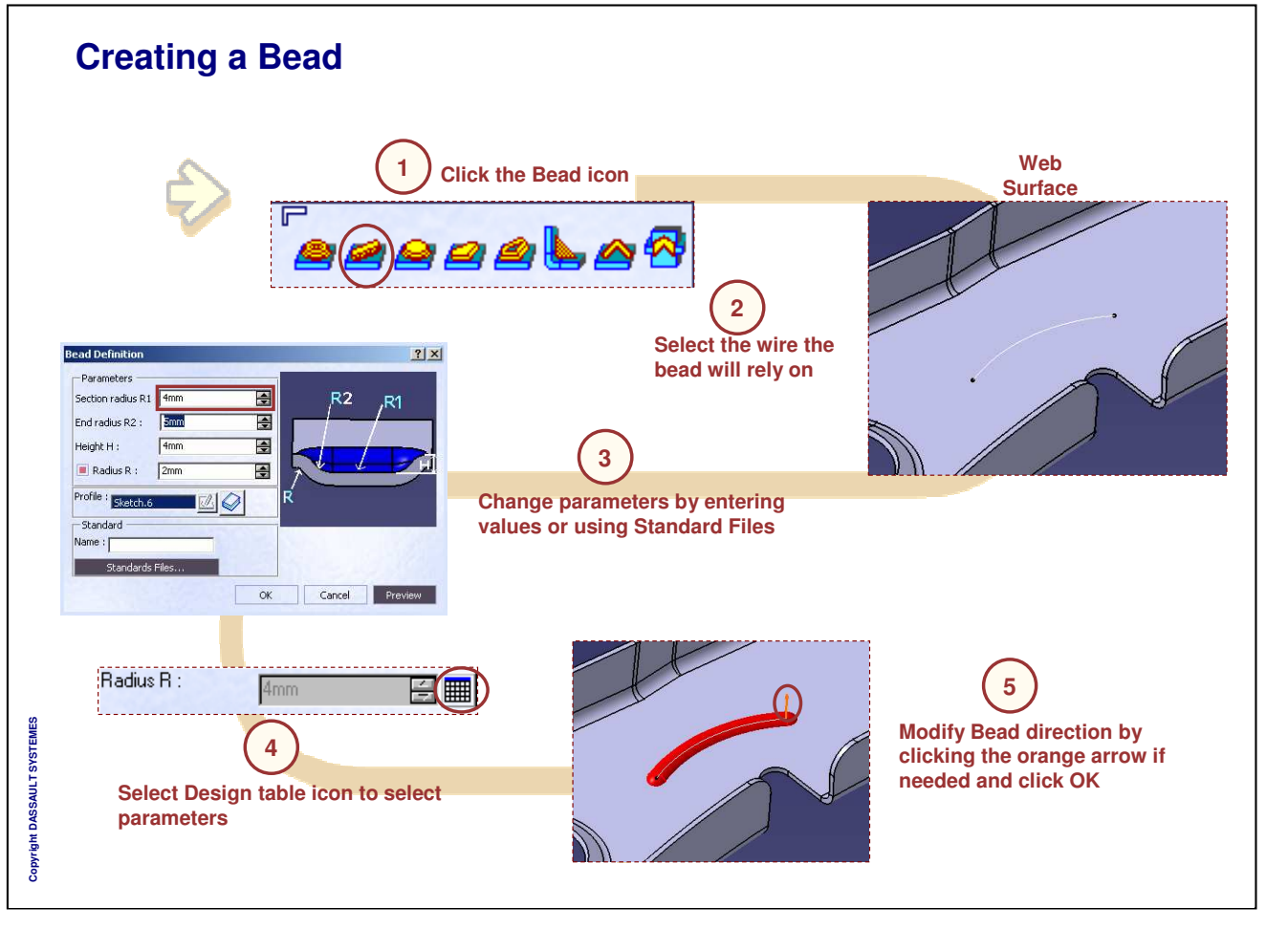

Instructor Notes:

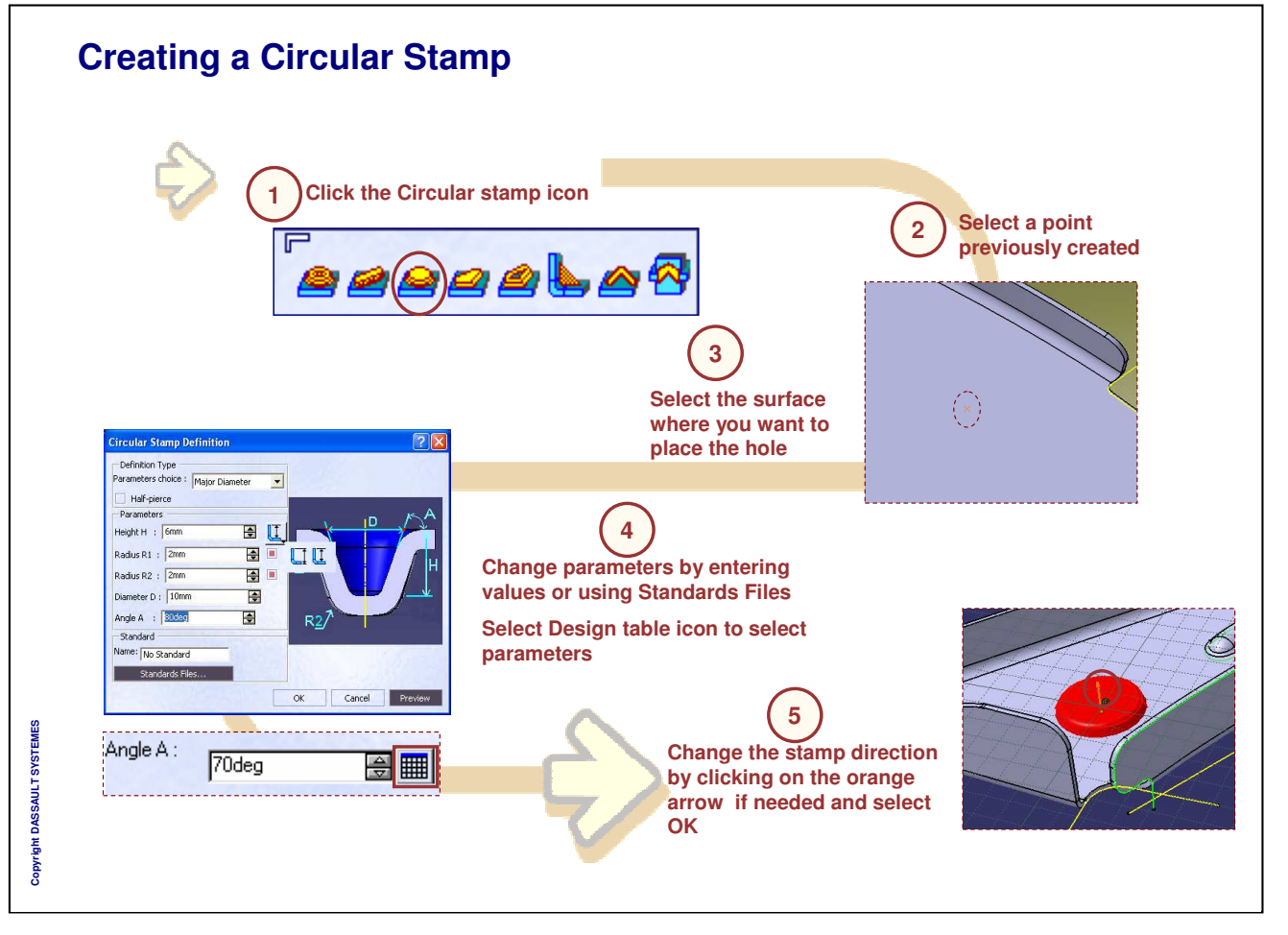

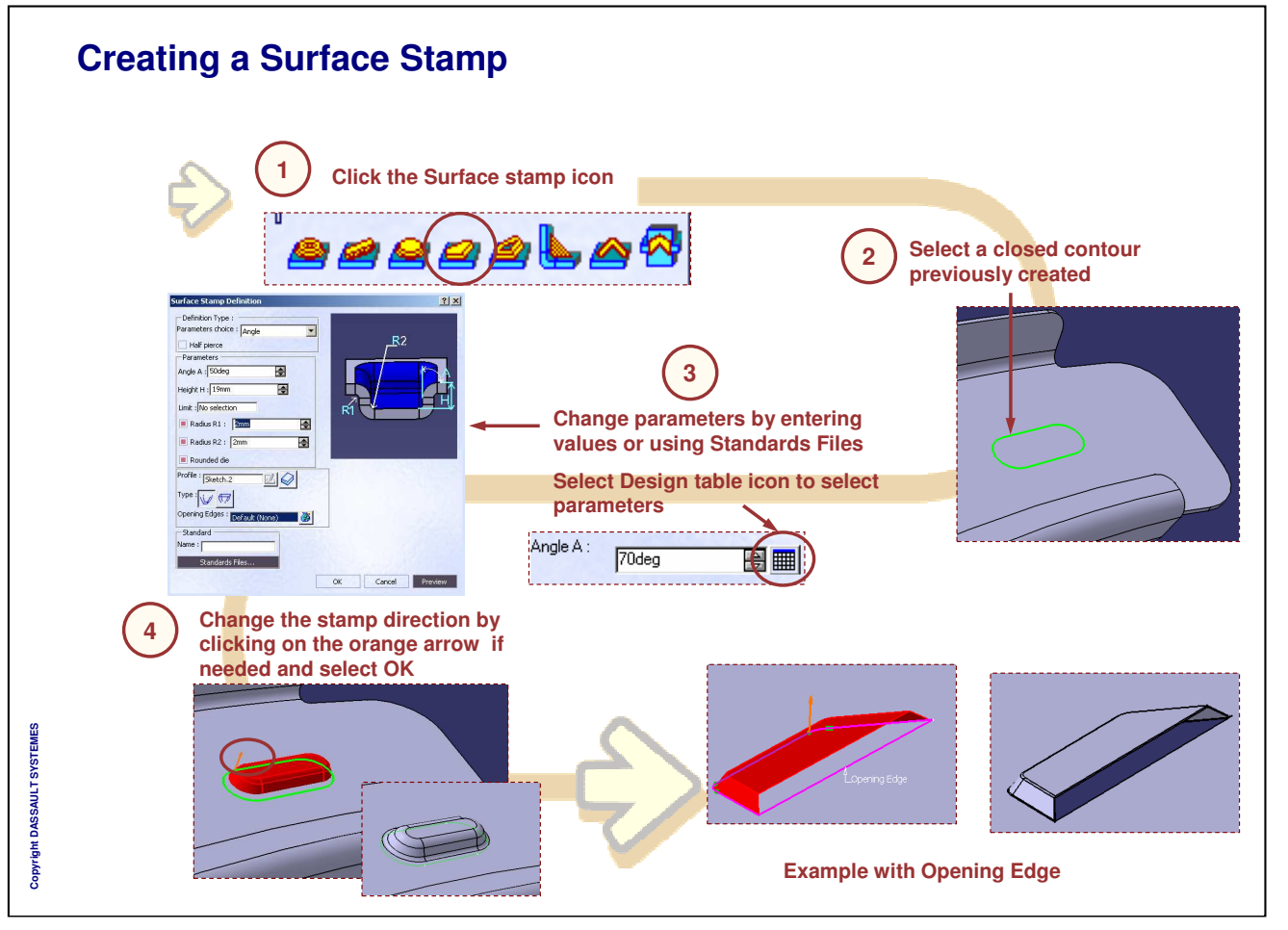

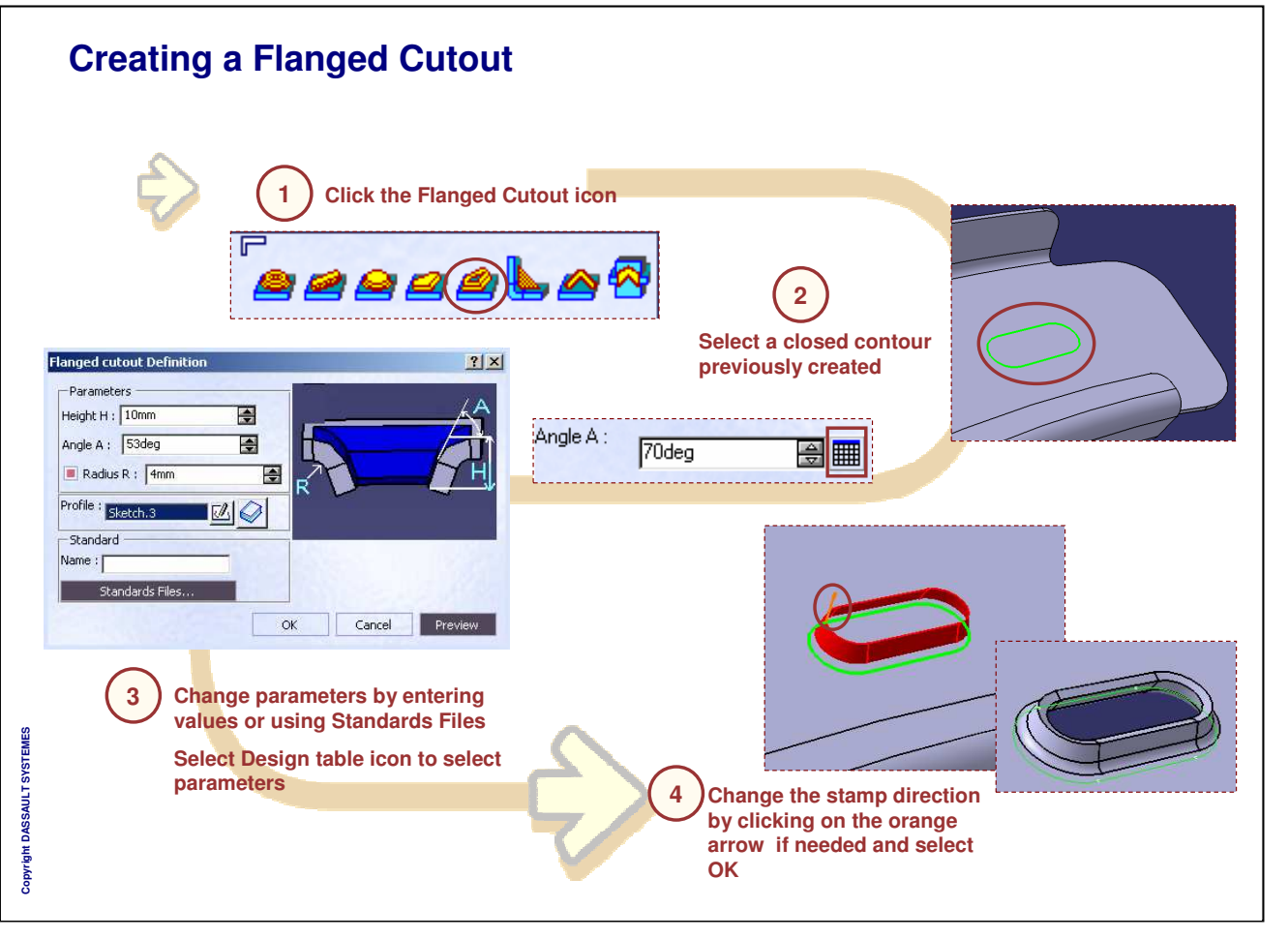

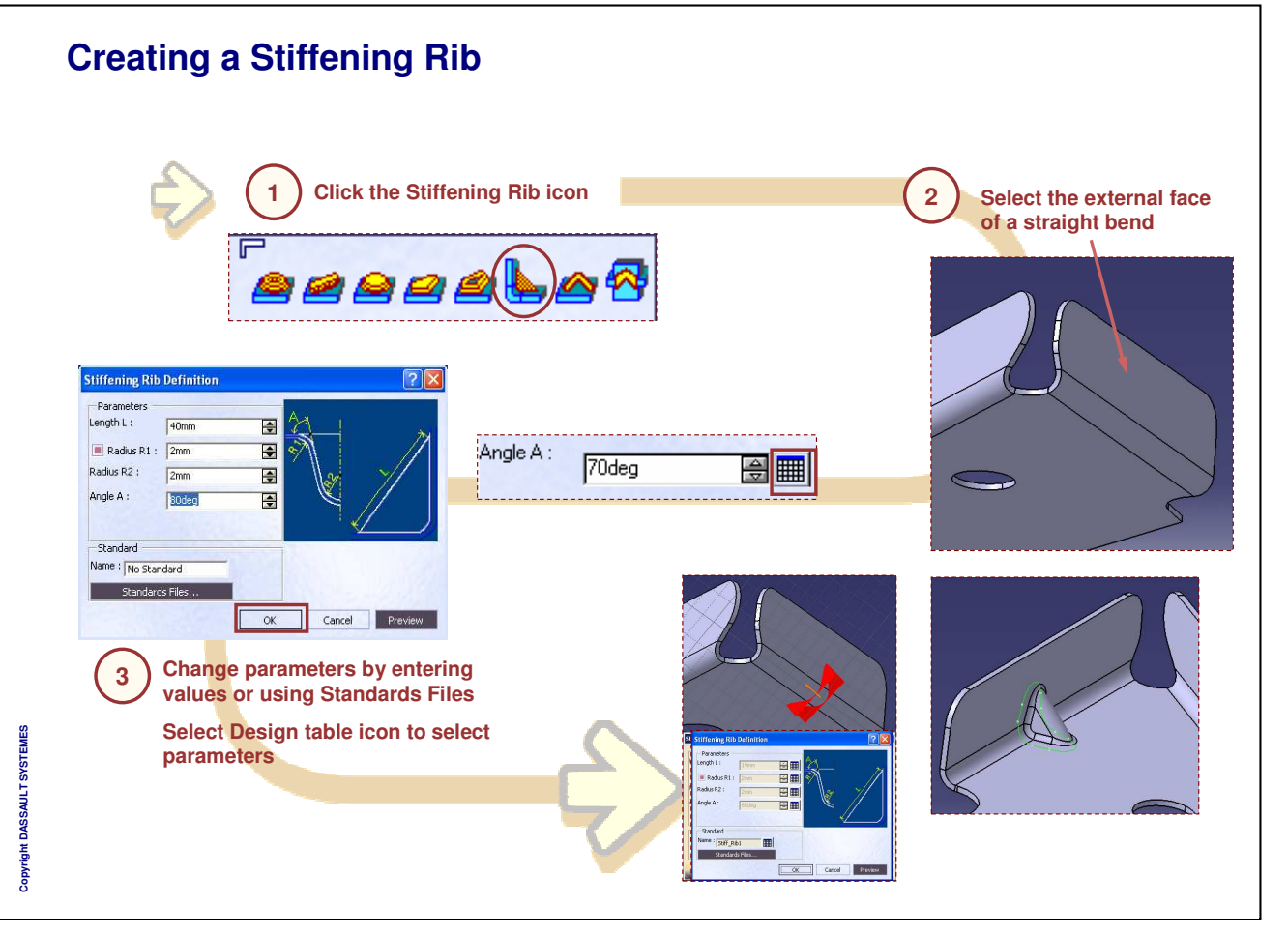

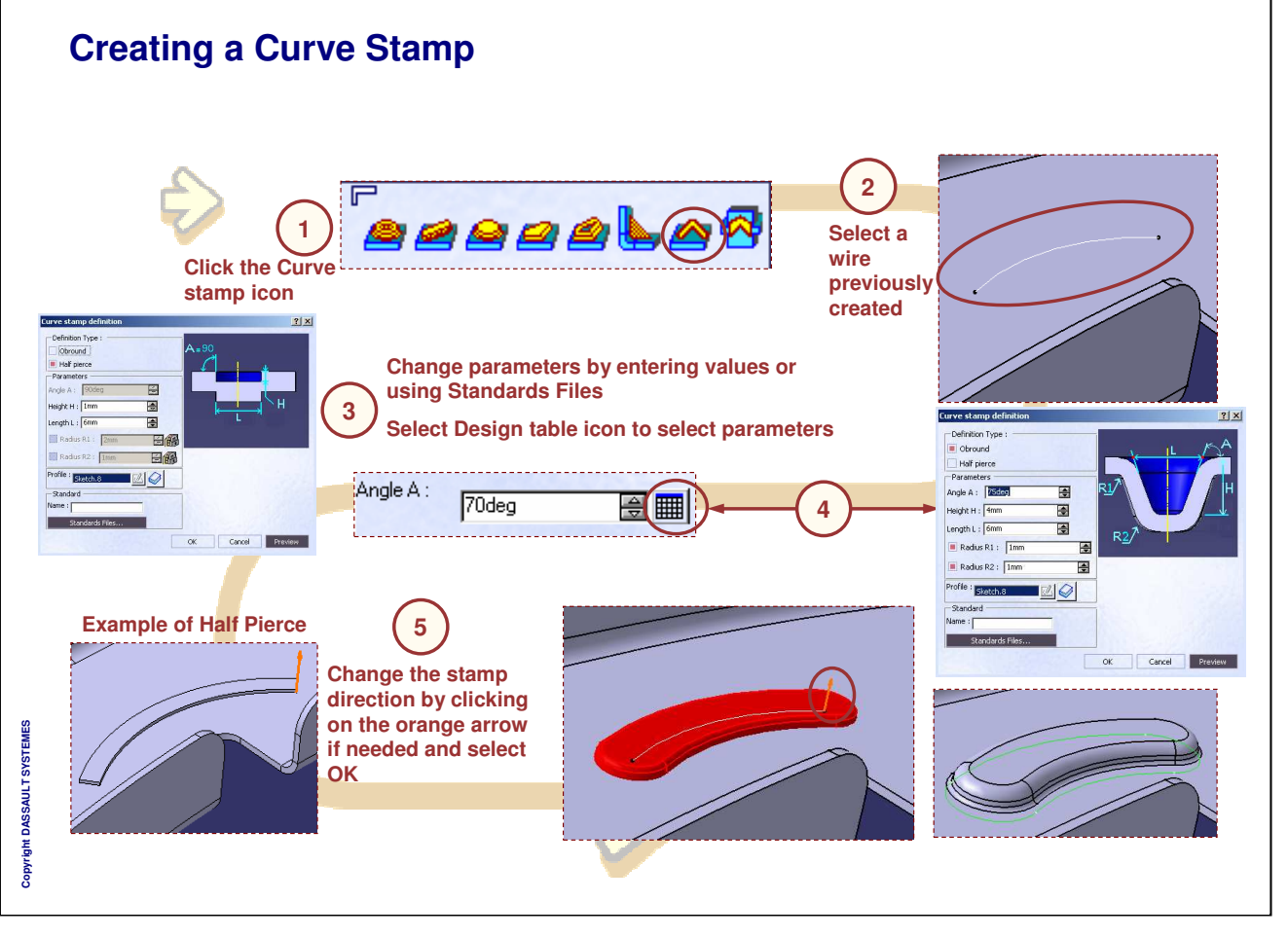

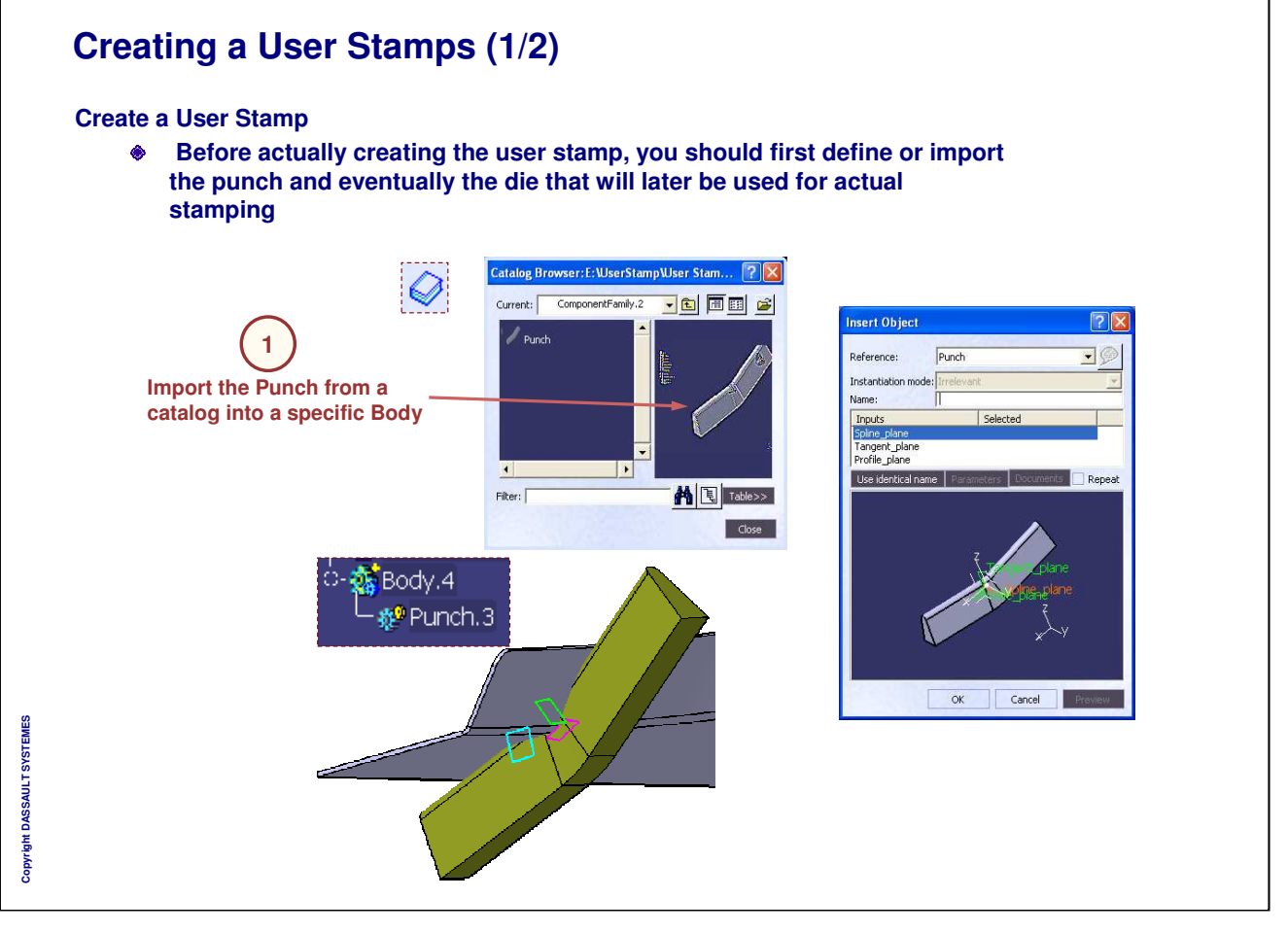

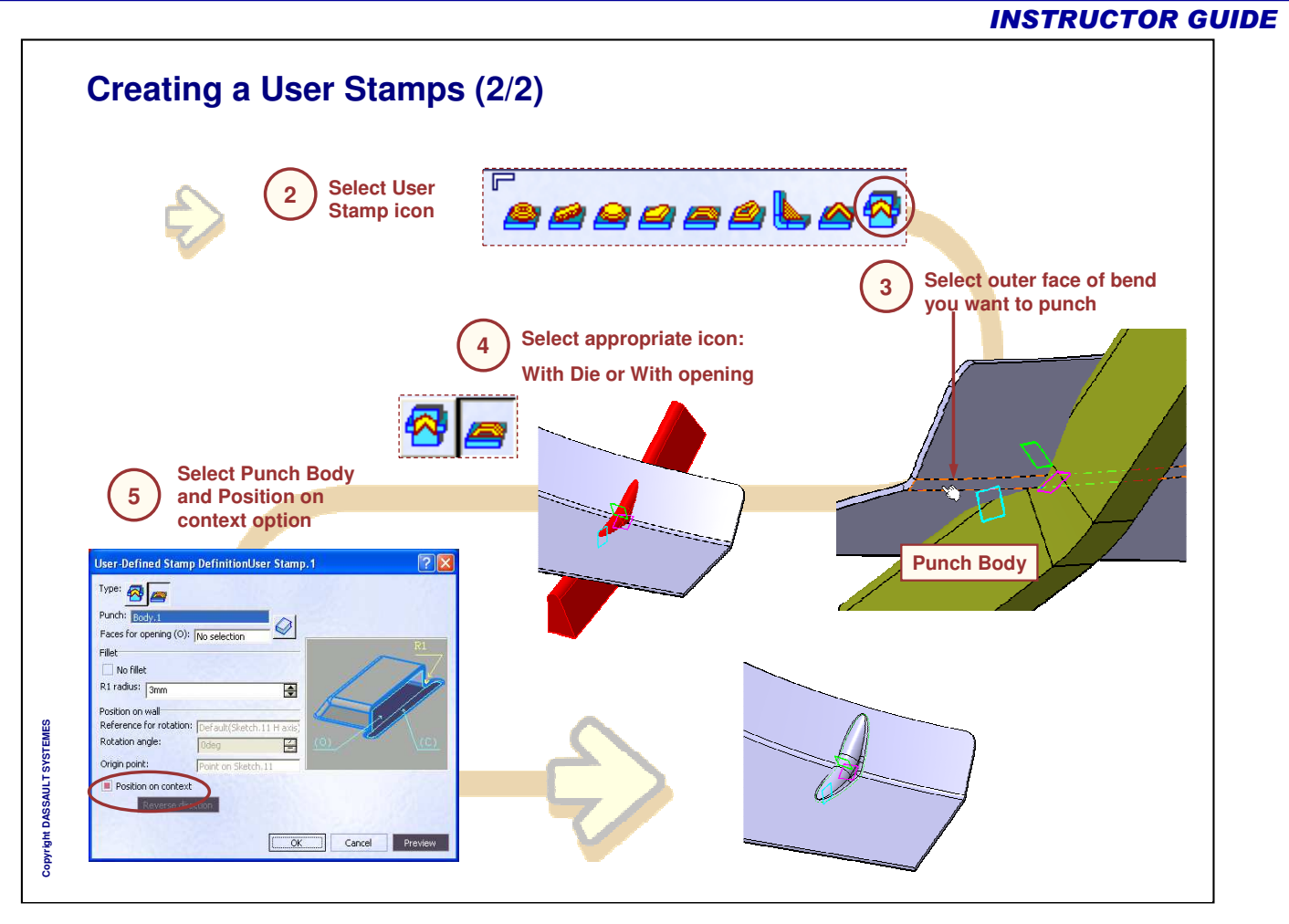

# **Modifying a Stamp**

- A. Double Click the stamp to be modified
- B. Modify desired parameters and click Preview if you wish
- C. Click OK to validate

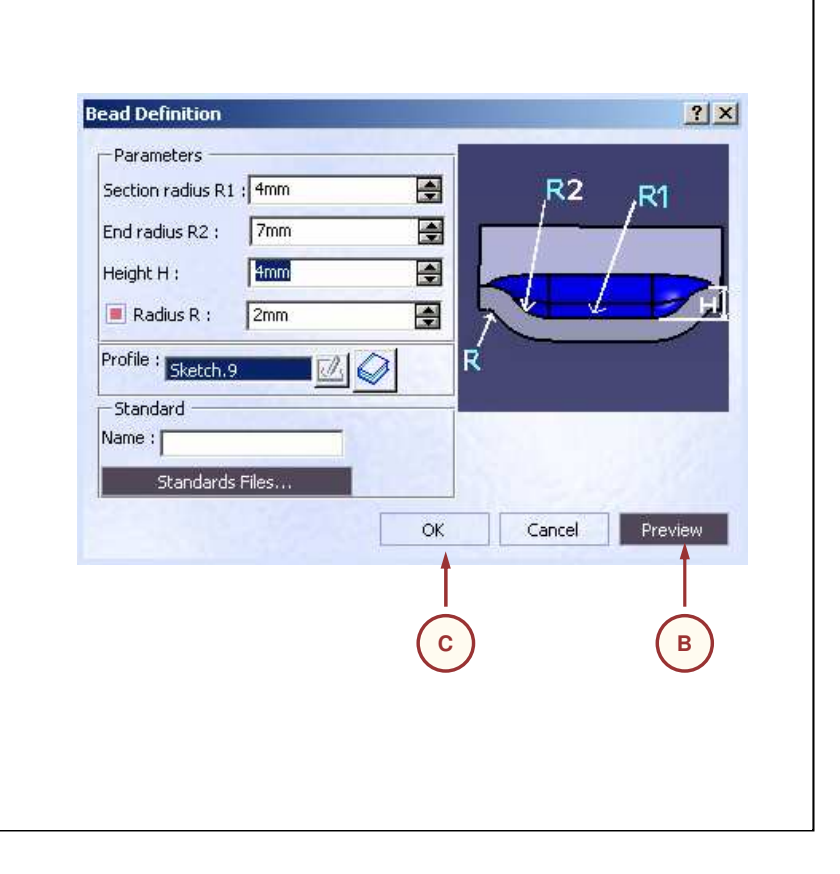

Instructor Notes:

Copyright DASSAULT SYSTEMES

# Master Exercise: Fighter Airframe

Step 8: Creating a Flanged Hole and Bead

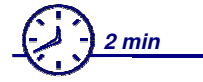

In this step we create a flanged hole on the web

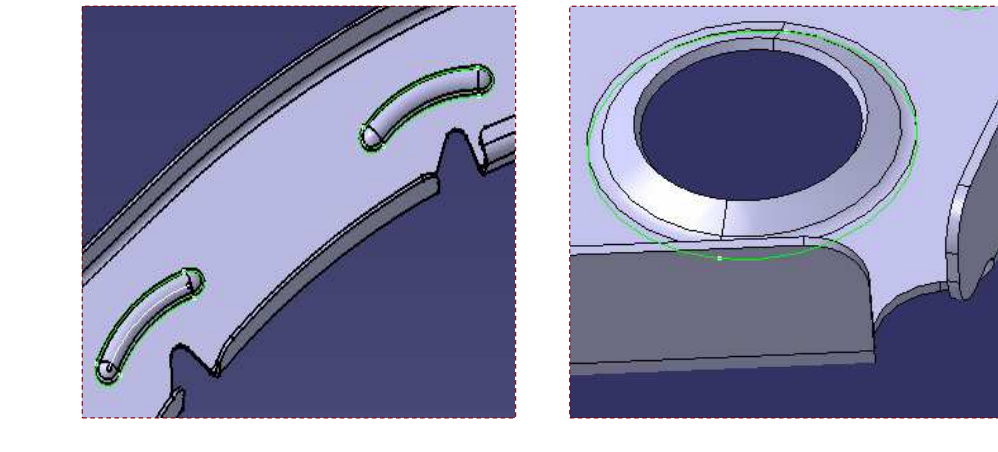

Copyright DASSAULT SYSTEMES

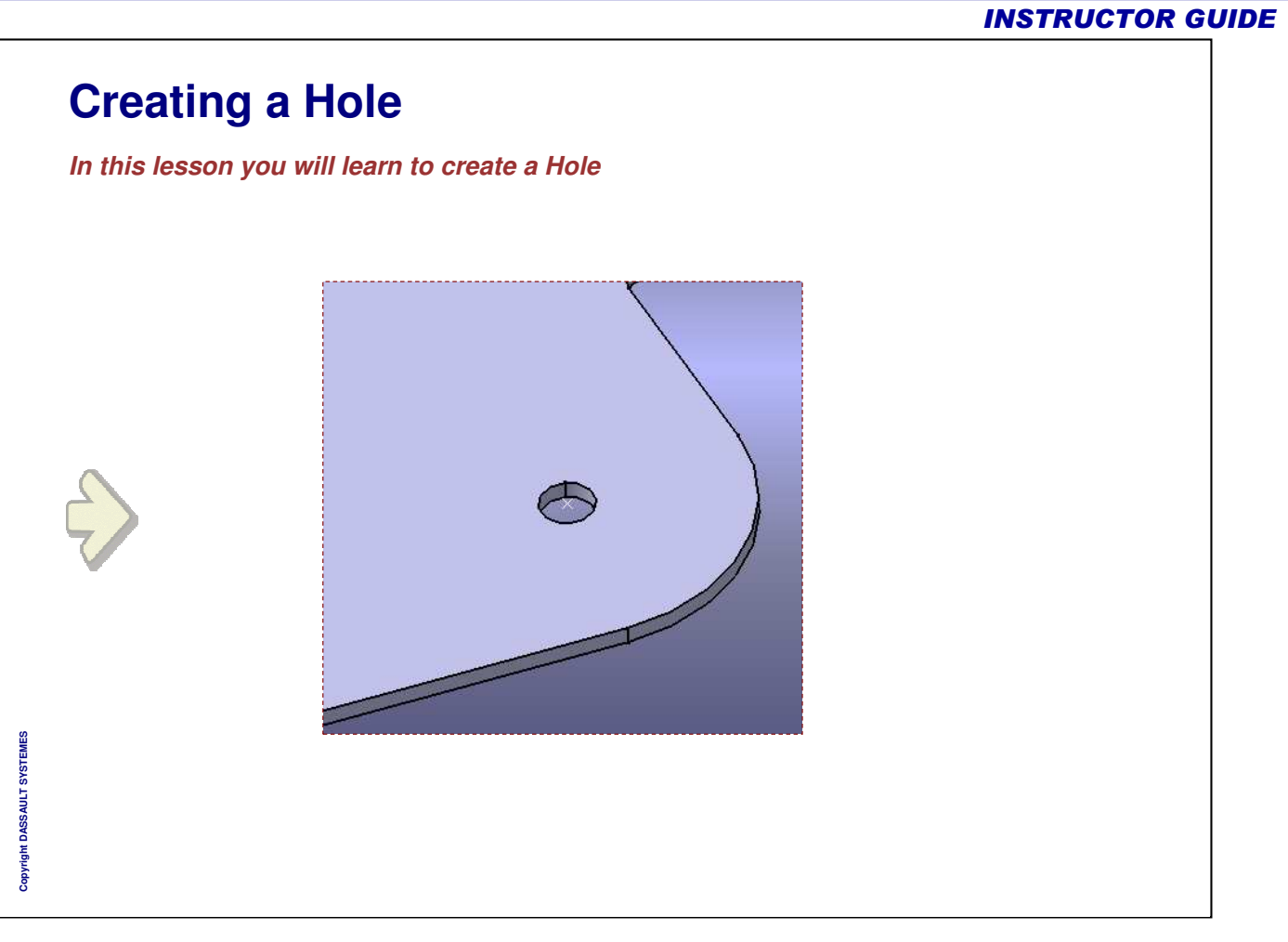

Instructor Notes:

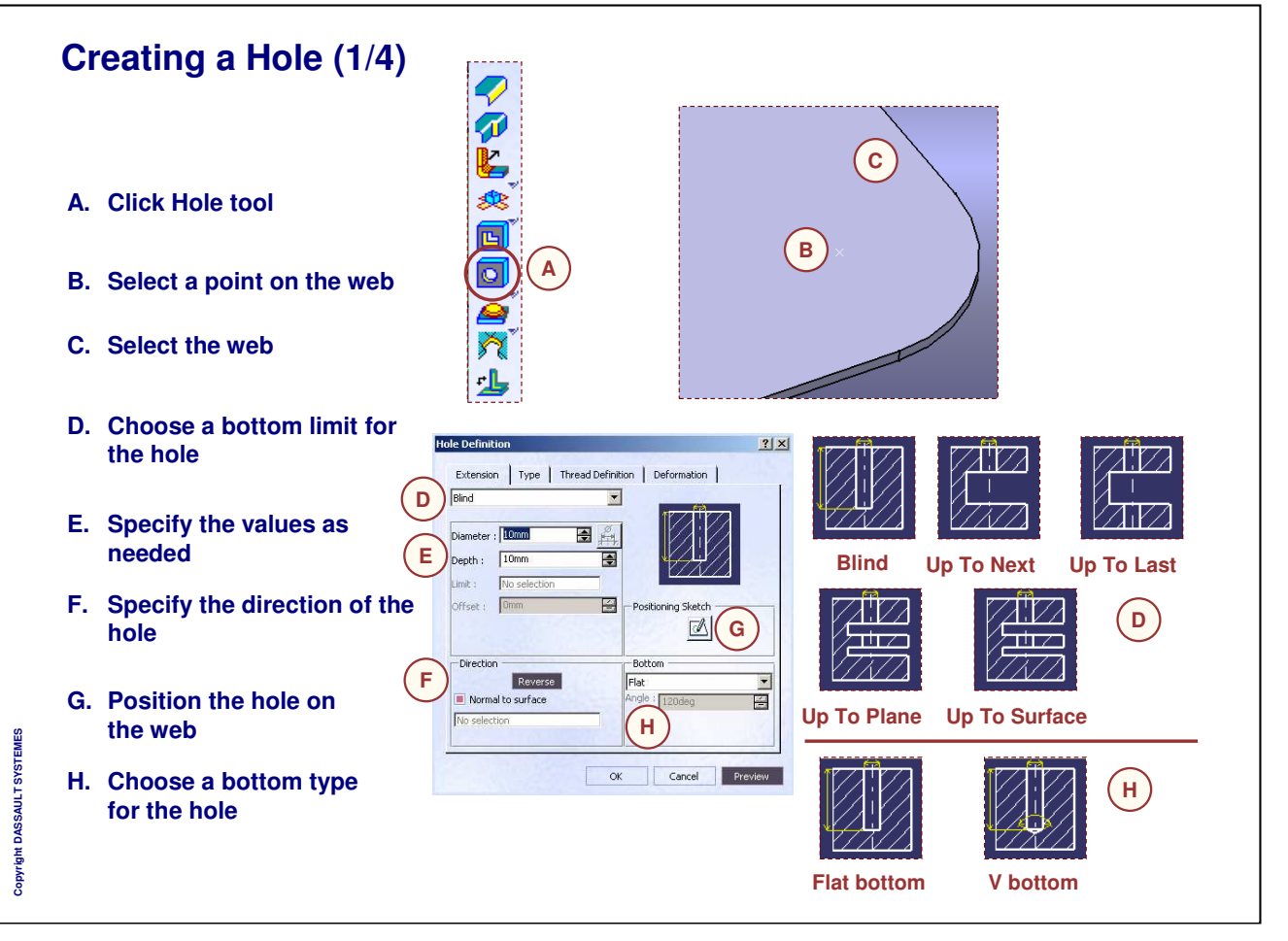

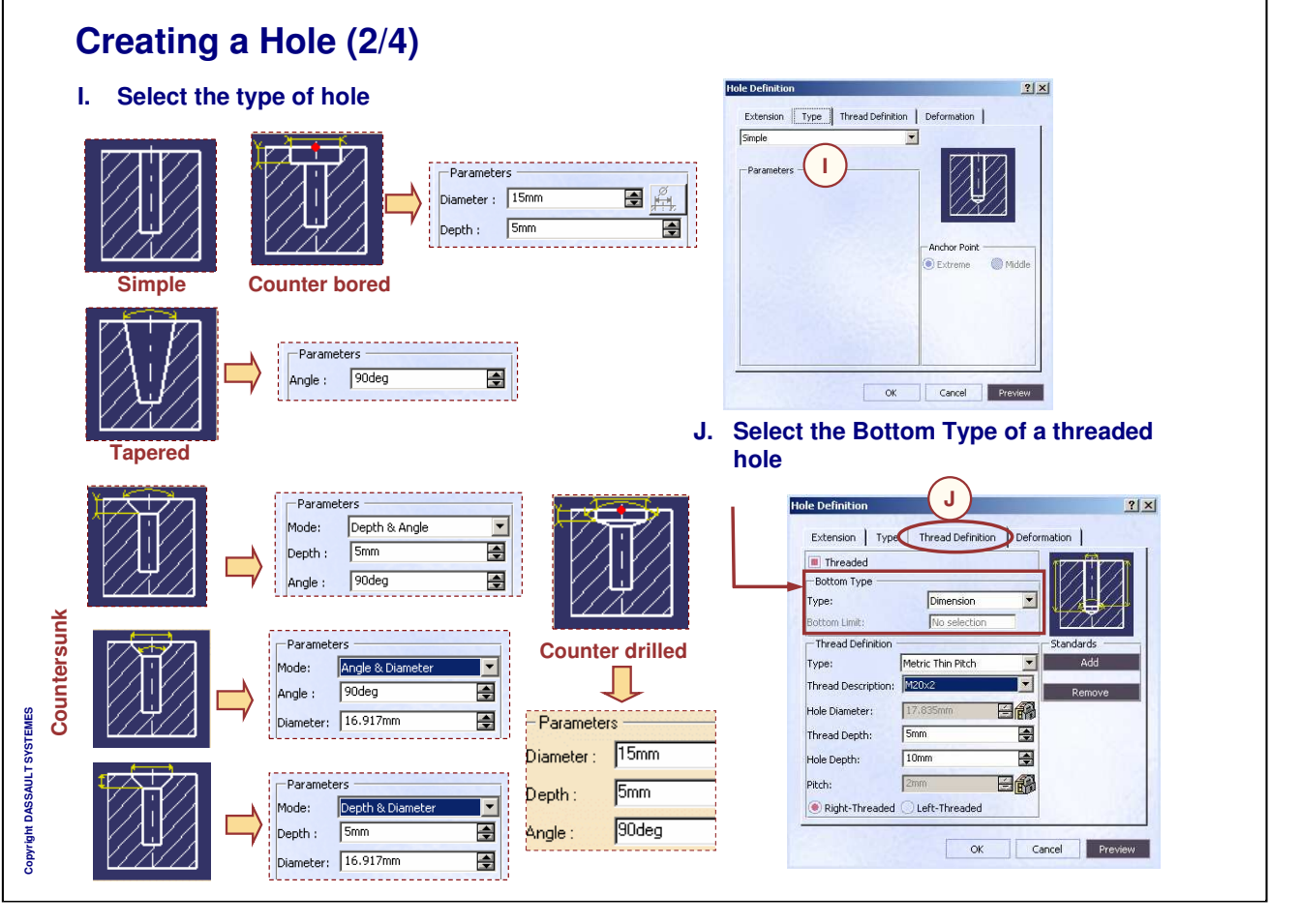

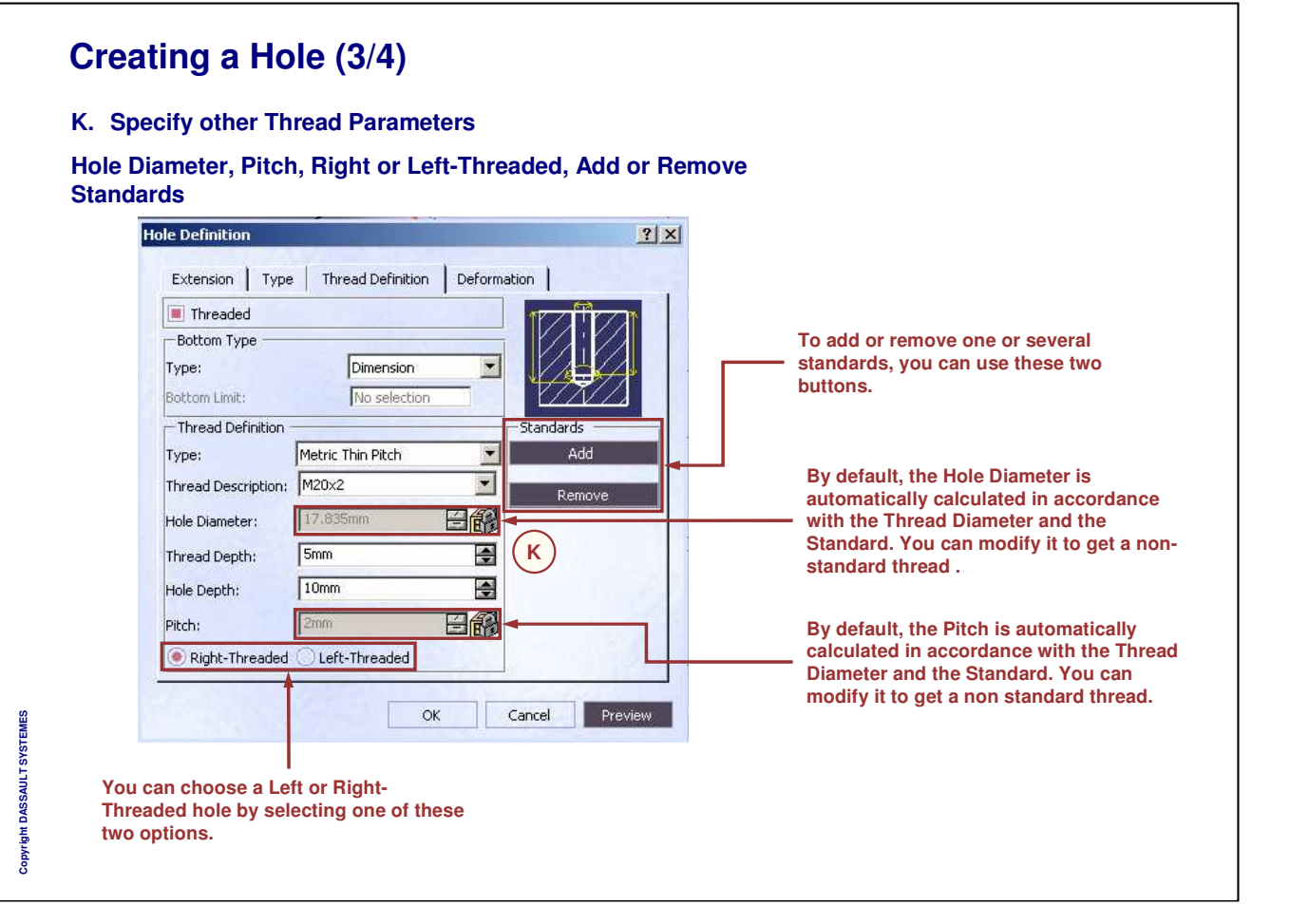

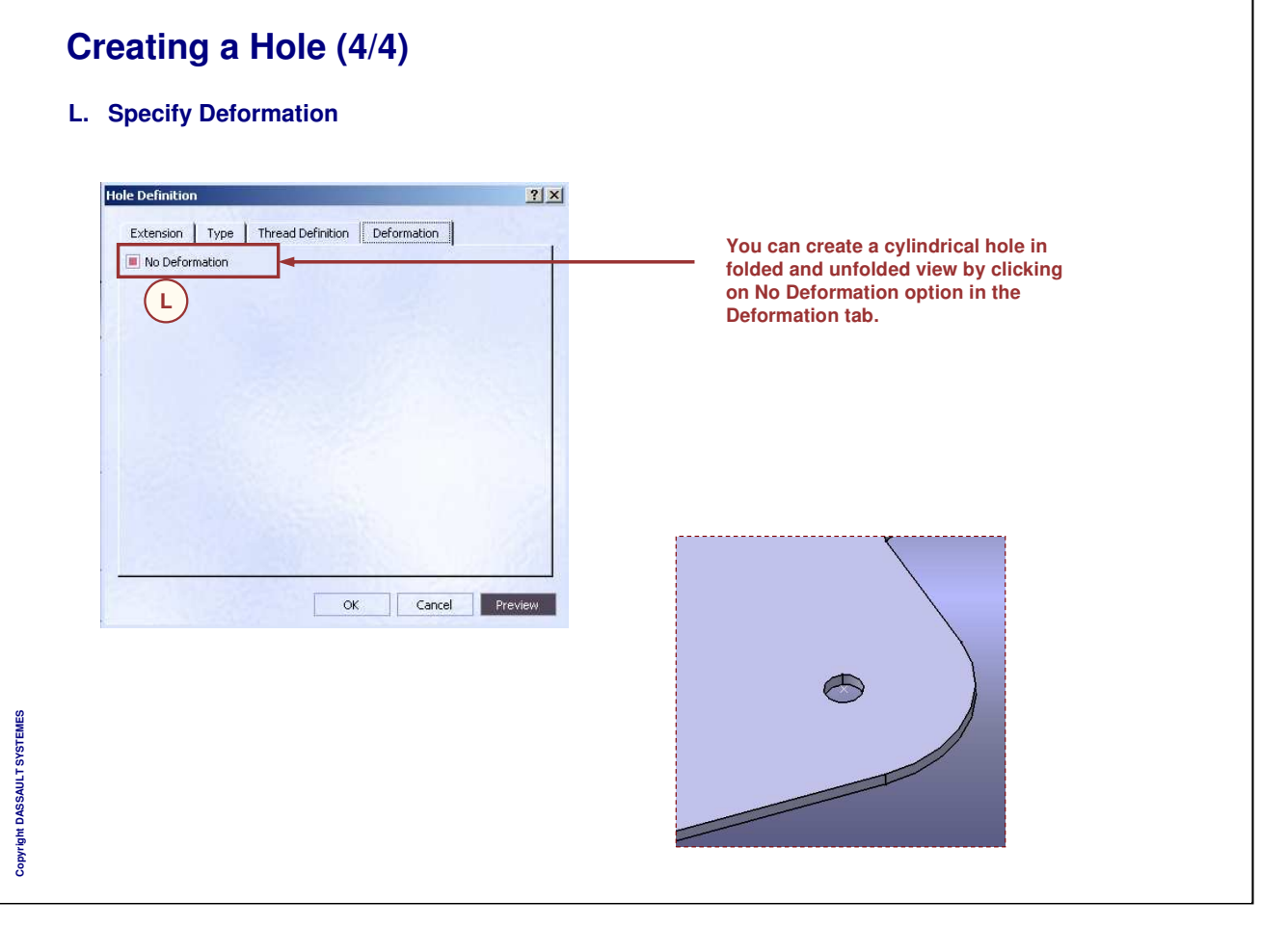

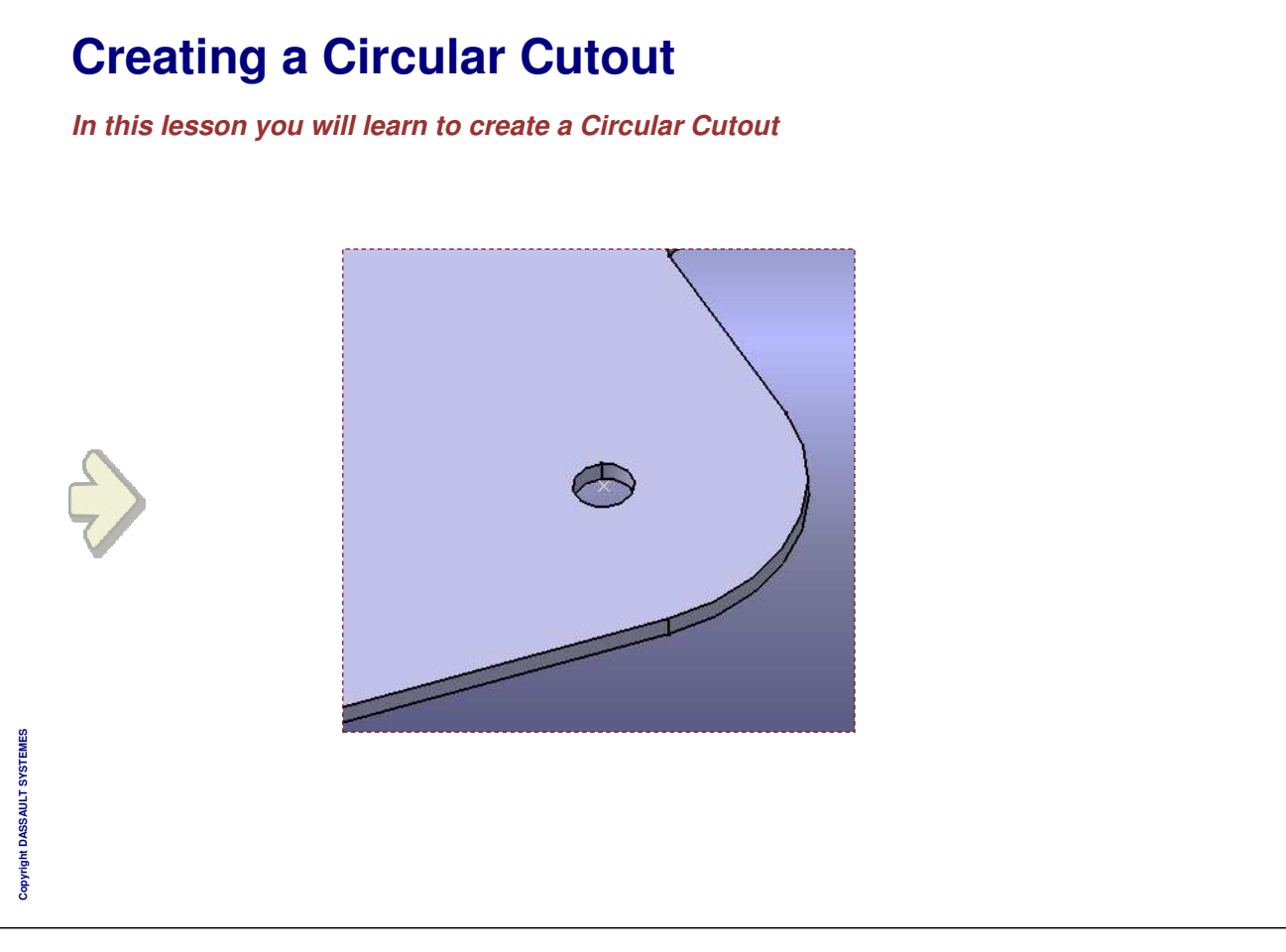

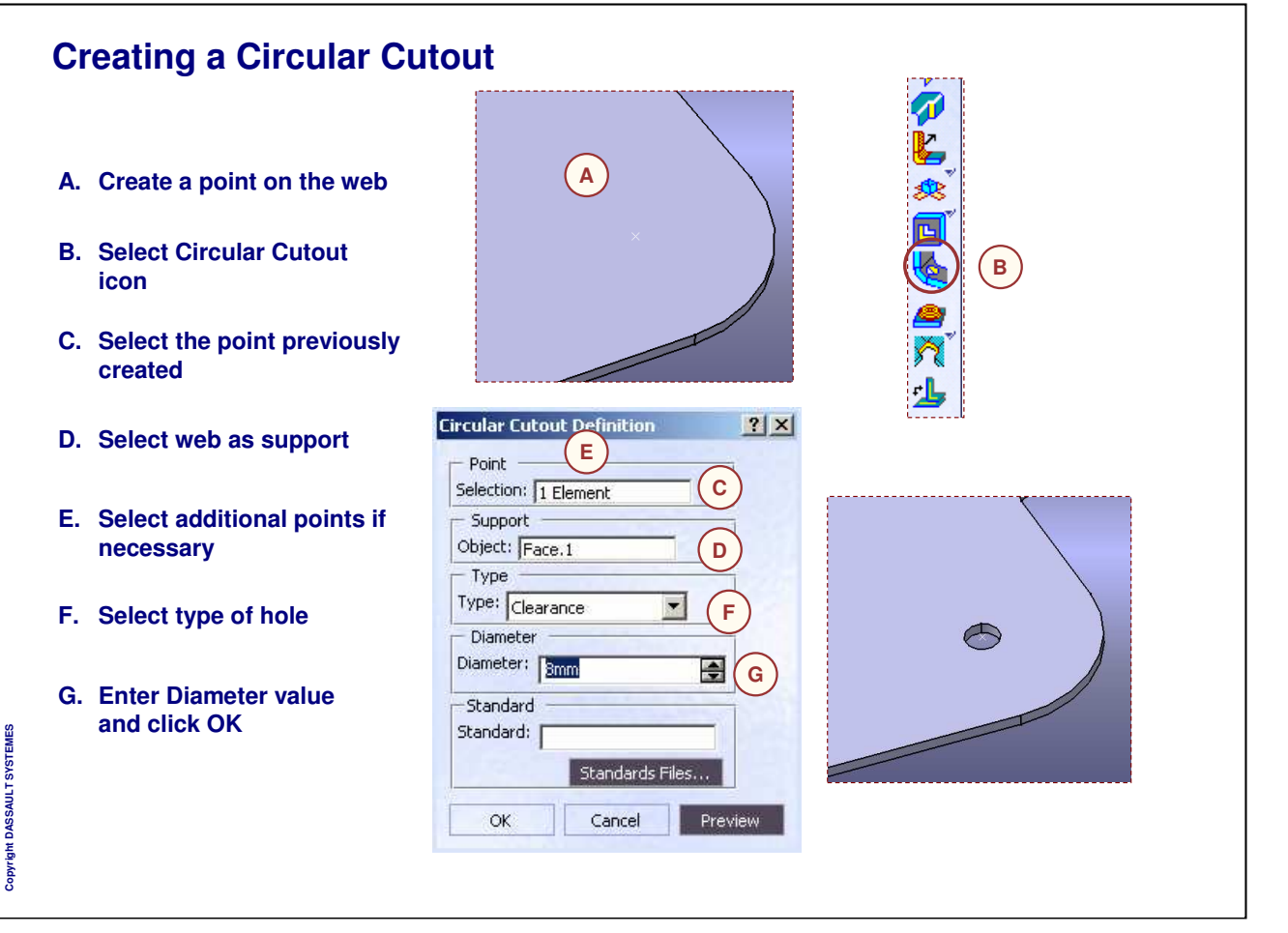

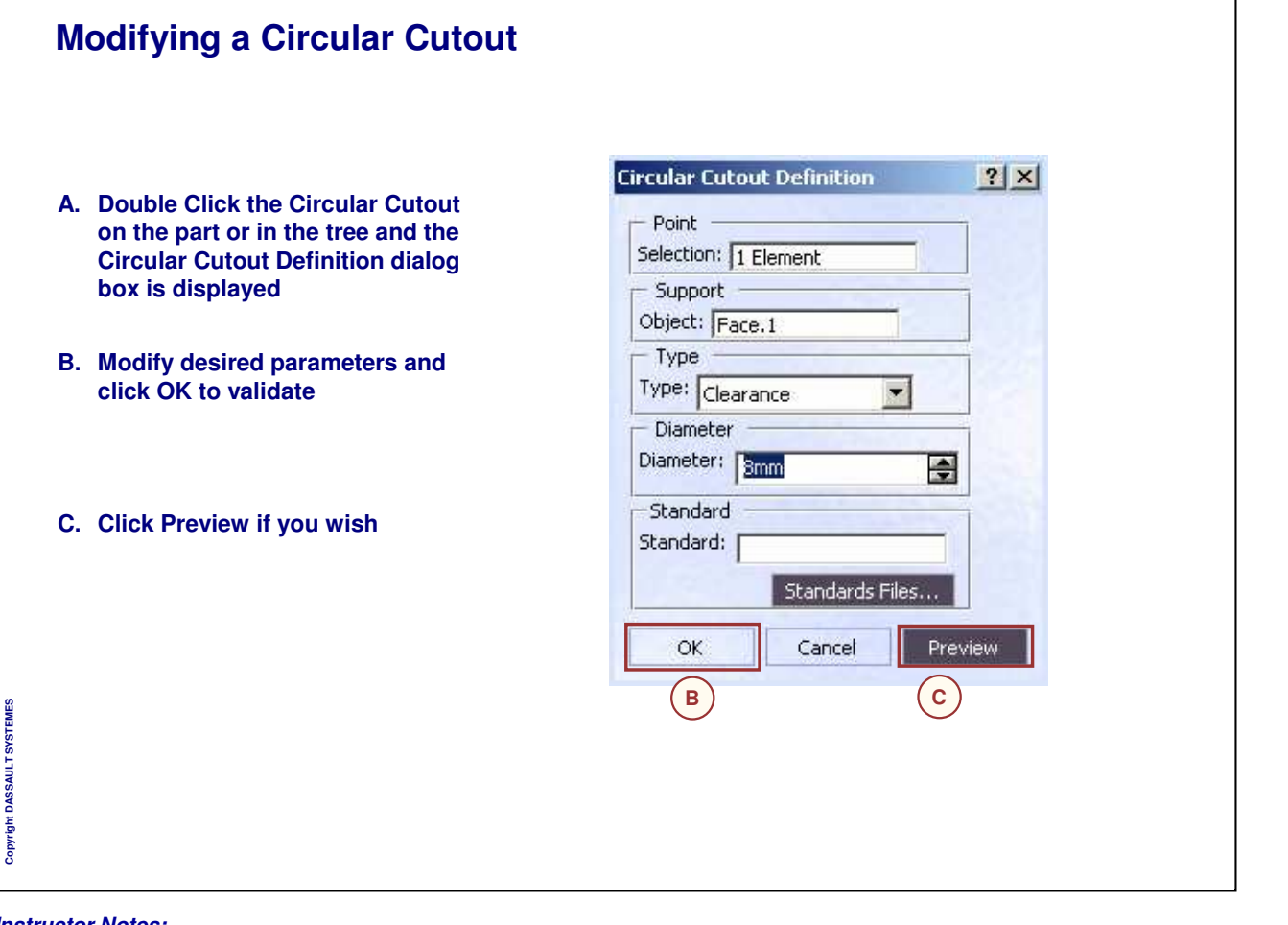

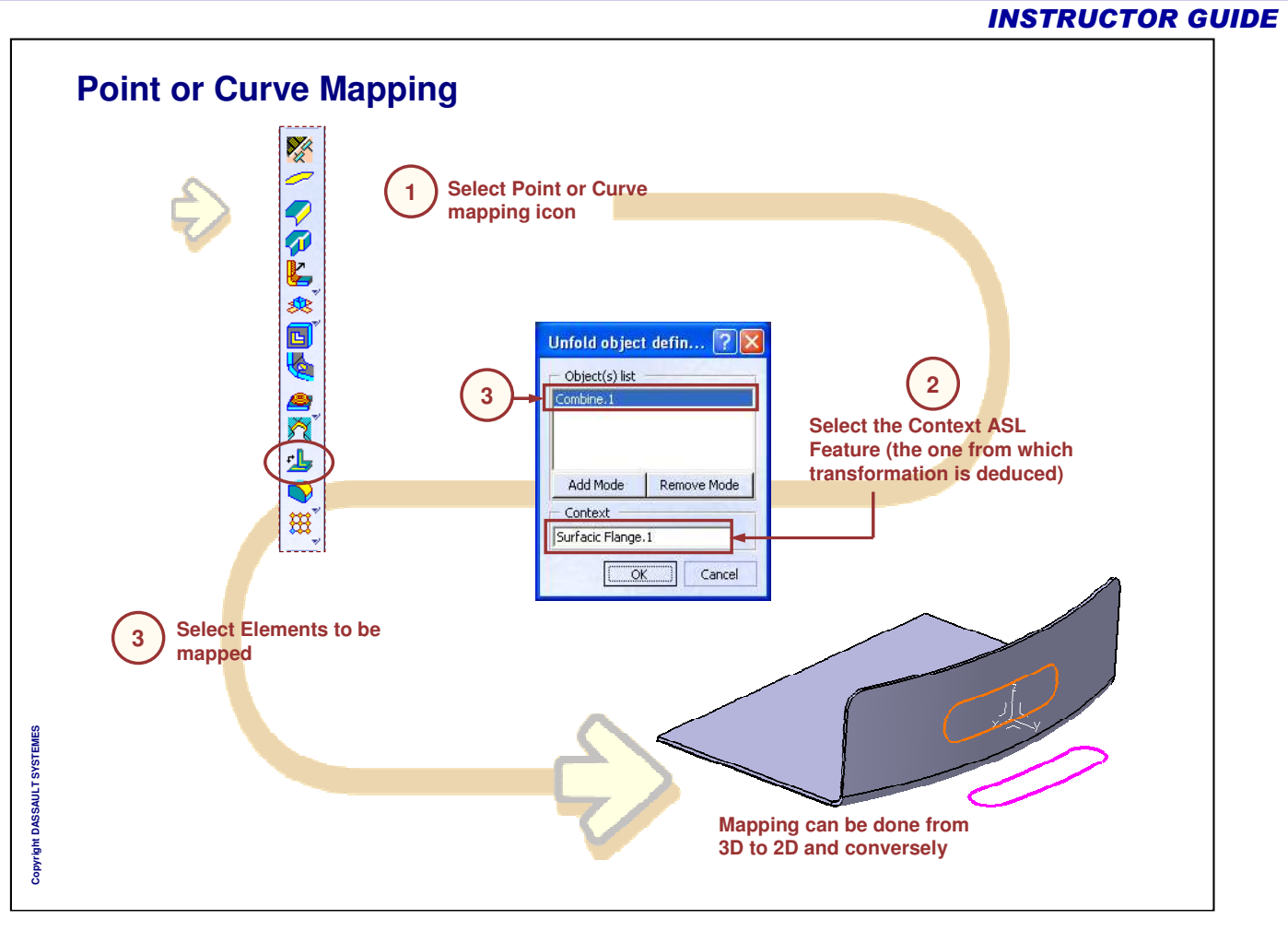

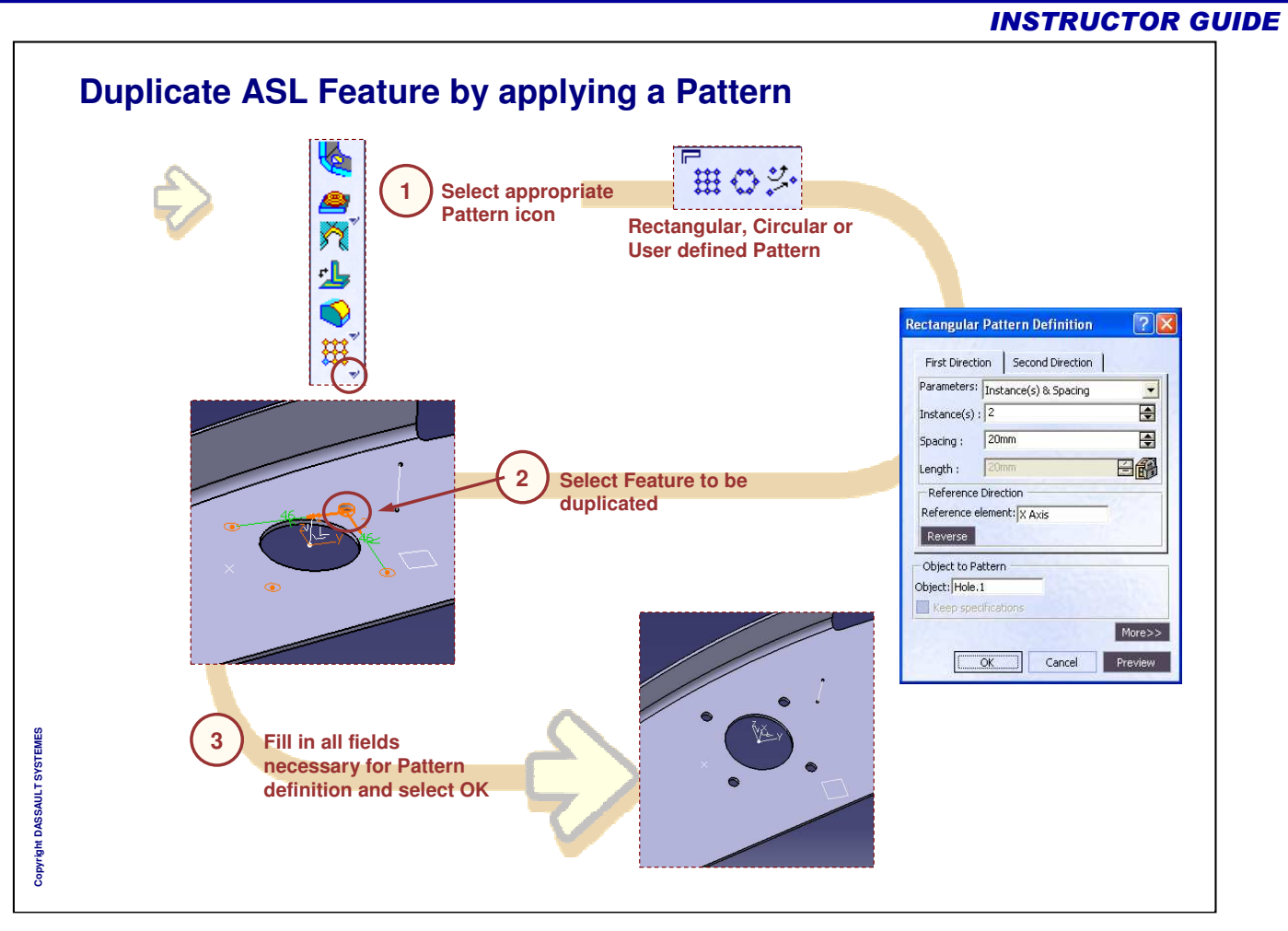

# Master Exercise: Fighter Airframe

Step 9: Creating Circular Cutouts

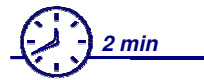

In this step we create circular cutouts on the web

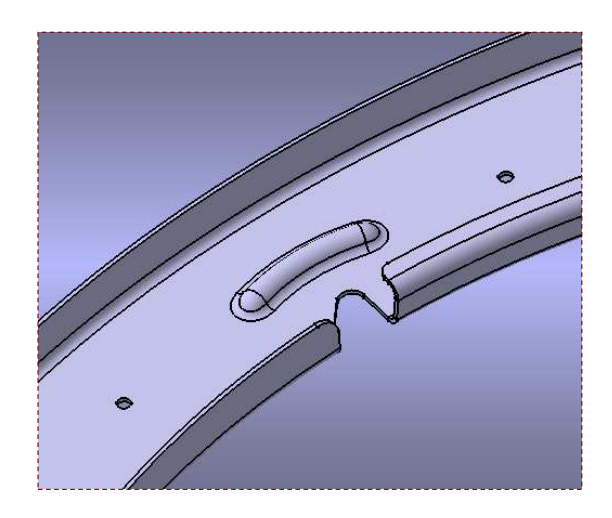

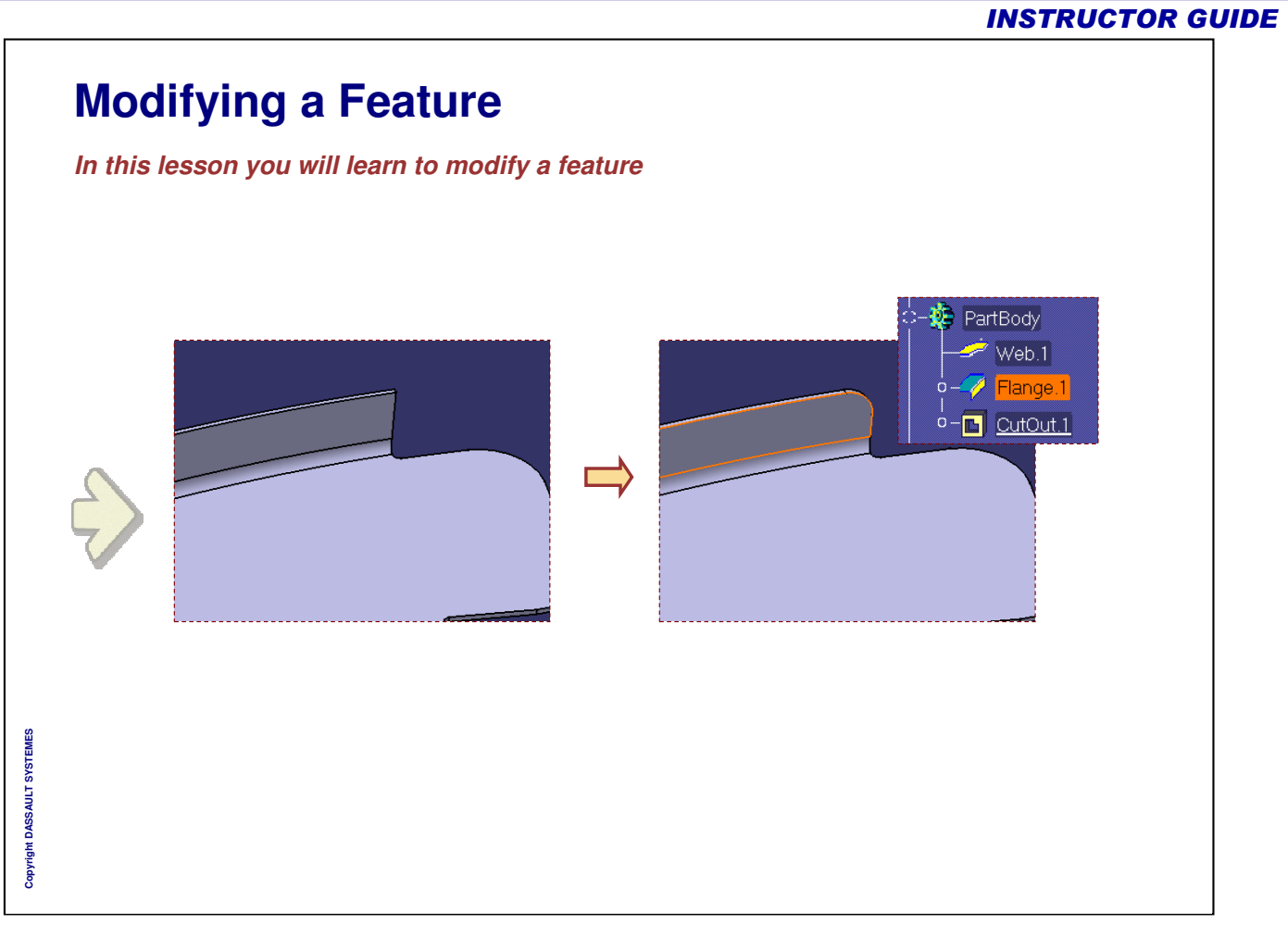

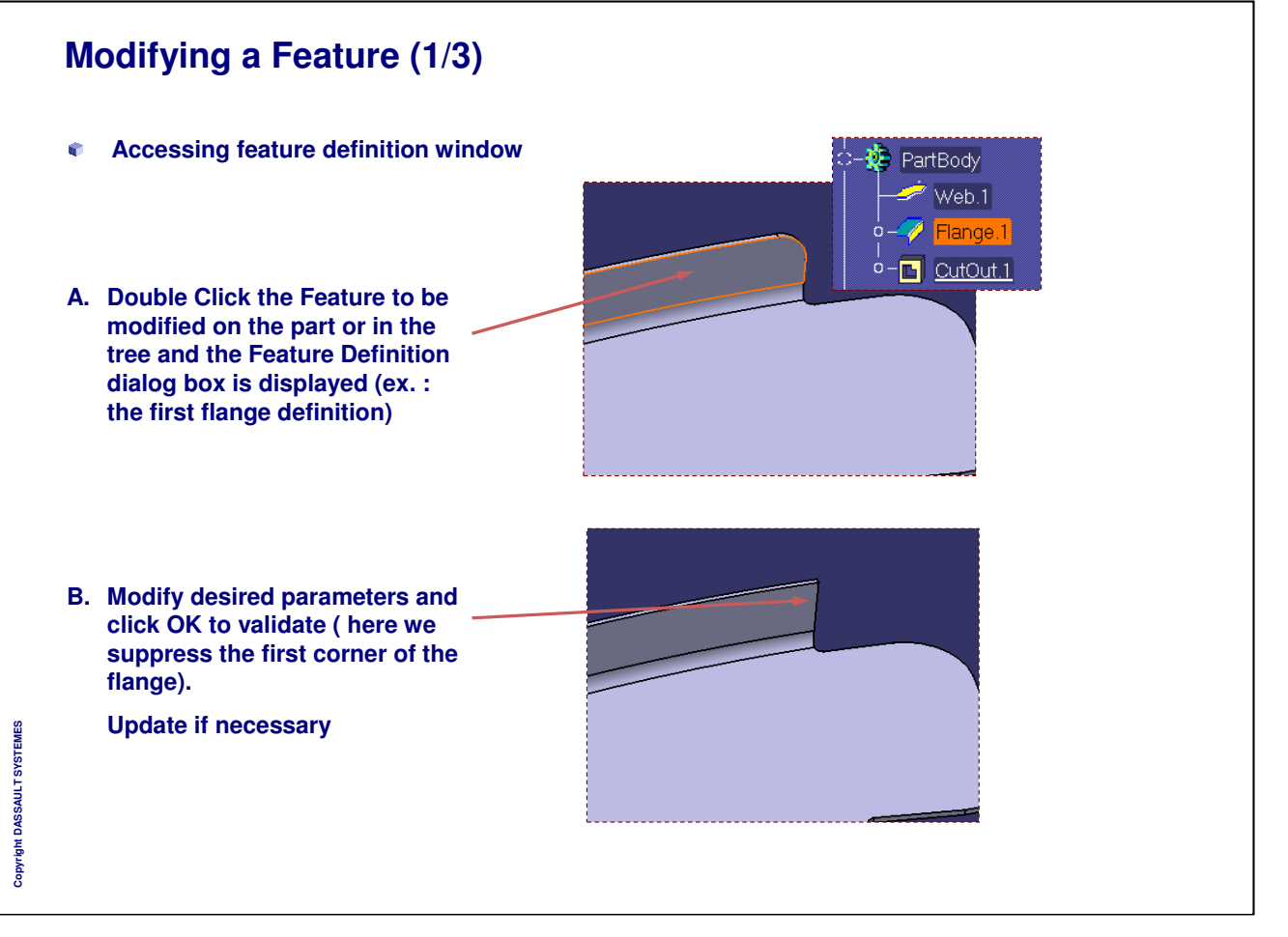

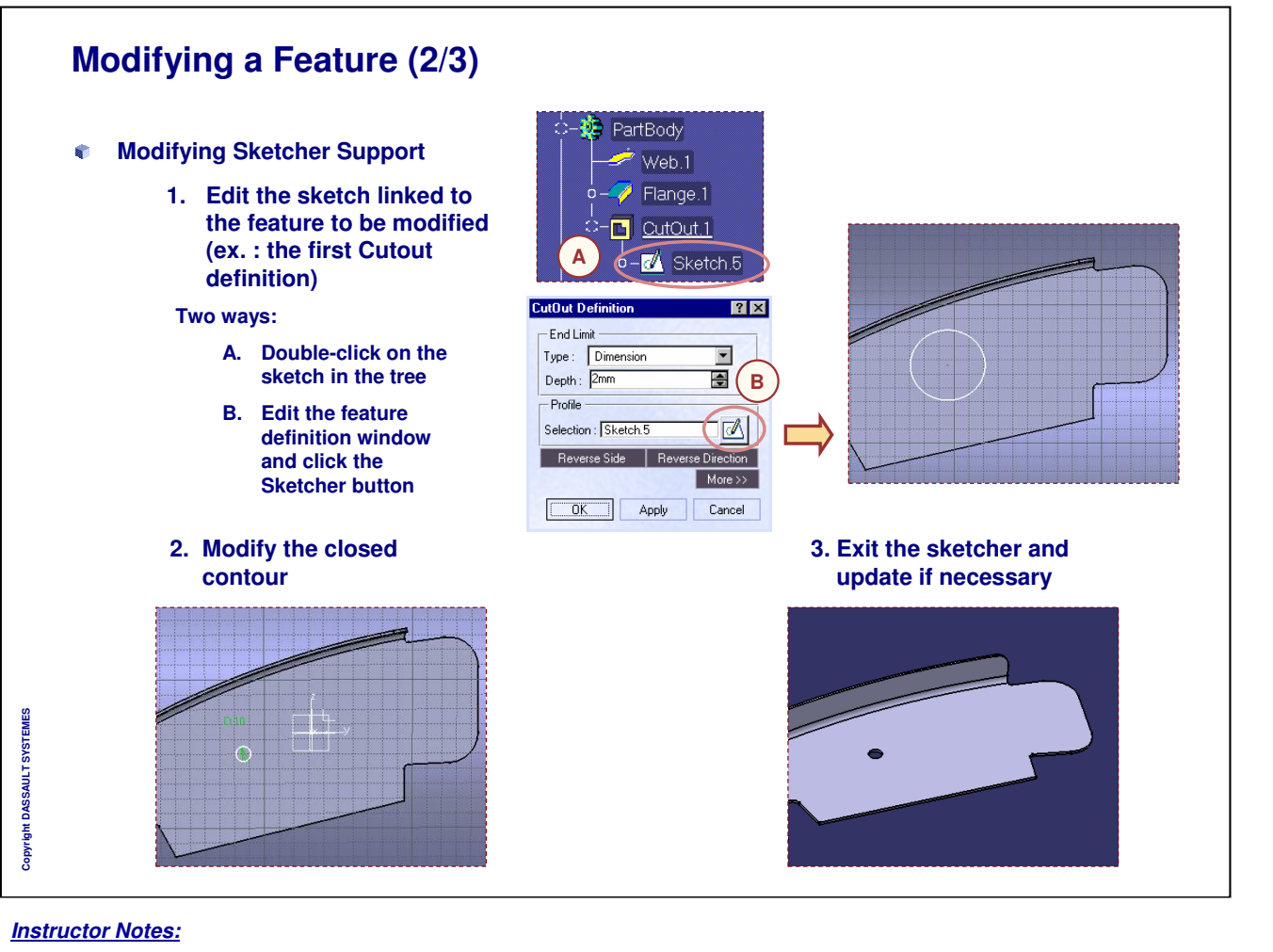

# Modifying a Feature (3/3) A. Change to WFS workbench Image: State of the offset of a flange support surface C. Change to ASL workbench and update Image: State of the offset of a flange support surface C. Change to ASL workbench and update Image: State of the offset of a flange support surface Image: State of the offset of a flange support surface

Instructor Notes:

Copyright DASSAULT SYSTEMES

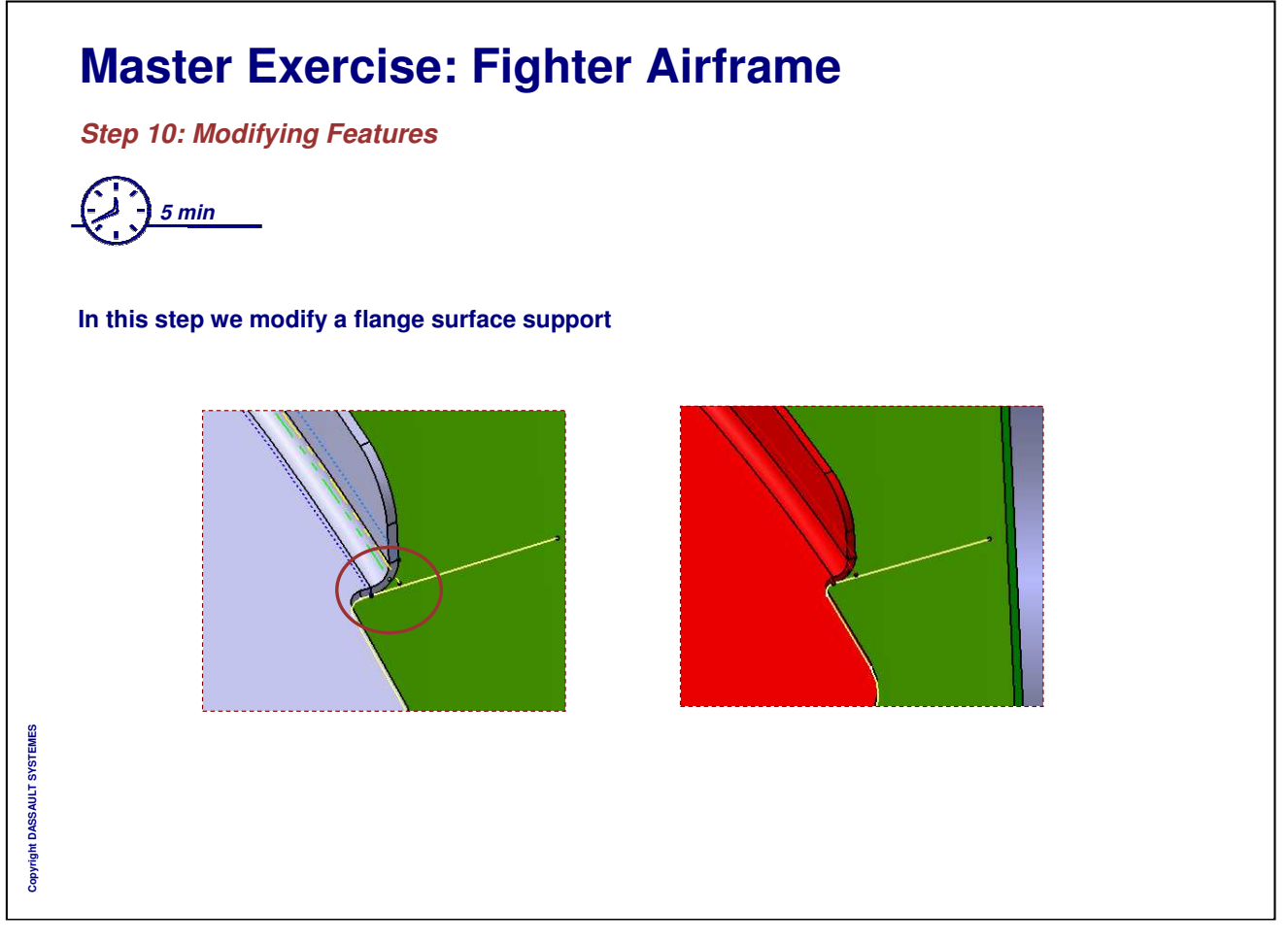

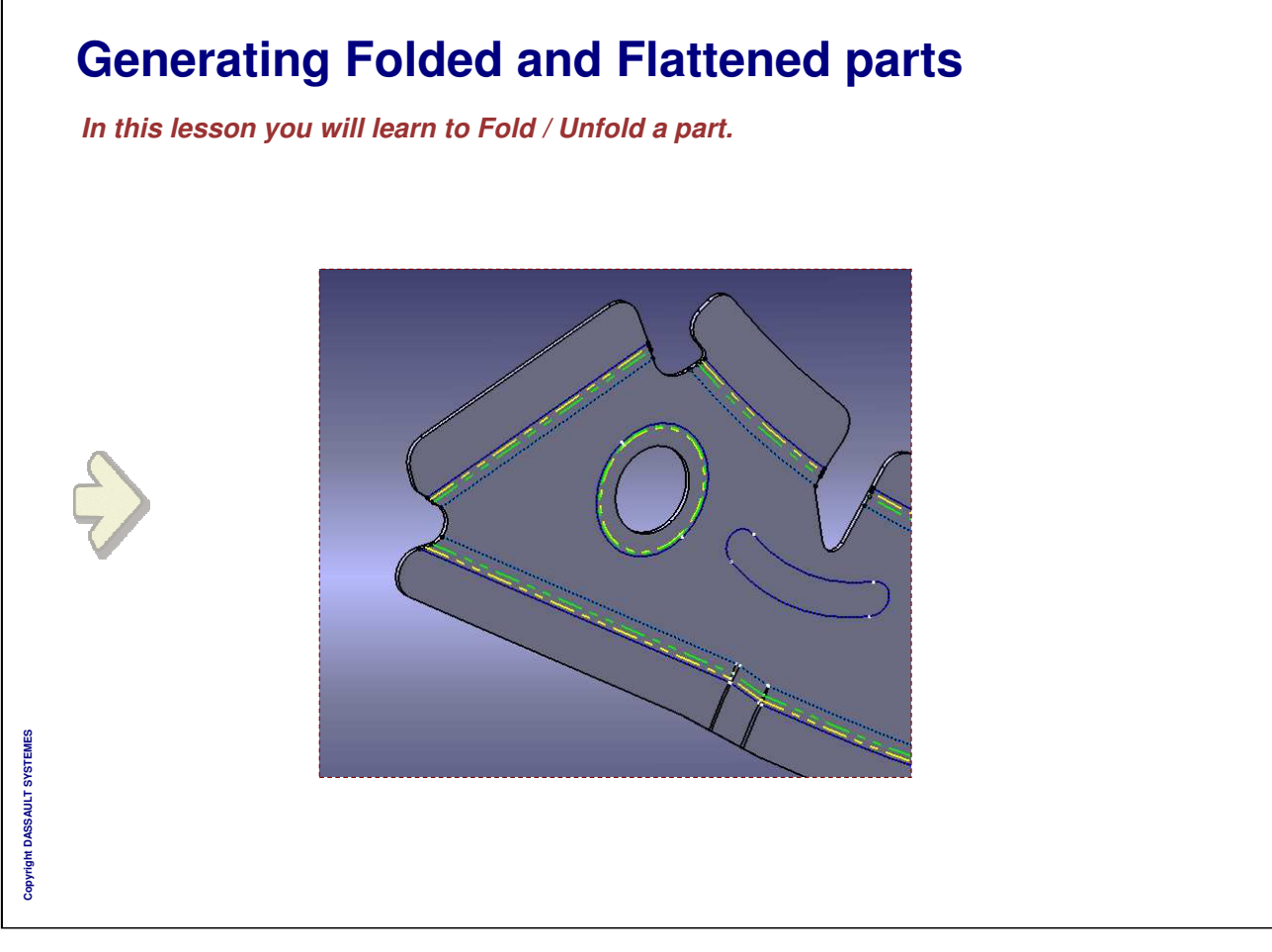

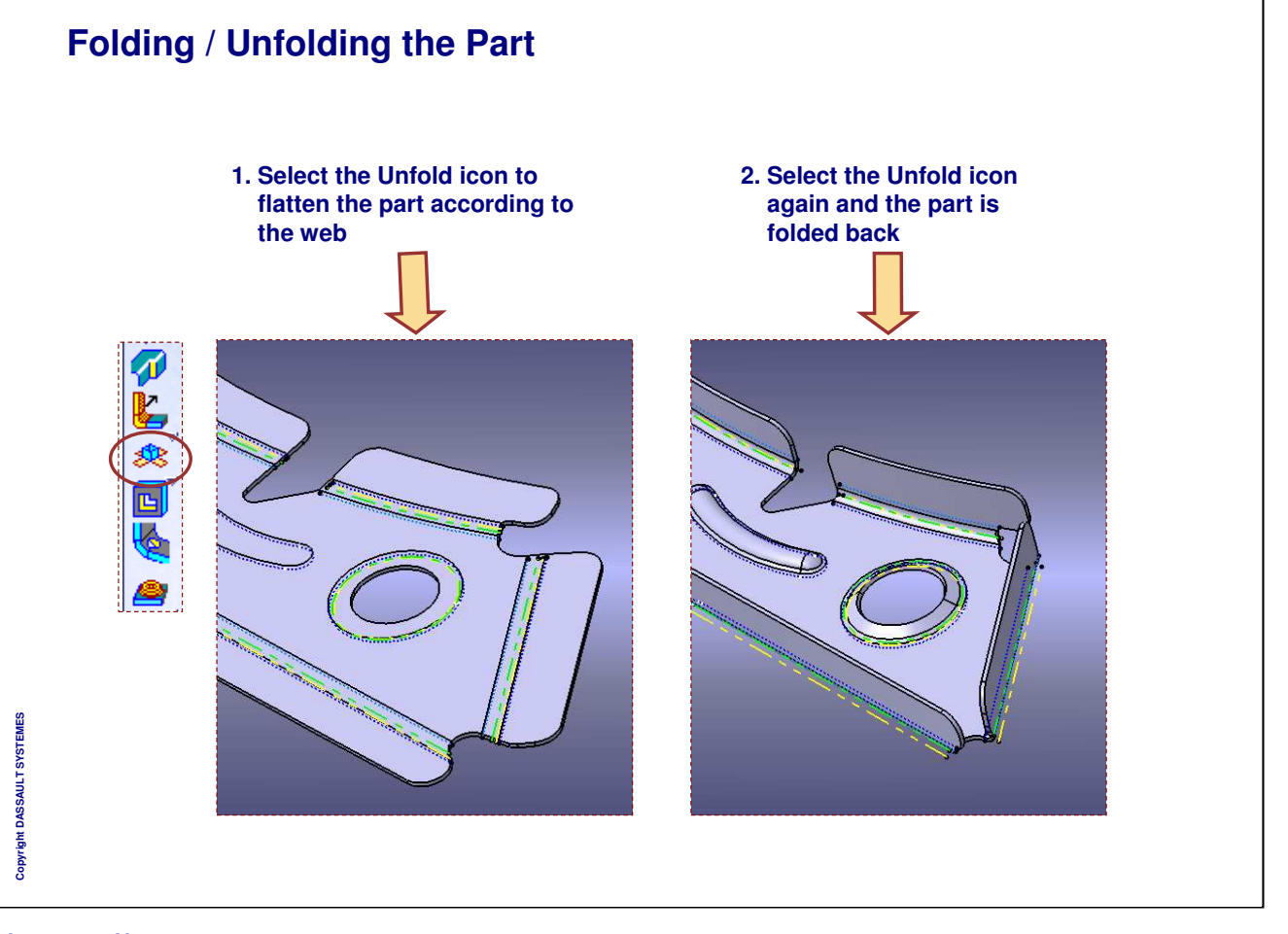

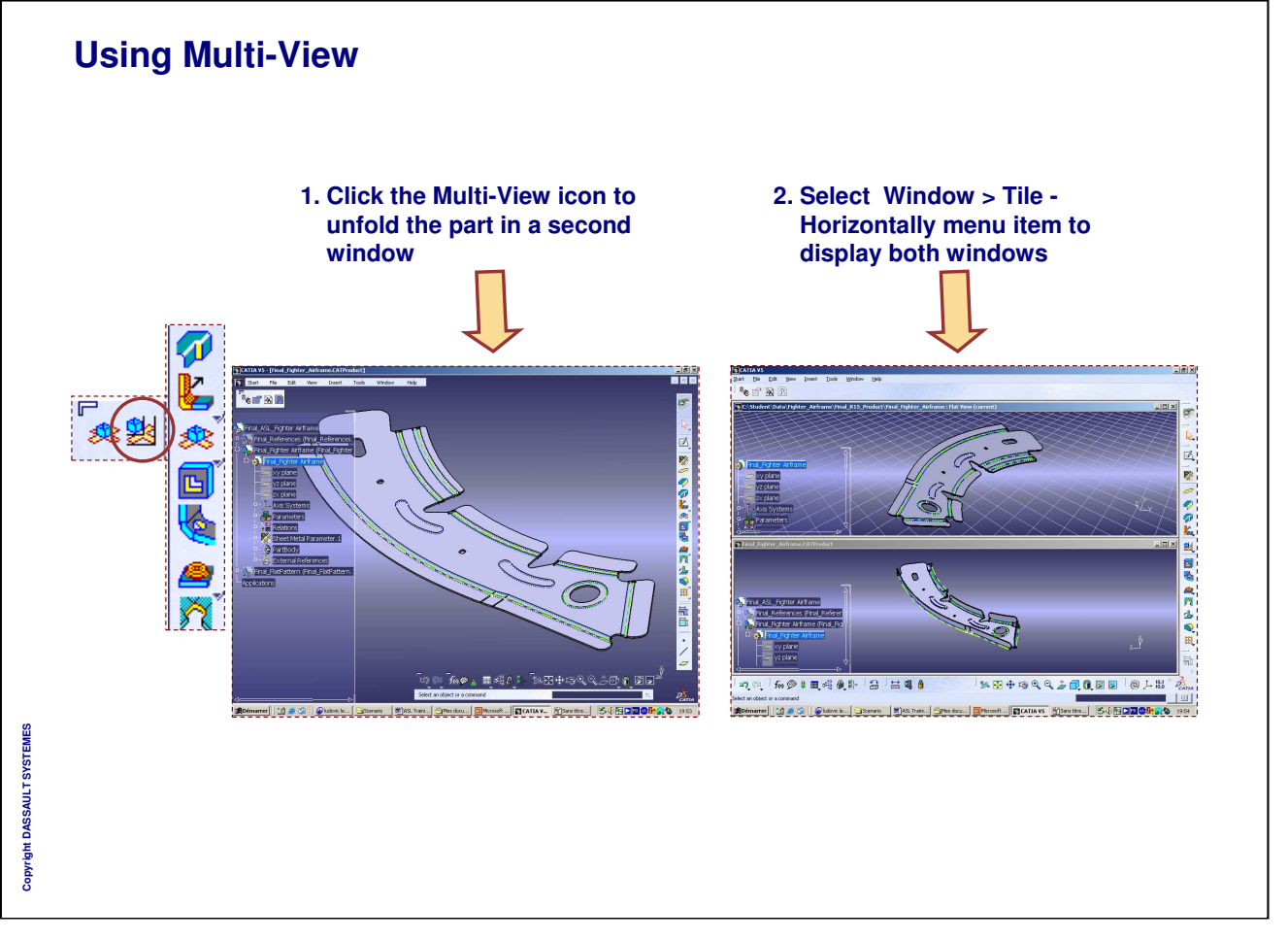

Instructor Notes:

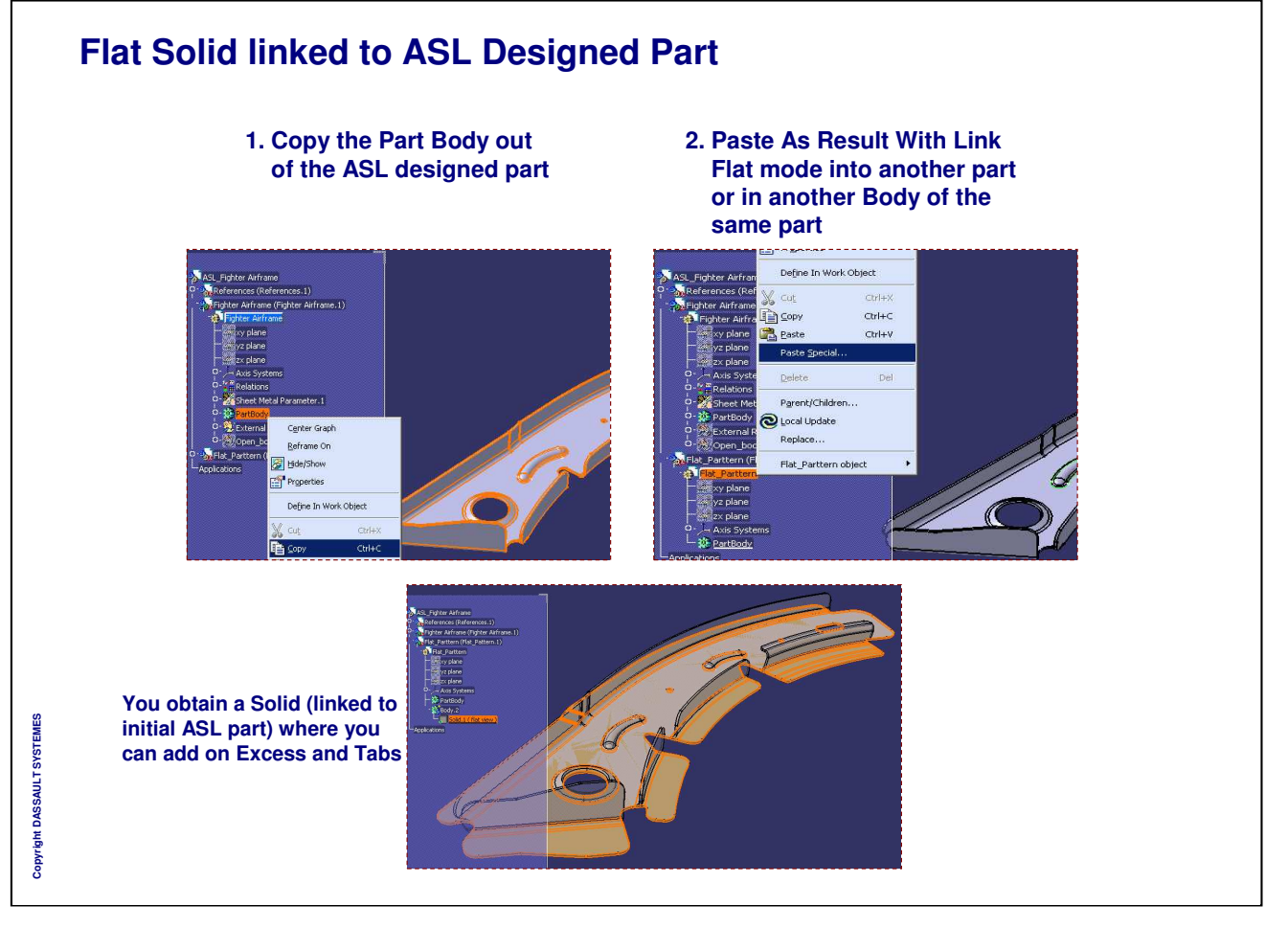

# Master Exercise: Fighter Airframe

Step 11: Flattening the Part

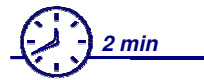

In this step you will flatten the part and use Multi-view

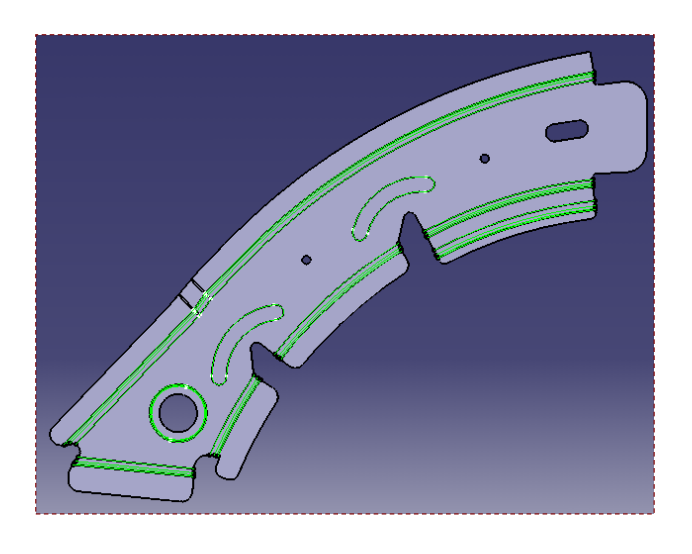

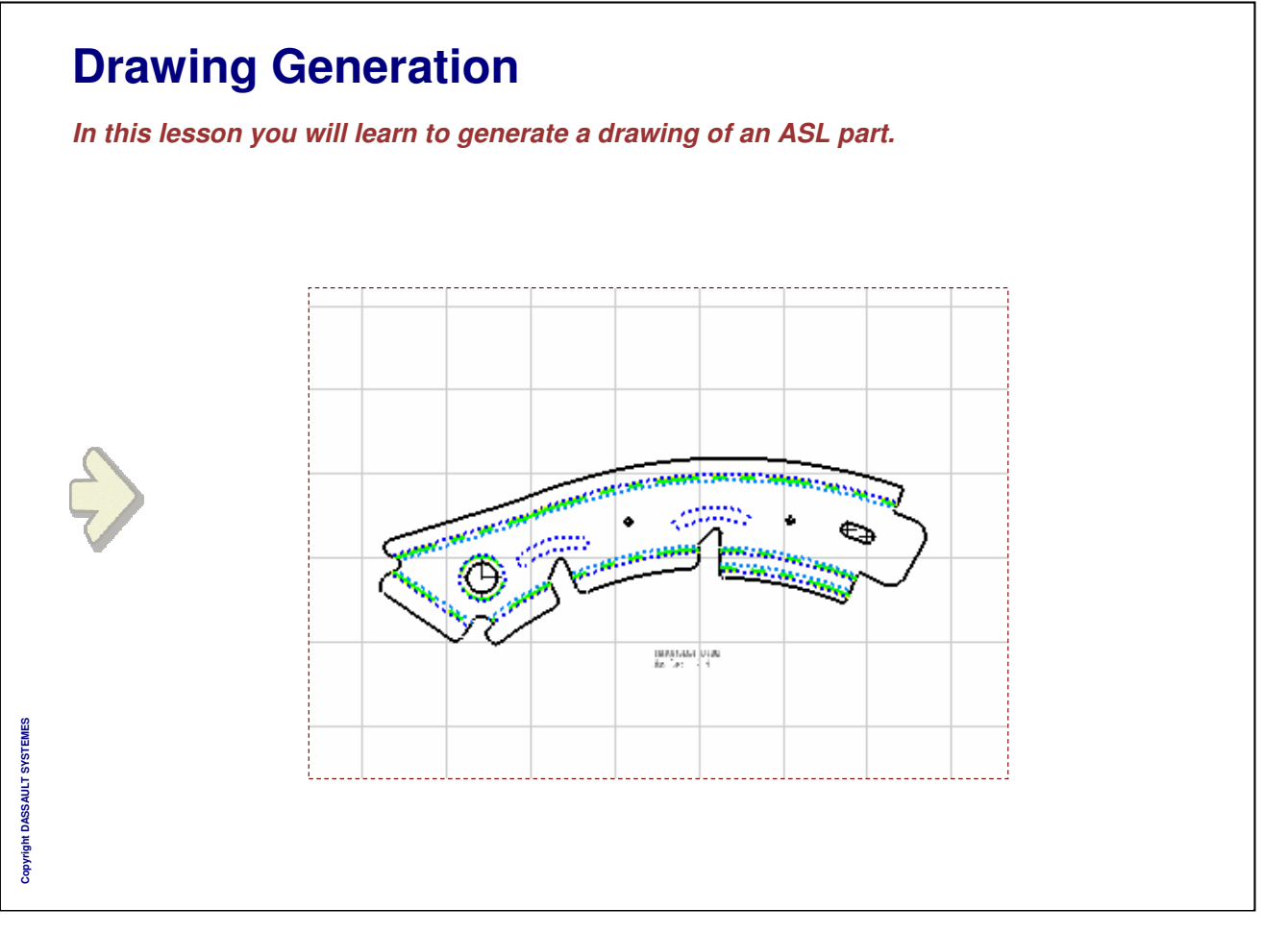

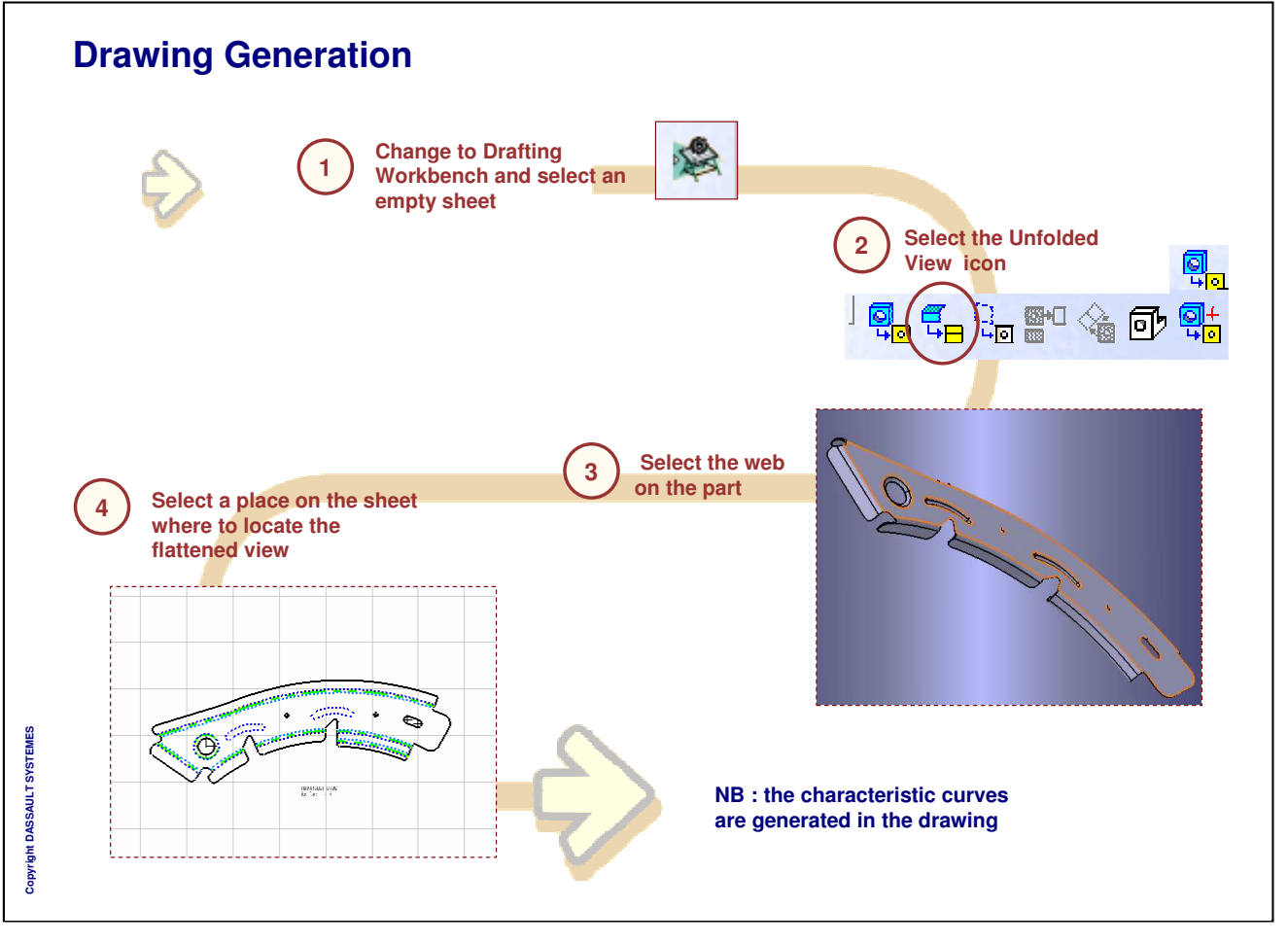

# Master Exercise: Fighter Airframe

Step 12: Drawing Generation

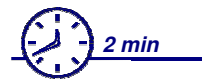

In this step we draw the flatten view of the part

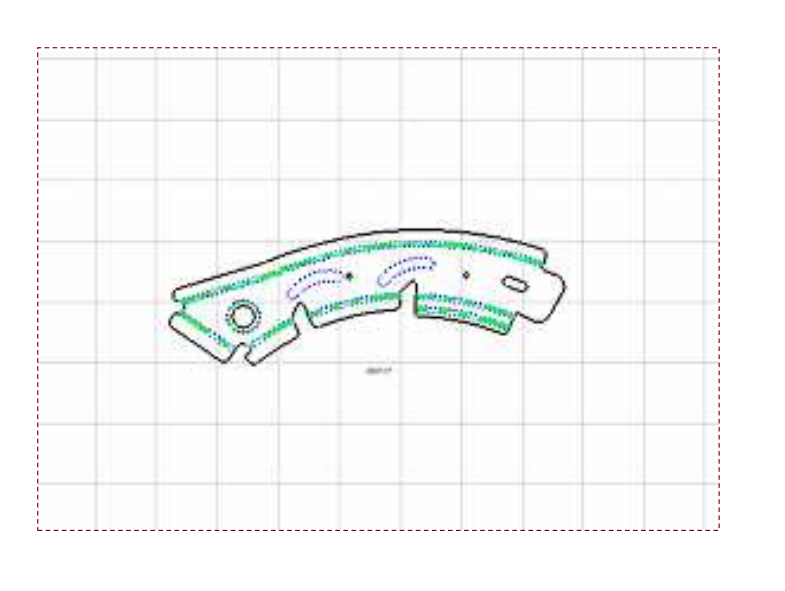

Copyright DASSAULT SYSTEMES

# **Administration**

In this lesson you will learn Administration Tasks.

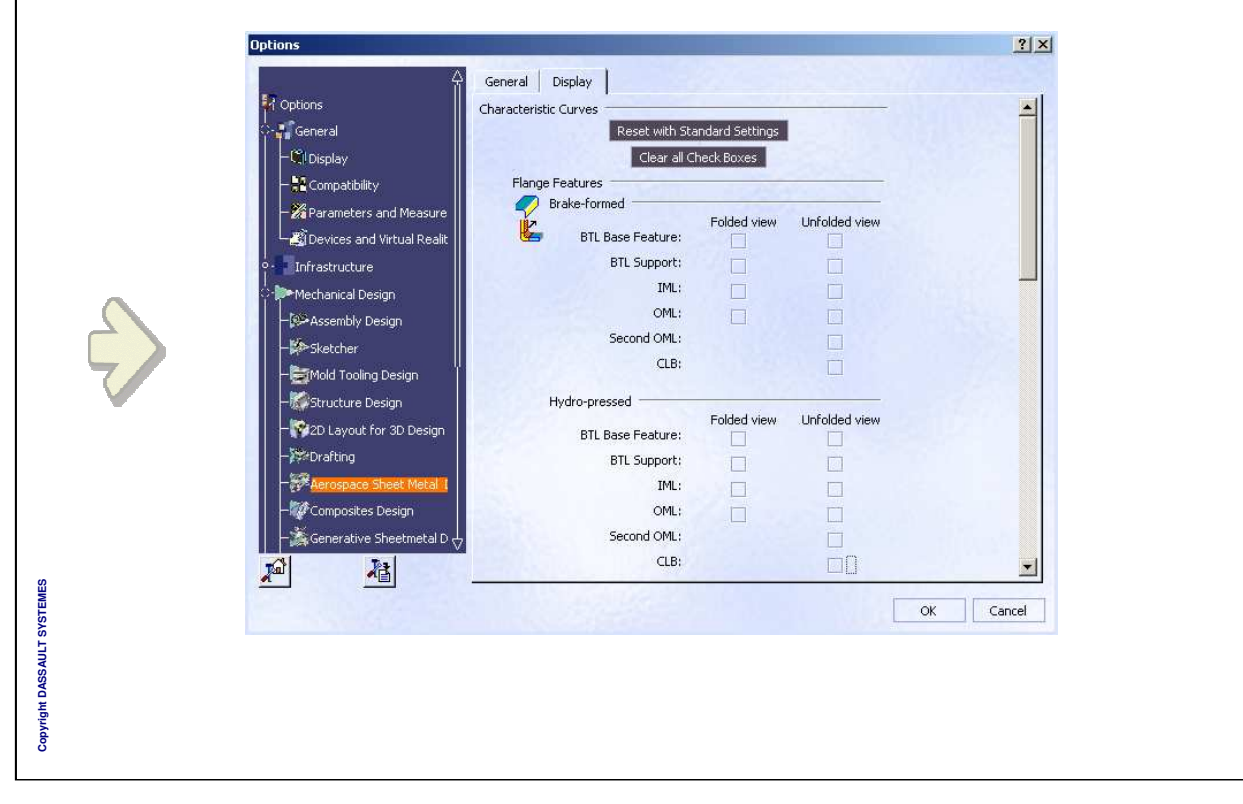

# About Standards

- Standards are embedded in the sheet metal part
- Standards are administrator-defined
- A standard file is available by default
- Editing the standard file

The standard file can be edited using an interactive editor. This editor provides an easy-to-use graphic interface to let you customize the parameters included in the standard file.

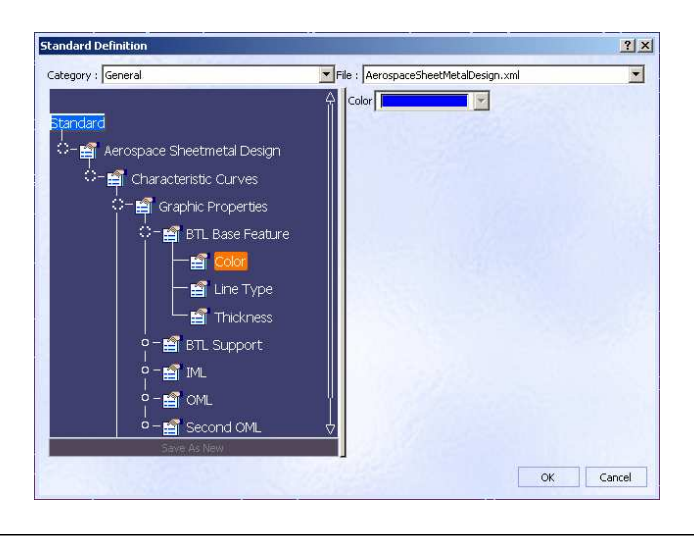
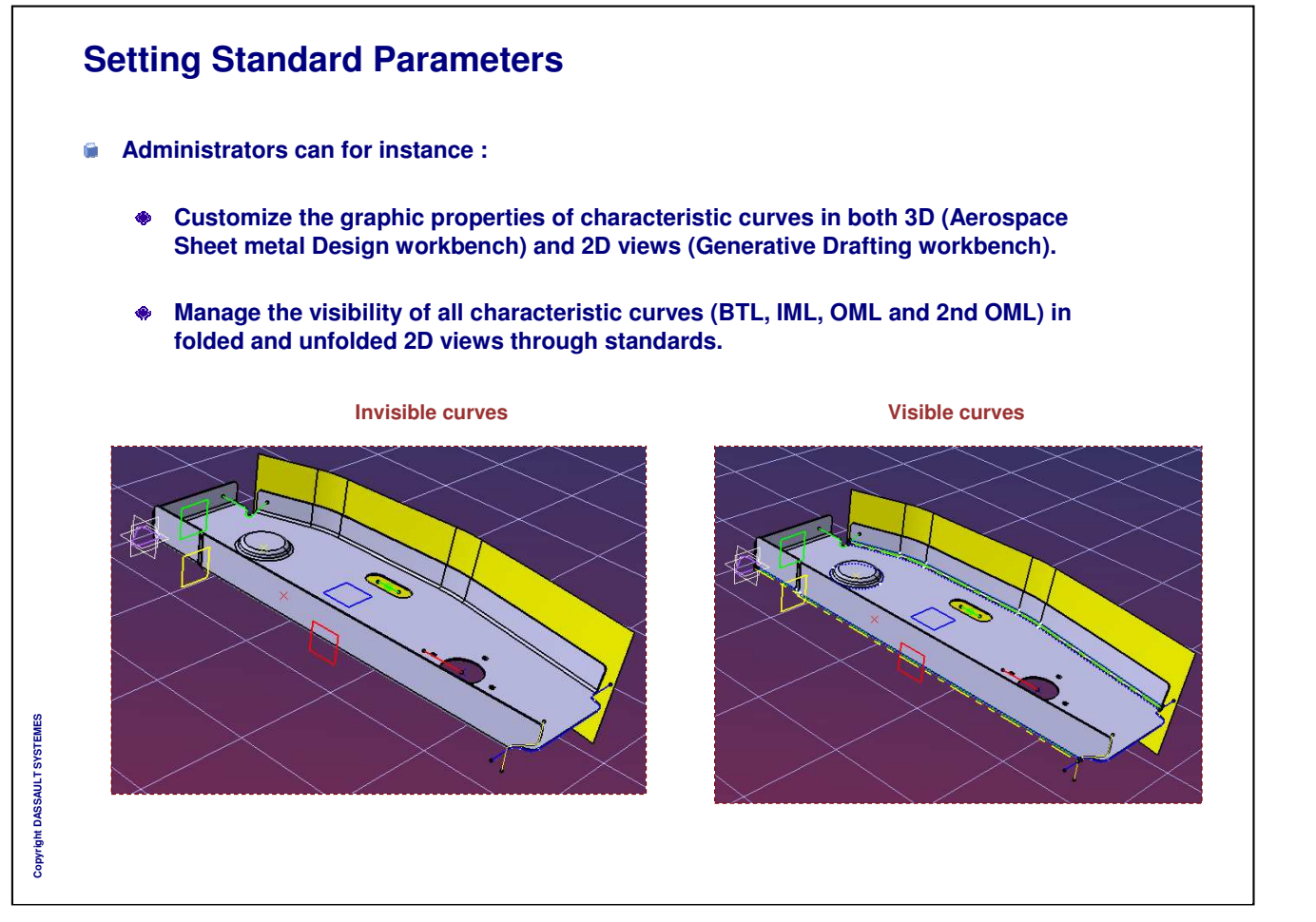

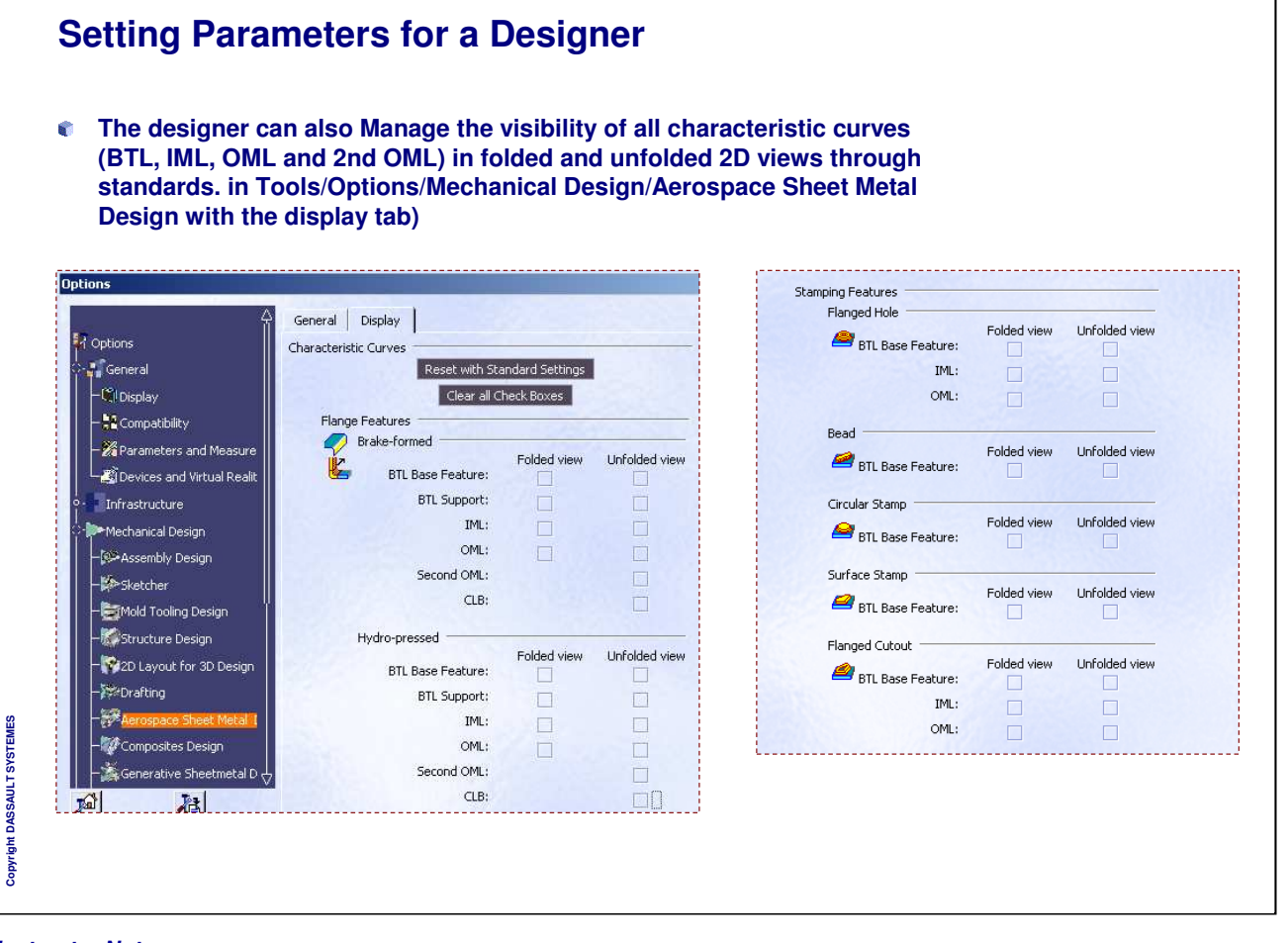

| In the example below, you can s       | see that the thickness ar                        | nd default bend radius                          | are                                                        |
|---------------------------------------|--------------------------------------------------|-------------------------------------------------|------------------------------------------------------------|
| driven by design tables, hence t      | they are grayed out (i.e.                        | you can't modify the v                          | alues)                                                     |
|                                       |                                                  |                                                 |                                                            |
|                                       |                                                  |                                                 |                                                            |
| Sheet Metal Parameters                | SheetMetal Thickness Table , conf                | iguration row : 1                               | ?                                                          |
| Parameters   Bend Allowance   Joggles | Filter :                                         |                                                 | Edit                                                       |
| Chandrad : Alimpinum                  | Line Sheet Metal Parameter, 1\Sh<br><1> Aluminum | eetMetalStandard` Sheet Metal Paramete<br>1,2mm | r.1\Thickness Sheet Metal Paramete<br>Stiffening_Beads.xls |
|                                       | 2 Aluminum<br>3 Aluminum                         | 1,6mm<br>2mm                                    | Stiffening_Beads.xls                                       |
| Thickness : 1,2mm                     | 4 Aluminum                                       | 2,5mm                                           | Stiffening_Beads.xls                                       |
| Minimum Bend Radius : 1mm             |                                                  |                                                 |                                                            |
|                                       |                                                  |                                                 |                                                            |
| Default Bend Radius : 2mm             |                                                  |                                                 |                                                            |
| Sheet Standards Files                 |                                                  |                                                 |                                                            |
|                                       |                                                  |                                                 |                                                            |
| I was a provinte new of the rest      |                                                  |                                                 |                                                            |
|                                       |                                                  |                                                 | •                                                          |
| OK Cancel                             | 4                                                |                                                 |                                                            |

٦

|   | Ю        | w to use Knowledge Expert                                                                                                    |
|---|----------|----------------------------------------------------------------------------------------------------|
| ŭ | ) (<br>8 | n order to perform a clearance check, you can use the characteristic curves like IML<br>and OML in Check formulas, in the Knowledge Expert Workbench          |
|   |          | Check Editors - Check 1                                                                                                    |
|   |          | Condition Correction Report  <br>↓ : 5F:CATSm_ExtrudedHolePunch;SH:FlangeSurf<br>Report  <br>Provember 20/04/2006*/<br>distance (SF.FD_OML,SH.FD_OML) > 25 mm |
| ţ | • 1      | Thus you can see if the security clearance is verified or not                                                                                                 |
|   |          | Check.1                                                                                                    |
|   |          |                                                                                                    |

#### To Sum Up In this course you have learned how to: Manage sheet metal parameters **1** 1 Create and modify the design of an Hydro formed Sheet Metal Part by defining its internal features: Web ۲ Surfacic Flanges ۲ Joggles ۲ Different kinds of flanges Corner Relieves Cutouts Different kinds of Stamps Holes Points and Curves Mapping Corners and Chamfers Patterns Generate a flattened part **1** Draw a flattened part **1** Fulfill some administration tasks 1 Create a Knowledge Expert Check using characteristic curves

# **Additional Exercises**

You will perform the following additional exercises to reinforce the knowledge gained in this course:

- Additional Exercise: Aerostructure
- Additional Exercise: Bracket
- □ Additional Exercise: Fighter Web Structure
- Additional Exercise: Rib
- Additional Exercise: Fairing Linking

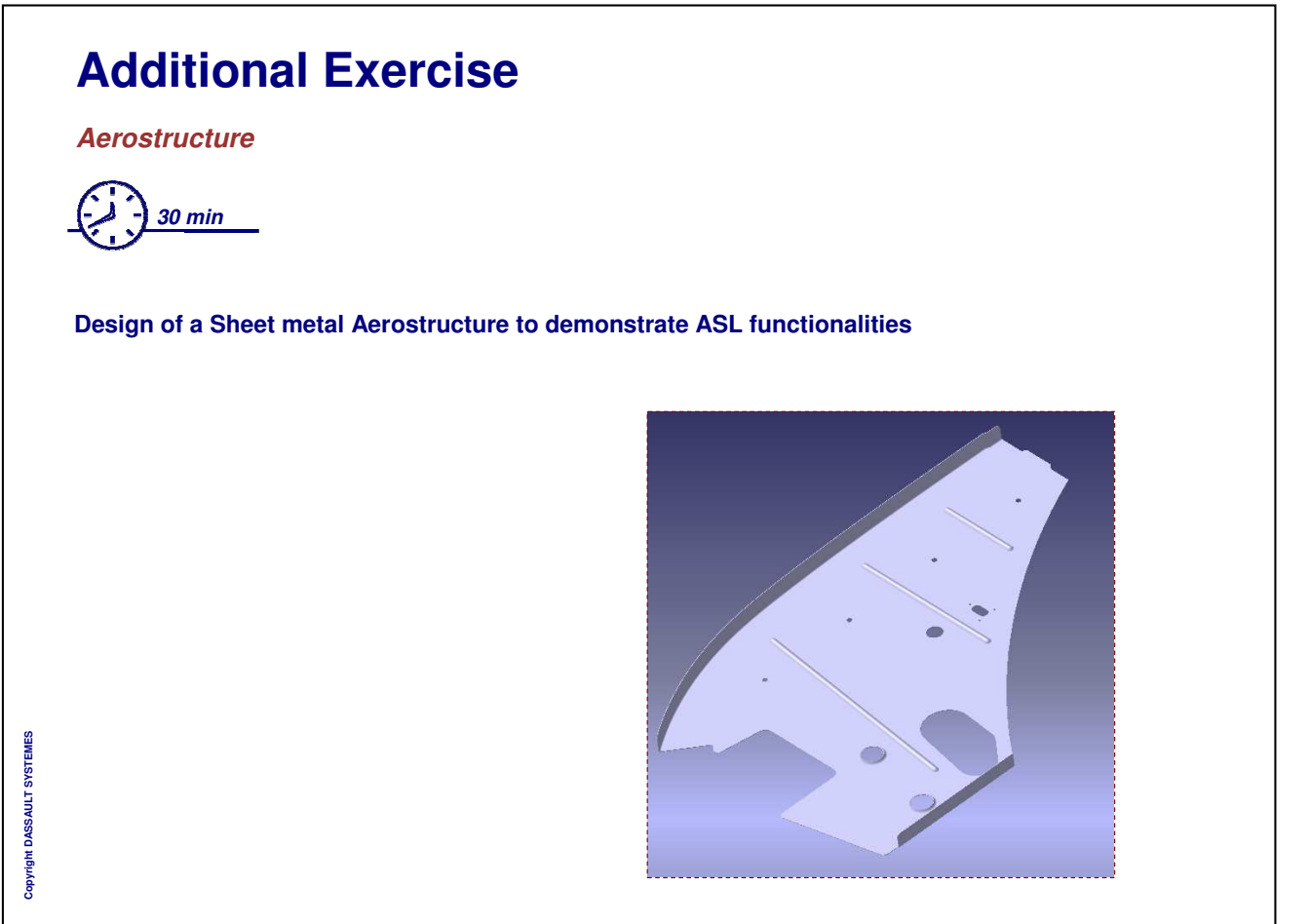

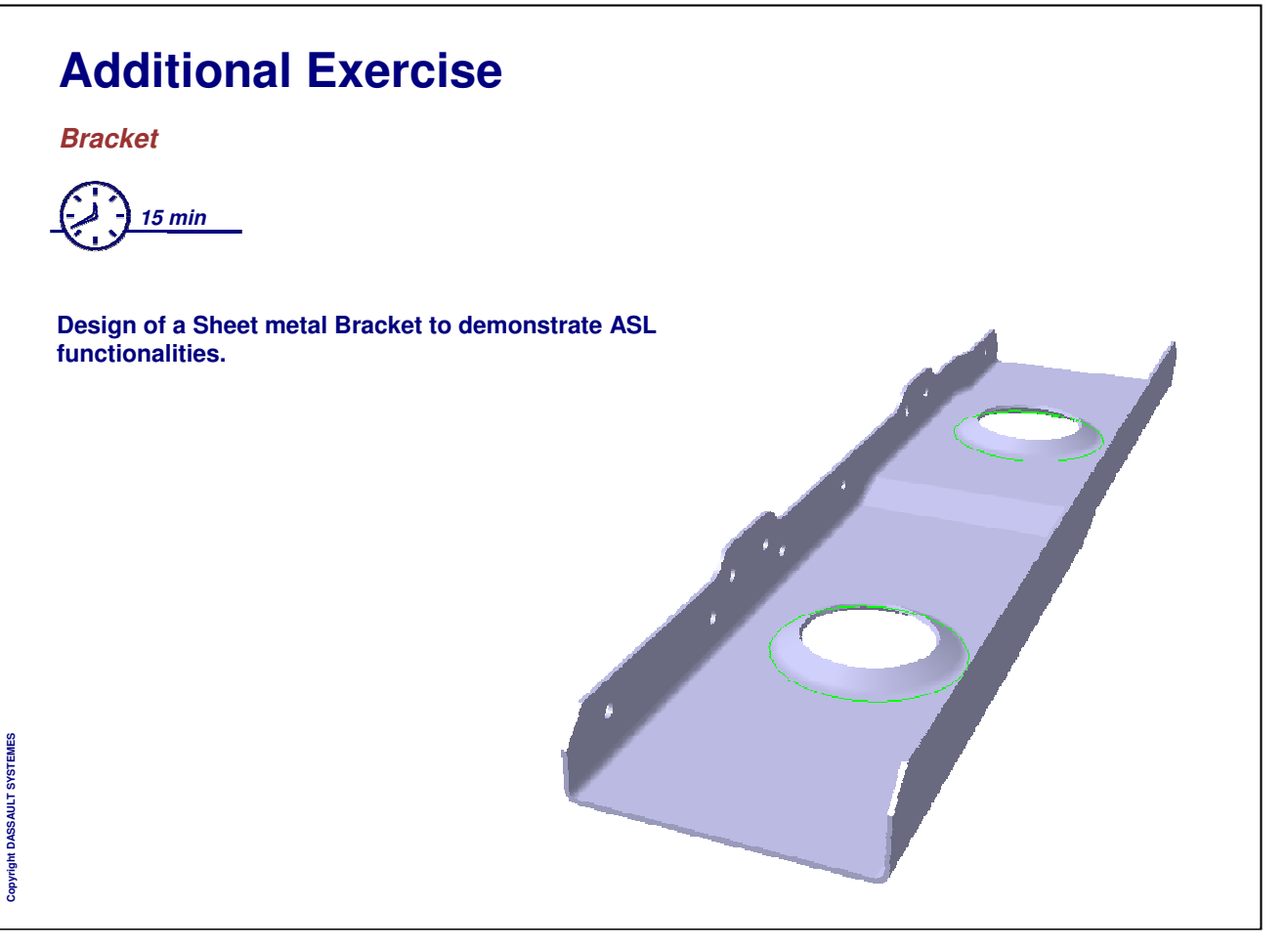

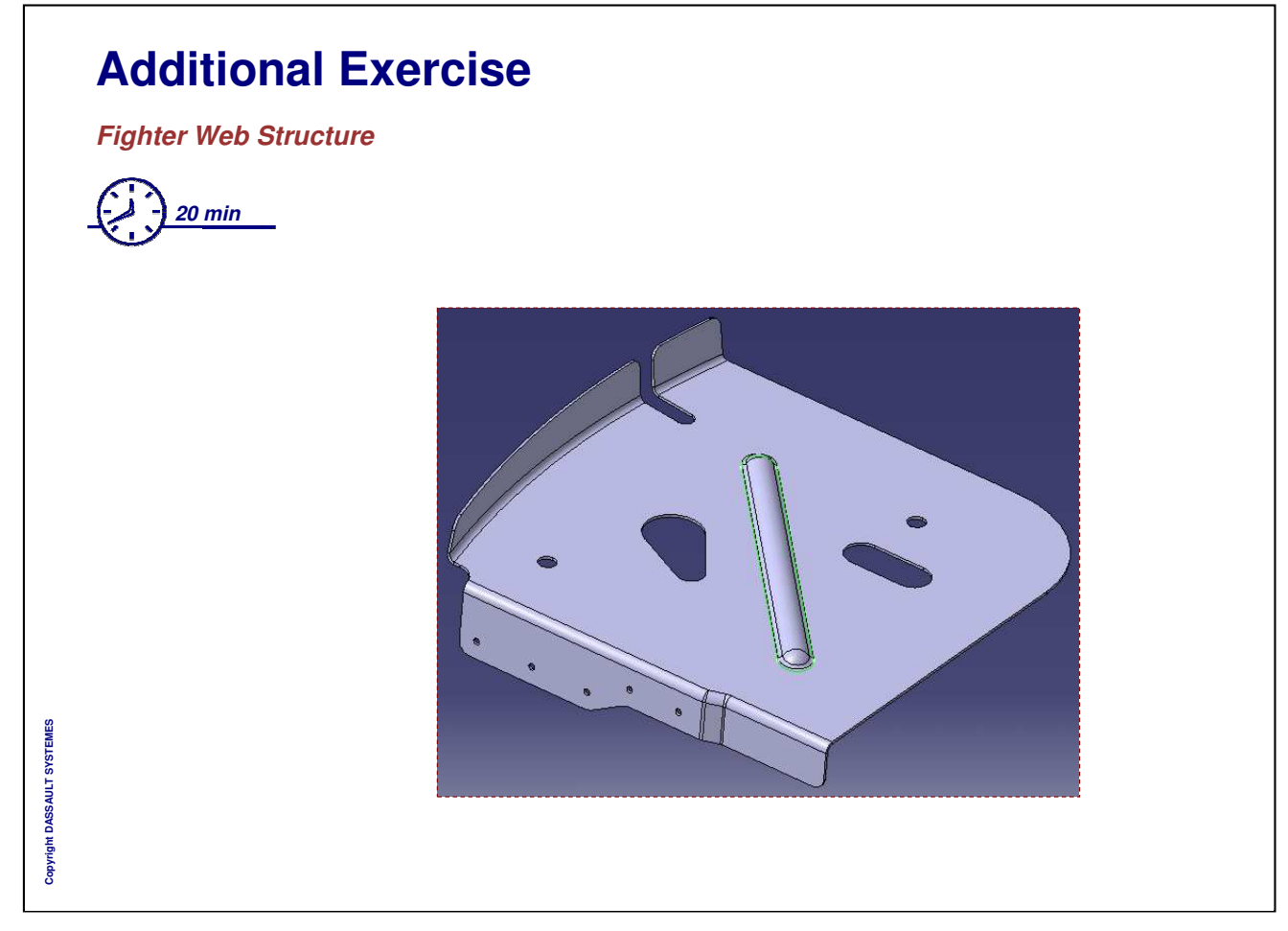

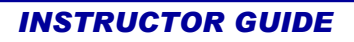

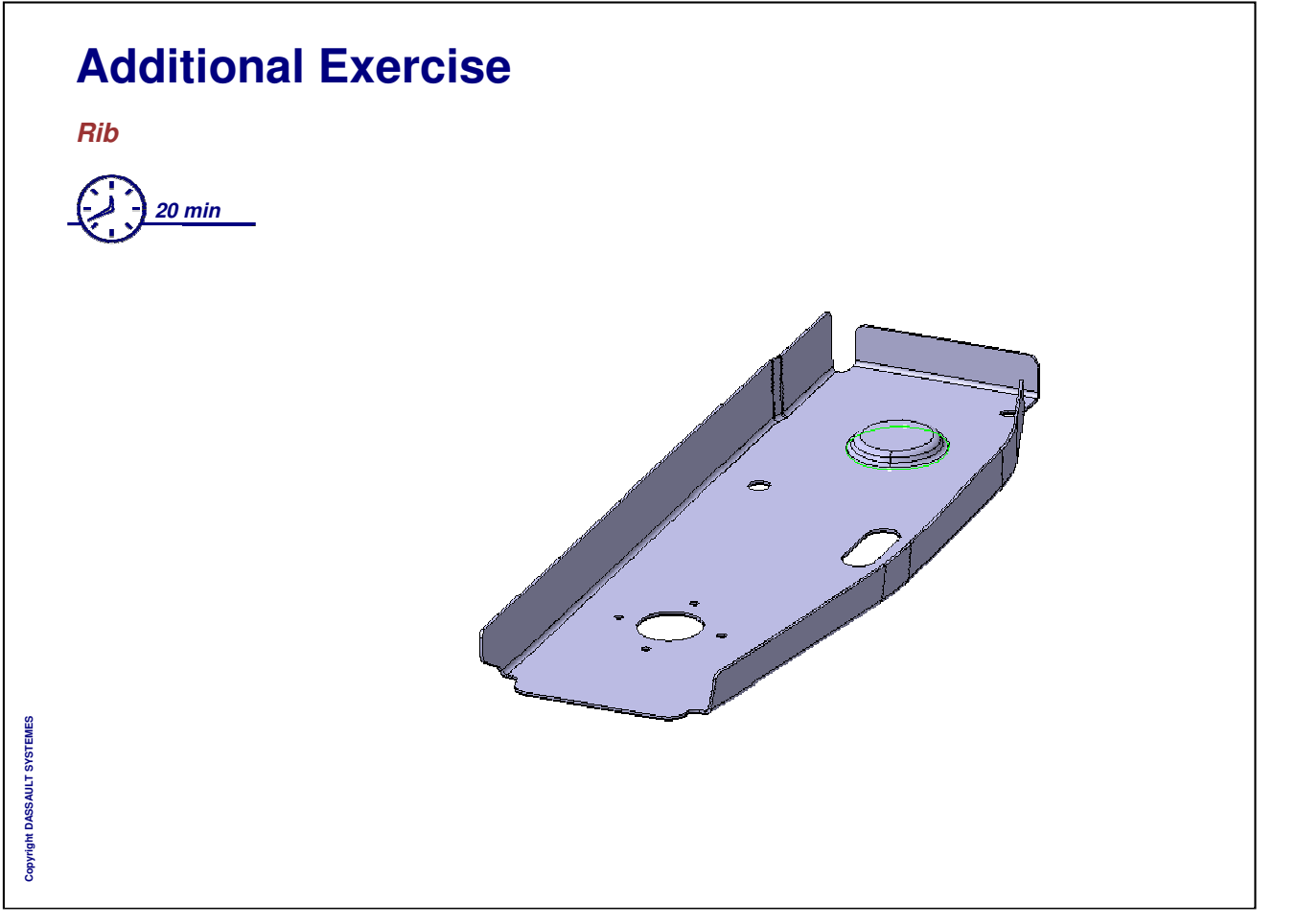

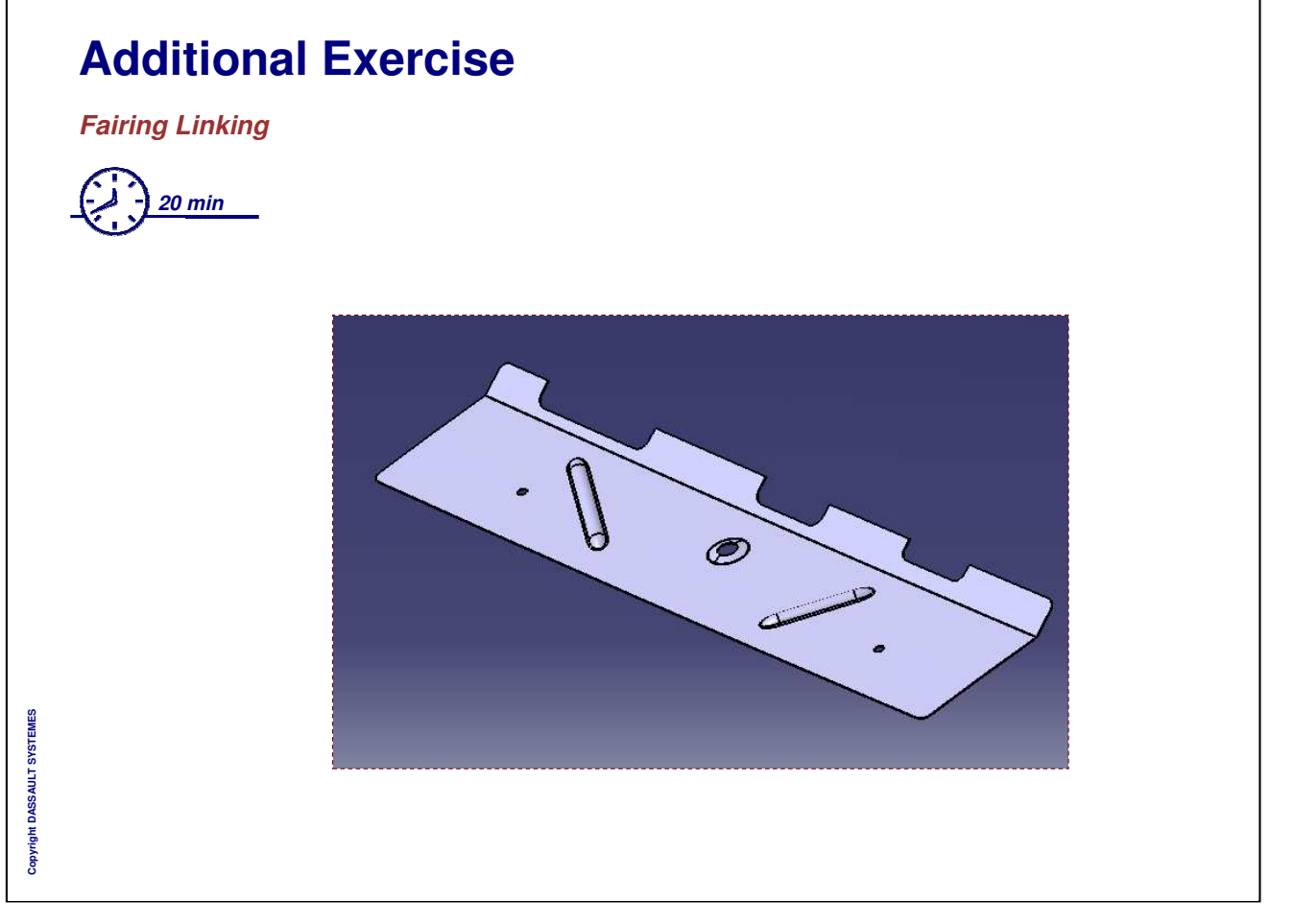